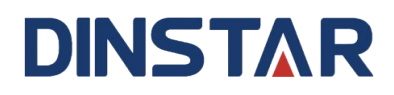

# **SBC8000 Session Border Controller**

# **User Manual**

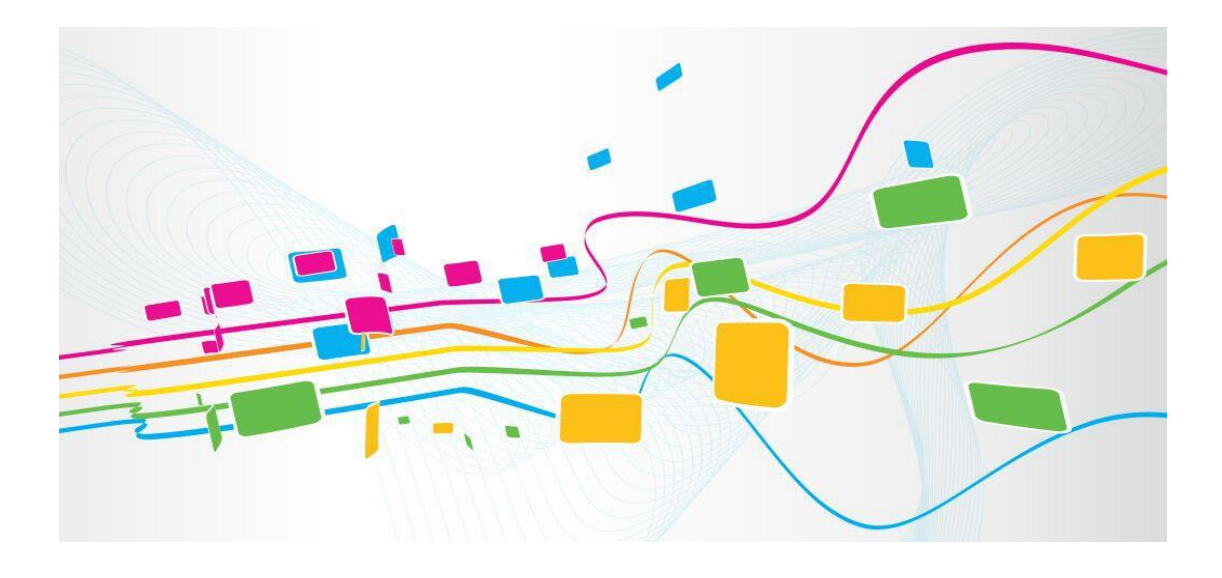

Shenzhen Dinstar Co., Ltd.
Address: Floor 18, Building 7A, Vanke Cloud City Phase 1, Xingke 1st Street, Xili Sub-district, Nanshan District, Shenzhen.
Postal Code: 518052
Telephone: +86 755 61919966
Fax: +86 755 26456659
Emails: sales@dinstar.com, support@dinstar.com
Website: www.dinstar.com

# Preface

#### Welcome

Thanks for choosing **SBC8000 Session Border Controller**! We hope you will make full use of this rich-feature device. Contact us at 0086-755-26456110/112 if you need any technical support.

#### **About This Manual**

In order to help you understand and use SBC8000 Session Border Controller, we have written the user manual of this product, which mainly introduces the application scenarios, functional features, installation methods, network connection and Web configuration. Please read the manual carefully before installing it.

#### **Intended Audience**

This manual is primarily aimed at the following persons:

- Users
- Engineers who install, configure and maintain SBC8000 System

| Document Name    | SBC8000 Session Border Controller User Manual |
|------------------|-----------------------------------------------|
| Document Version | V1.0                                          |
| Author           | Ellie Zhang                                   |
| Date             | 2022/12/25                                    |
| Firmware Version | 1/2.94.1.1                                    |

#### **Revision Record**

#### Conventions

System mentioned in this document refers to the SBC8000 Session Border Controller. Those key words specially noted in the document are the contents that users need to pay attention to.

# 1 Introduction of SBC8000

# **1.1 Overview**

With the rapid development of unified communication and All-IP network, more and more enterprises begin to construct their own IP-based communication system by using IP-PBX and software to improve communication within organization efficiency and security. However, they need to ensure NAT traversal for IP multimedia services and the safe access of users. Dinstar SBC8000 (Session Border Controller) can help enterprises to solve the above mentioned problem.

**Dinstar SBC8000** (Session Border Controller) solution can solve two major problems for enterprise IP communication system at low cost: terminal access security and NAT traversal for IP multimedia services.

SBC8000 is built without the limitation of embedded hardware and can be installed on various server platforms: x86, ARM, Kunpeng or Huawei cloud/Ali cloud, etc., which greatly improves its performance and facilitates deployment migration. It supports up to 100,000 SIP registrations, 10,000 concurrent sessions and 5,000 voice media transcoding processing, and supports SIP over TLS, SRTP encrypted sessions. In addition to traditional telecom codecs, media processing also supports wireless and Internet codec conversions such as AMR, OPUS and iLBC.

# **1.2 Application Scenario**

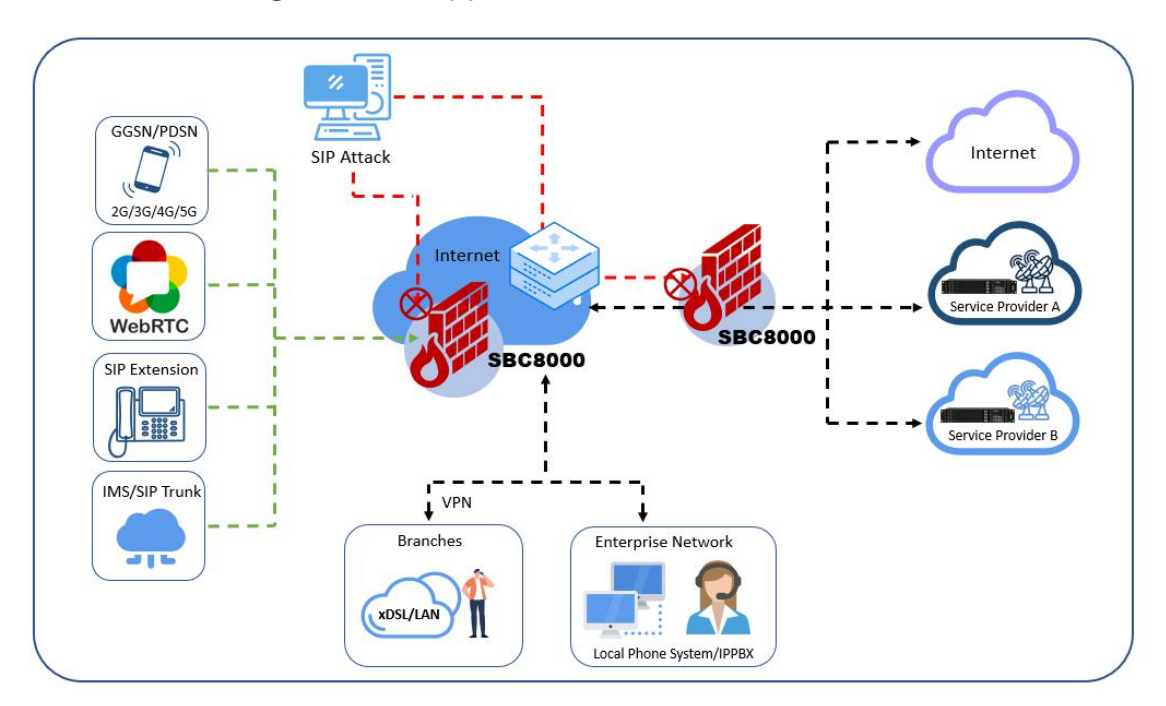

Figure 1-2-1 Application Scenario of SBC8000

# **1.3 Functions and Features**

# 1.3.1 Key Features

- Support up to 10,000(Max) concurrent call sessions, 5,000 media transcoding and 100,000(Max)SIP registrations
- Support physical server, virtual machine and public cloud deployments
- Support intelligent bandwidth limit and dynamic blacklist
- Support cross-network and NAT traversal and high availability(HA)
- Support SIP over TLS, SRTP
- Compatible with different codecs: G.711A/U, G.723.1,G.729A/B, iLBC, AMR, OPUS
- Support flexible call routing
- Perfectly compatible with IMS network

- Provide VoIP firewall, anti-attacks and core networkprotection
- Support call recording

### 1.3.2 Capabilities

Concurrent Calls

Supports 10,000 SIP sessions at maximum

Transcoding

Supports 5,000 transcoding calls

CPS for call

800 calls per second at maximum

Registrations

Up to 100,000 SIP registrations

• CPS for Registration

800 Registration per second

#### 1.3.3 VoIP

- SIP 2.0 Compliant, UDP, TCP, TLS
- SIP Trunk (Peer to peer)
- SIP Trunk (Access)
- SIP Proxy Registrations: Up to 3,000
- B2BUA (Back-to-Back User Agent)
- SIP Request Rate Limiting
- SIP Registration Rate Limiting
- SIP Registration Scan Attack Detection
- SIP Call Scan Attack Detection

- SIP Header Manipulation
- SIP Malformed Packet Protection
- Multiple Soft-switches Supported
- QoS (ToS, DSCP)
- NAT Traversal

### 1.3.4 Media Capabilities

- Codecs: G.711a/μ, G.723,G.729A/B, iLBC, G.726, AMR,OPUS
- Silence Suppression
- Voice Activity Detection(VAD)
- Comfort Noise Generator(CNG)
- Echo Cancellation: G.168 with up to 128ms
- RTP/RTCP
- Voice Interrupt Protection
- Adaptive Dynamic Buffer
- Adjustable Gain Control
- Automatic Gain Control (AGC)
- FAX: T.38, Pass-through
- DTMF: RFC2833/Signal/Inband

## 1.3.5 Security

- Prevention of DoS and DDoS Attacks
- Control of Access Policies
- Policy-based Anti-attacks
- Message format detection and processing

- UDP-Flood Anti-attacks
- TCP-Flood Anti-attacks
- Call Security with TLS/SRTP
- White List & Black List
- Access Control List
- Built-in VoIP Firewall

### 1.3.6 Call Control

- Dynamic Load Balancing and Call Routing
- Flexible Routing Engine
- Routing Based on Caller/Called Prefixes
- Regular Express
- Call Routing Base on Time Profile
- Call Routing Base on SIP URI
- Call Routing Base on SIP Method
- Caller/ Called Number Manipulation

### 1.3.7 Maintenance

- Web-bases GUI for Configurations
- Configuration Restore/Backup
- HTTP Firmware Upgrade
- CDR Report and Export
- Ping and Tracert
- Network Capture
- System log

- Statistics and Reports
- NTP
- SNMP
- TR069
- Remote Web and Telnet

# **2** Installation

# **2.1 Server Requirements**

## **2.1.1 Basic system requirements**

If you want to support up to **1,000** concurrent call sessions and **10,000** SIP registrations, the following or higher configurations are recommended.

| Name          | Requirement                              |
|---------------|------------------------------------------|
| CPU           | Intel(R) Core(TM)i7-1070F CPU @ 2.90 GHz |
| Memory        | 8G                                       |
| Hard Disk     | 1TB                                      |
| Ethernet port | Gigabit Ethernet ports, 2 or more        |

## 2.1.2 Medium size system requirements

If you want to support up to **5,000** concurrent call sessions and **50,000** SIP registrations, the following or higher configurations are recommended.

| Name          | Requirement                               |
|---------------|-------------------------------------------|
| CPU           | Intel(R) Xeon(R) CPU E5-2603 v3 @ 1.60GHz |
| Memory        | 16G                                       |
| Hard Disk     | 1TB                                       |
| Ethernet port | Gigabit Ethernet ports, 2 or more         |

## 2.1.3 Large size system requirements

If you want to support up to **10,000** concurrent call sessions and **100,000** SIP registrations, the following or higher configurations are recommended.

| Name          | Requirement                              |
|---------------|------------------------------------------|
| CPU           | Intel(R) Xeon(R) Gold 5218 CPU @ 2.30GHz |
| Memory        | 32G                                      |
| Hard Disk     | 1TB                                      |
| Ethernet port | Gigabit Ethernet ports, 2 or more        |

# 2.2 Operating System

The server needs to be pre-installed with the Linux OS. The specific version requirements are as follows:

- SUSE Linux Version 12 SP5 and higher
- Ubuntu Linux Version 21.04 and higher
- Centos Linux Version 7 and higher

The following are additional configuration requirements.

Network Configuration

The software installation package and subsequent license files need to be transferred over the network, so users also need to support mount or other file transfer methods, and open the relevant ports. The default https port of SBC8000 is 1081.

User Permission

In general, SBC8000 does not run with the Root User. So, you need to create a user for SBC8000. For example, you can create a user named SBC8000, which belongs to the Users Group.

# 2.3 Access Tools

• Web Browser

Google Chrome is a very popular web browser designed to be fast and lightweight. It was developed by Google in order to make surfing the web easier even as technology changes.

# 2.4 SBC8000 Installation

Due to the difference of operating systems, there is a little difference in the installation of SBC8000. Please contact technical support for SBC8000 installation, DSP license and license application.

# **3 Configurations on Web Interface**

# 3.1 Log in Web Interface

Software-based SBC8000 does not have a default IP. The default user name and password for the first installation are admin and admin@123#. The login IP is the IP address of the network port set during the installation of SBC8000 ( https:// IP Address of Network Port). You can log in to the system by entering the default user name and password and random security verification code.

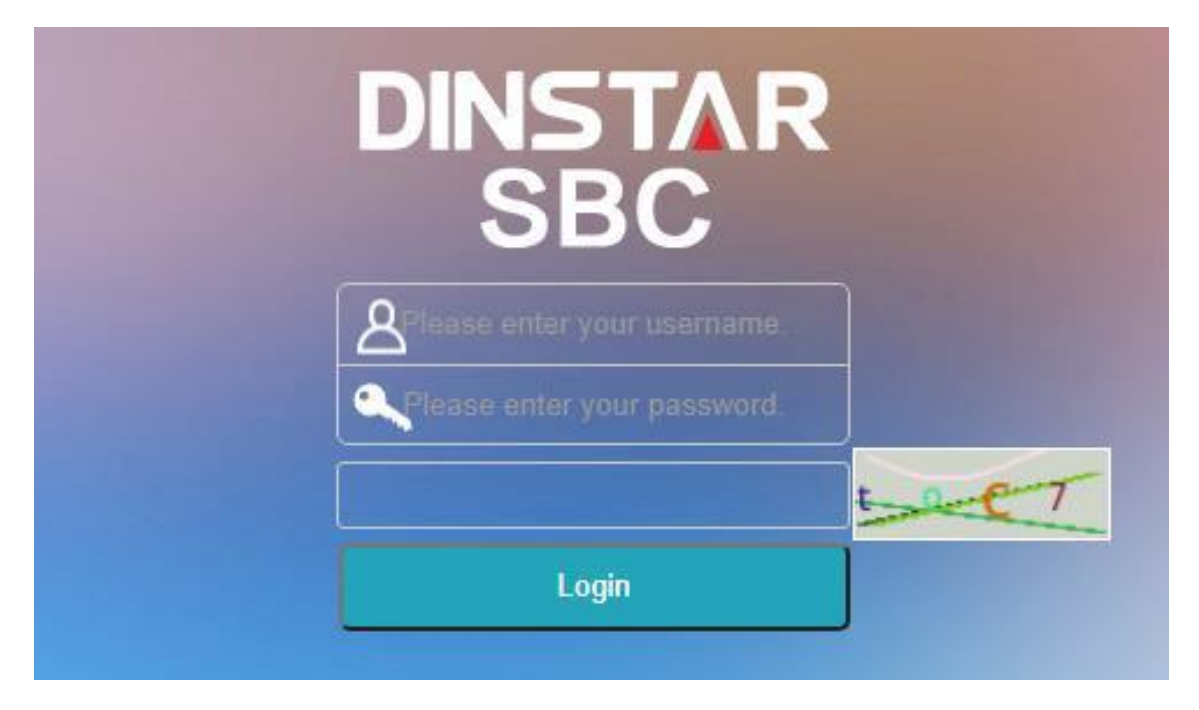

Figure 3-1-1 Login GUI

#### Note:

The SBC8000 does not support http connection, user must use https connection to log in to the web page of the system.

For security consideration, when you logs in the system, it is enforced that you should modify the username and password on the **System** -> **Users** -> **Password** page

| Password          |        |  |
|-------------------|--------|--|
| Old Password      |        |  |
| New Password      |        |  |
| Password Strength |        |  |
| Confirm           |        |  |
|                   | Submit |  |

Figure 3-1-2 Modify Password

# **3.2 Introduction to Web Interface**

The web interface of the SBC8000 consists of the main menu bar, navigation tree and detailed configuration interfaces. Click a button of the main menu bar and select a node of the navigation tree on the left, you will see a detailed display interface or configuration interface:

| DINSTAR SBC                           | nerviense Seervi | ter Securit   | y System     | Meinhman     | -       | Man    | Manu B  |                 |          |           | <b>8</b> 2 | 2 💋 👔 🚺 Sanc Hi                        | LAdministrator∶admin Logout O Language: English ↔ |
|---------------------------------------|------------------|---------------|--------------|--------------|---------|--------|---------|-----------------|----------|-----------|------------|----------------------------------------|---------------------------------------------------|
| 🕈 System Status                       | Calls Sta        | tistics       |              |              |         |        |         |                 |          | Resel St. | feifici    | General                                |                                                   |
| Access Network Status                 | CPS              |               | 0            |              |         | 500    | RPS     |                 | D        |           | 500        | Device Model                           | SBC0100.X.SF                                      |
| A Lorenza Targe Tarina                | Peak CPS         |               | 0            |              |         |        | Peak F  | IPS .           | Ø        |           |            | Device Name                            | 8BC4000-X-5E                                      |
|                                       | Current Calls    |               | ٥            |              |         | 1000   | Picgist | ered Users      | 0        |           | 100000     | Software Version                       | 2:94:1.0                                          |
| " Core Think Status                   | Max Galls        |               | 0            |              |         |        | Max R   | egishired Usera | 0        |           |            | Varsion Time                           | 2022-01-23 17:54 57 CST                           |
| 📞 Calls Status                        | ASR              | 1012302       | 0            |              |         | 100%   | Tatal C | alls Fonyarded  | D        |           |            | Device SN                              | \$\$41-34c8-3822-5c32                             |
| Register Status                       | Average Sub      | cessul call D | uration(s) u |              |         |        |         |                 |          |           |            | Hardware SN                            | D681-3438-D83F                                    |
| SP Account Status                     | MCU Sta          | tus           |              |              |         |        |         |                 |          |           |            | Litense Status                         | Vald                                              |
|                                       |                  |               |              |              |         |        |         |                 |          |           |            | Literise Expires                       | \$3days 16 49.46                                  |
| A 51395105                            |                  |               |              |              |         |        |         |                 |          |           |            | Gument Time                            | 2022-05-10 18:53 10                               |
| Literator Status                      | CPU              |               | 2            |              |         | 100%   | Memory  | 1               | 5        |           | 100%       | Running Time                           | 0days 00: 17:03                                   |
| E CDR                                 |                  |               |              |              |         |        |         |                 |          |           |            | Active-Standby Status                  | Main Board                                        |
| BFD Status                            | 1000000          |               |              |              |         |        |         |                 |          |           |            | 11-11-11-11-1-1-1-1-1-1-1-1-1-1-1-1-1- |                                                   |
| C Trades environment                  | Device in        | otr           |              |              |         |        |         |                 |          |           |            | Calls Statistics                       |                                                   |
| V IDUUS SAWA SISNS                    | MPU              | MPU           | MPU          | MPU          | MPU     | MIL    | MFU     | MPU             | 1        | MCU       |            | 5                                      |                                                   |
| SIP emi-attack status                 |                  |               | [ 08 ]       | (ov )        | 1001    | (0)    | (08.)   | (ou)            |          |           |            |                                        |                                                   |
|                                       | 50:0             | Sol1          | 507          | Slot3        | Slol4   | Slot5  | 51016   | Slot7           |          |           |            | 4                                      |                                                   |
| • • • • • • • • • • • • • • • • • • • | MEU              | MEU           | MFU          | MFU          | MFU     | MFU    | MFU     | MFU             |          |           |            |                                        |                                                   |
| Navigation Tree                       | Car<br>Car       | 101           | Cal          | 100          | 1001    | 1001   | 1 mil   | Invi            |          |           |            | 3                                      |                                                   |
|                                       | 91018            | Sloi9         | Slot10       | Skol11       | 51412   | Slot13 | Biot14  | Skel15          |          | m         |            |                                        |                                                   |
|                                       | MPU              | MFU           | MFU          | MPU          | MPU     | MFU    | MFU     | MFU             | eth0     | in .      |            | 2                                      |                                                   |
|                                       | Call             | Cal           | Call         | Call.        | Cal     | Call   | Call    | Calt            | Unknowel |           |            |                                        |                                                   |
| -                                     | Skittle          | Stot17        | Slotta       | Skil19       | 5104210 | Slot21 | 9/0/22  | Stot23          |          |           |            | 1                                      |                                                   |
| <b>Detailed Interface</b>             | tout             | MPU<br>Tom 1  | MPU          | INPU<br>Tool | tent    | MPU    | MPO     | MIPU            |          |           |            |                                        |                                                   |
|                                       | GeR              | Gait          | Gal          | Gelft        | Cat     | Call   | Gall    | Galt            |          |           |            | 11 12 13 14 15 16 1                    | 17 18 19 20 21 22 23 0 1 2 3 4 5 6 7 8 9 10       |
|                                       | Siel24           | Slot25        | Shi28        | Skel27       | 51:428  | Six29  | SkiChi  | 53el34          |          |           |            |                                        |                                                   |

Figure 3-2-1 Structure of Web Interface

Table 3-2-1 Introduction to Web Interface

| Index | ltem               | Description                                                                                                    |
|-------|--------------------|----------------------------------------------------------------------------------------------------|
| 1     | Main Menu Bar      | The main menu bar of SBC8000,<br>including buttons of Overview,<br>Service, Security, System and<br>Maintenance |
| 2     | Navigation Tree    | The navigation tree of each button of the main menu bar                                                         |
| 3     | Detailed Interface | The detailed configuration<br>interface or display interface of a<br>node under navigation tree                 |
| 4     | Language           | Choose Chinese or English                                                                                       |
| 5     | Logout             | Click logout, and you will exit the<br>Web interface                                                            |
| 6     | + Add              | To add configurations                                                                                           |
| 7     | ß                  | To edit/modify configurations                                                                                   |
| 8     |                    | To delete configurations                                                                                        |

# **3.3 Configuration Flows**

The following is the general configuration flows of SBC8000:

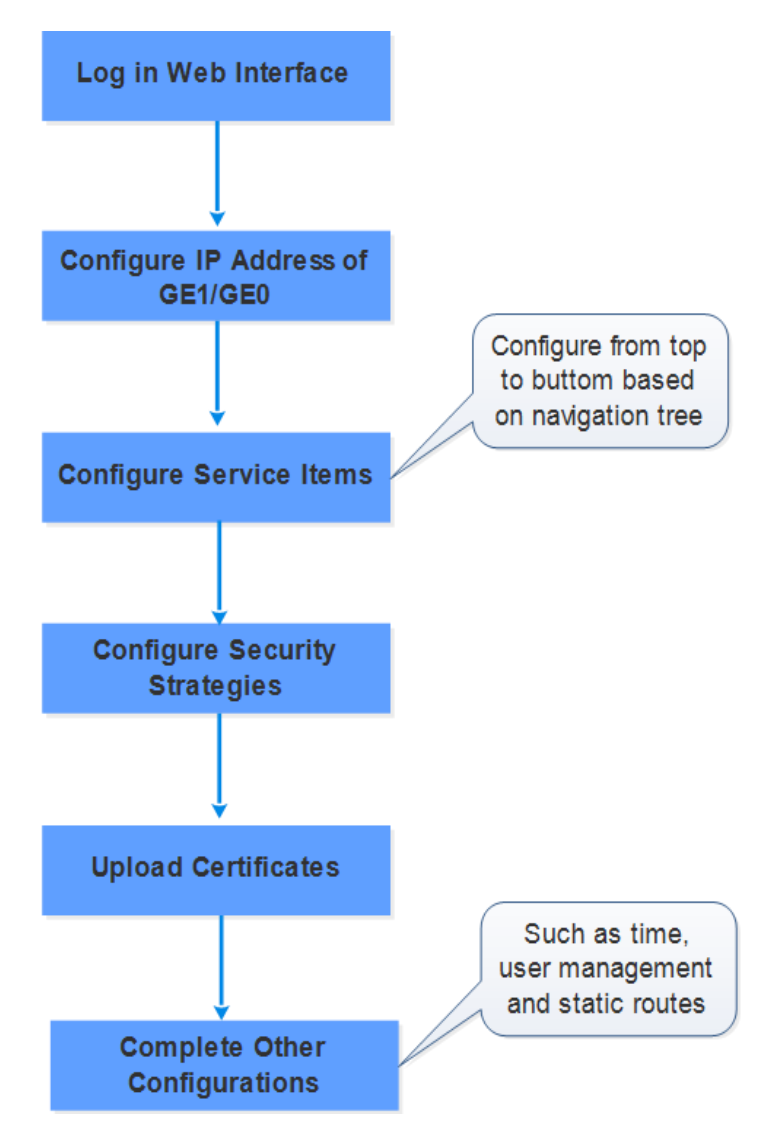

Figure 3-3-1 Configuration Flow

# 3.3.1 System Status

Log into the Web interface, and the **Overview** -> **System Status** page is displayed. On the page, call statistics and its graphic, device information, MCU(Main Control Unit) status as well as general information are shown.

| System Statue                                                                                                    | Calls St       | atistics       |                |                 |                |                |                |                 |                | Read Statistics |    | General               |                         |        |
|----------------------------------------------------------------------------------------------------|----------------|----------------|----------------|-----------------|----------------|----------------|----------------|-----------------|----------------|-----------------|----|-----------------------|-------------------------|--------|
| Access Network Status                                                                                                    | CPS            |                | 4              |                 |                | 580            | RPS            |                 | 0              | 500             |    | Device Model          | 3868004-X-SE            |        |
| Access Trank Status                                                                                                    | Peak CPS       |                | 4              |                 |                |                | Peaks          | 1PS             | 0              |                 |    | Device Name           | SBC8008-X-SE            |        |
|                                                                                                    | Current Call   |                | 4              |                 |                | 10000          | Regist         | ered Usare      | 0              | 1000            | 01 | Software Version      | 2.94.1.0                |        |
| Core Truck Status                                                                                                    | Max Calls      |                | 4              |                 |                |                | Max R          | egistered Users | 0              |                 |    | Version Time          | 2022-01-23 17:54:57 C5T |        |
| Calls Status                                                                                                    | ASR            |                | 4              |                 |                | 100%           | Total C        | alls Forwarded  | 0              |                 |    | Device SN             | (541-64c6-362a-8c32     |        |
| Register Status                                                                                                    | Average Suc    | cessful Carl D | uration(s) a   |                 |                |                |                |                 |                |                 |    | Hardware SN           | D561-3A35-D93F          |        |
| SIP Arcourt Status                                                                                                    | MCU Sta        | itus           |                |                 |                |                |                |                 |                |                 |    | License Status        | Valid                   |        |
| Grafiation                                                                                                    |                |                |                |                 |                |                |                |                 |                |                 |    | License Expires       | 83elaya 18:44:34        |        |
| and the second second sec |                |                |                |                 |                |                |                |                 |                |                 |    | Current Time          | 2822-86-10 10 58:37     |        |
| Vonitor Status                                                                                                    | CPU            |                |                |                 |                | 100%           | Menary         | 1               | Spect          | 100             | 6  | Running Time          | 0days 00.22:20          |        |
| COR                                                                                                    |                |                |                |                 |                |                |                |                 |                |                 |    | Active-Standby Statum | Main Board              |        |
| BFD Status                                                                                                    | Device I       | nfo            |                |                 |                |                |                |                 |                |                 |    | Calls Statistics      |                         |        |
| Radius server status                                                                                                    |                | ANTI           | 84711          | L. MARTIN       |                | L MARKED       | ANTI           |                 |                | <b>CU</b>       |    | and the second second |                         |        |
| SIP anti-attack status                                                                                                    |                |                | 1001           | 121             | 1ml            | 121            | 101            | 1               |                |                 |    | -                     |                         |        |
|                                                                                                    | Call 0<br>Siot | CaE:0<br>Slot1 | Call<br>Slot2  | Call:<br>Blot3  | Call<br>Skot4  | Call:<br>Siot5 | Call:<br>Slot6 | Call:<br>Six(7  |                |                 |    | 4                     |                         |        |
|                                                                                                    | MPU            | MPU            | MFU            | MFU             | MFU            | MPU            | MFU            | MFU             |                |                 |    |                       |                         |        |
|                                                                                                    | 101            | (m)            | 1041           | 121             | 1ev1           | Long S         | 1001           | 2002            |                | -               |    | 3                     |                         |        |
|                                                                                                    | Siot3          | Sict9          | Slotti         | Slot11          | Sie(12         | Slot13         | Sixt14         | Skitt5          |                |                 |    |                       |                         |        |
|                                                                                                    | MPU            | MPU            | MPU            | MPU             | MPU            | MPU            | MPU            | M/U             | trite          | ю               |    | 2                     |                         |        |
|                                                                                                    | (ov)           | 1001           | 1000           | 1991 (          | (en):          | 100            | 100            | 109 C           | Linden owini / |                 |    |                       |                         |        |
|                                                                                                    | Stot10         | 510f17         | Call<br>Slot10 | C 882<br>510119 | Call<br>Shel20 | Call<br>Stol21 | Slot22         | 5023            |                |                 |    | 1                     |                         |        |
|                                                                                                    | MPU            | MFU            | MFU            | MFU             | MFU            | MPU            | MFU            | MEU             |                |                 |    |                       |                         |        |
|                                                                                                    |                | 0              | 100            | (2)             | (m)            | (m)            | 100            | 1001            |                |                 |    | 0 0 0 0 0 0 0 0 0     |                         | H A IN |
|                                                                                                    | Calt           | Call.          | Call           | GML<br>GMC77    | Call           | Call           | Call:          | Call            |                |                 |    | 17 12 13 14 13 10 17  |                         | 4 - 10 |

Figure 3-3-2 System Status

| Table | 3-3-1 | Calls | Statistics |
|-------|-------|-------|------------|
| TUDIC | 551   | Cullo | Statistics |

| CPS (Calls Per Second)                 | The number of new calls going through SBC8000 every second at current time                                                                                                    |
|----------------------------------------|----------------------------------------------------------------------------------------------------|
| Peak CPS                               | The peak CPS (calls per second) since SBC8000 is booted up                                                                                                    |
| Current Calls                          | The number of on-going calls at current time                                                                                                    |
| Max Calls                              | The maximum number of concurrent calls since SBC8000 is booted up                                                                                                    |
| ASR                                    | ASR (Answer Success Rate) is a call success rate in<br>telecommunication, which reflects the percentage<br>of answered telephone calls with respect to the<br>total call volume. ASR = answered call/total<br>attempts of calls |
| Average Successful Call<br>Duration(s) | Average Successful Call Duration is the duration of<br>dividing the sum of the successful call durations<br>by the number of successful calls since SBC8000 is                                                                  |

|                                   | booted up                                                                                        |
|-----------------------------------|--------------------------------------------------------------------------------------------------|
| RPS (Registrations Per<br>Second) | The number of new requests for registrations every second at current time                        |
| Peak RPS                          | The peak RPS (registrations per second) since SBC8000 is booted up                               |
| Registered Users                  | The total number of registered users at current time                                             |
| Max Registered Users              | The maximum number of registrations that are simultaneously processed since SBC8000 is booted up |
| Total Calls Forwarded             | The total number of legal call requests since SBC8000 is booted up                               |

#### Table 3-3-2 MCU Status

| CPU    | The CPU occupancy rate at current time       |
|--------|----------------------------------------------|
| Memory | The occupancy rate of memory at current time |

#### Table 3-3-3 Device Information

| MFU (Main Function Unit) | The status information of the MFU           |
|--------------------------|---------------------------------------------|
| MCU (Main Control Unit)  | The status information for the Host Network |

#### Table 3-3-4 General Information

| Device Model | SBC8000-X-SE                                                                         |  |  |  |  |  |  |
|--------------|--------------------------------------------------------------------------------------|--|--|--|--|--|--|
| Device Name  | The name of the device, which can be modified on the 'System System Management' page |  |  |  |  |  |  |

| Software Version      | The current software version No. running on SBC8000                                                                       |
|-----------------------|----------------------------------------------------------------------------------------------------|
| Version Time          | The compile time for this version                                                                                         |
| Device SN             | The device serial number for this software version                                                                        |
| Hardware SN           | The hardware serial number of this software version                                                                       |
| License Status        | If the license is in its validity period, "Valid" will<br>be displayed. If the license has expired, "Invalid"<br>is shown |
| License Expires       | The remaining time of license validity                                                                                    |
| Current Time          | The current time of SBC8000, which can be<br>modified or synchronized on the 'System Date &<br>Time' page                 |
| Running time          | The running time of the device since it is booted up                                                                      |
| Active-Standby Status | Whether the system is in the mode of the single or the Active-Standby                                                     |

### 3.3.2 Access Network Status

Terminal users are registered to SBC through access network. The status of access network is always "true", which means the access network connection is available.

On the **Overview** -> **Access Network Status** page, detailed information about access network, including the status, name, CPS(Calls Per Second), number of registered users, ASR(Answered Success Ratio), number of calls that are being transcoded, number of current calls as well as number of total calls, are shown.

| Access Net | work Status |     |            |     |            |               | Search:     | Name |            | Submit        | ]           | Refresh |
|------------|-------------|-----|------------|-----|------------|---------------|-------------|------|------------|---------------|-------------|---------|
|            |             |     |            |     | Inbo       | und Califs    |             |      | Outbo      | und Calls     |             |         |
| Name       | Status      | CPS | Registered | ASR | Transcoded | Current Calls | Total Calls | ASR  | Transcoded | Current Calls | Total Calls |         |
| genpbx     | true        | 0   | 0          | 0   | 0          | 0             | 0           | 0    | Ū          | a             | 0           | ্ৰ      |
| lestI      | true        | 0   | 0          | 42  | 0          | D             | 21          | 0    | 0          | ٥             | ٥           | ۹       |
| uc1000     | true        | 0   | 0          | 0   | 0          | D             | 0           | 0    | 0          | 0             | Ø           | ٩       |
| uc8000     | true        | 0   | 0          | 0   | 0          | D             | 19          | ٥    | 0          | o             | ٥           | ٩       |

Figure 3-3-3 Access Network Status

| Table     | 3-3-5 | Access   | Network | Status |
|-----------|-------|----------|---------|--------|
| i a b i c | 000   | / (00000 | 110000  | Status |

| Name       | The name of the access network. It cannot be changed after the configuration is successfully applied                   |
|------------|----------------------------------------------------------------------------------------------------|
| Status     | The status of access network is always "true", which means the access network is normal and available                  |
| CPS        | The number of new calls going through the access network every second at current time                                  |
| Registered | The total number of users that are successfully registered through the access network and are still in validity period |
| ASR        | The ASR of the access network since the system is booted<br>up;<br>ASR = successful calls/total legal calling attempts |

| Transcoding   | The number of calls that are being transcoded in the access network at current time |
|---------------|-------------------------------------------------------------------------------------|
| Current Calls | The number of current calls in the access network                                   |
| Total Calls   | The total number of legal calls since the system is booted up                       |

#### Notes:

1. Calls are grouped into inbound calls and outbound calls. Inbound calls go from terminal users to SBC8000, while outbound calls are exactly the opposite.

2. Inbound calls and outbound calls have their own statistics of ASR, number of transcoded calls, number of current calls and number of total calls.

### 3.3.3 Access Trunk Status

Access SIP Trunk enables end users to connect with SBC8000 through SIP Trunk.

If both 'Registration' and 'Keepalive' are disabled for the SIP trunk on the **Service** -> **Access SIP Trunk** page, the status of the SIP trunk will be 'True'. If both 'Registration' and 'Keepalive' are enabled, the SIP trunk is successfully registered and meanwhile the option message for 'Keepalive' is successfully responded, the status of the SIP trunk will be 'True', otherwise, the status will be 'False'.

If only 'Registration' is enabled and meanwhile the SIP trunk is successfully registered, the status of the SIP trunk will be 'True', otherwise, the status will be 'False'. If only 'Keepalive' is enabled and meanwhile its option message is successfully responded, the status of the SIP trunk will be 'True', otherwise, the status will be 'False'.

| Access Trunk        | ( Status |     |               |            |            | S           | earch: Name | e              |            | Commit     |             | Refresh |
|---------------------|----------|-----|---------------|------------|------------|-------------|-------------|----------------|------------|------------|-------------|---------|
|                     |          |     | Inbound Calls |            |            |             |             | Outbound Calls |            |            |             |         |
| Name                | Status   | CPS | ASR           | Transcoded | Cur. Calls | Total Calls | Registerd   | ASR            | Transcoded | Cur. Calls | Total Calls |         |
| AccessTrunk_<br>Bob | false    | 0   | 0             | 0          | 0          | 0           | 0           | 0              | 0          | 0          | 0           | ٩       |
| AccessTrunk_<br>Tom | true     | Ō   | 0             | 0          | 0          | 0           | 0           | 0              | 0          | 0          | 0           | ୍       |

Figure 3-3-4 Access Trunk Status

| Table | 3-3-6 | Access                                  | Trunk | Status  |
|-------|-------|-----------------------------------------|-------|---------|
| 10010 | 000   | ,,,,,,,,,,,,,,,,,,,,,,,,,,,,,,,,,,,,,,, |       | 0101000 |

| Name                   | The name of the Access SIP Trunk. It cannot be changed after the configuration is successfully applied                                                                      |
|------------------------|----------------------------------------------------------------------------------------------------|
| Status                 | The status of the Access SIP Trunk.<br>True: the Access SIP Trunk is connected normally and<br>available;<br>False: the Access SIP Trunk is disconnected and<br>unavailable |
| CPS (Calls Per Second) | The number of new calls directed by the Access SIP<br>Trunk every second at current time                                                                                    |
| ASR                    | The ASR of the Access SIP Trunk since the system is<br>booted up;<br>ASR = successful calls/total legal calling attempts                                                    |
| Transcoded             | The number of calls that are being transcoded through the access SIP trunk at current time                                                                                  |
| Cur.Calls              | The number of current calls routed by the access SIP trunk                                                                                                    |
| Total Calls            | The total number of legal calls routed by the access<br>SIP trunk since the device is booted up                                                                             |

| Registered | The total number of users that are successfully     |
|------------|-----------------------------------------------------|
|            | registered to SBC8000 by the help of the access SIP |
|            | trunk and are still in validity period              |

#### Notes:

1. As for ASR, if the invite message of a call is successfully responded, we consider the call as a successful/answered call.

2. Calls are grouped into inbound calls and outbound calls. Inbound calls go from the terminals in access network to SBC8000, while outbound calls are exactly the opposite. Inbound calls and outbound calls have their own statistics of ASR, number of transcoded calls, number of current calls and number of total calls.

### 3.3.4 Core Trunk Status

Core network' s SIP trunk can connect SBC8000 to the core network through SIP Trunk.

If both 'Registration' and 'Keepalive' are disabled for the SIP trunk, the status of the SIP trunk will be 'True'. If both 'Registration' and

'Keepalive' are enabled, the SIP trunk is successfully registered and meanwhile the option message for 'Keepalive' is successfully responded, the status of the SIP trunk will be 'True', otherwise, the status will be 'False'.

If only 'Registration' is enabled and meanwhile the SIP trunk is successfully registered, the status of the SIP trunk will be 'True', otherwise, the status will be 'False'. If only 'Keepalive' is enabled and meanwhile its option message is successfully responded, the status of the SIP trunk will be 'True', otherwise, the status will be 'False'.

| Core Trunk Sta | itus   |     |     |            |               |             | Search:   | Name |                | Submit        |             | Refresh |
|----------------|--------|-----|-----|------------|---------------|-------------|-----------|------|----------------|---------------|-------------|---------|
|                |        |     |     | Inbour     | rd Calls      |             |           |      | Outbound Calls |               |             |         |
| Name           | Status | CPS | ASR | Transcoded | Current Calls | Total Calls | Registerd | ASR  | Transcoded     | Current Calls | Total Calls |         |
| test           | true   | 0   | Û   | 0          | 0             | 0           | 0         | 42   | 0              | 0             | 21          | Q       |
| uc8000_sarvar  | true   | 0   | D   | 0          | ٥             | 0           | D         | 0    | 0              | D             | 19          | Θ.      |

Figure 3-3-5 Core Trunk Status

| Name                   | The name of the core SIP trunk. It cannot be changed after the configuration is successfully applied                                                                  |  |  |  |  |
|------------------------|----------------------------------------------------------------------------------------------------|--|--|--|--|
| Status                 | The status of the core SIP trunk.<br>True: the core SIP trunk is connected normally and<br>available;<br>False: the core SIP trunk is disconnected and<br>unavailable |  |  |  |  |
| CPS (Calls Per Second) | The number of new calls routed by the core SIP trunk every second at current time                                                                                     |  |  |  |  |
| Registered             | The total number of users that are successfully<br>registered to SBC8000 by the help of the core SIP<br>trunk and are still in validity period                        |  |  |  |  |
| ASR                    | The ASR of the core SIP trunk since the system is<br>booted up;<br>ASR = successful calls/total legal calling attempts                                                |  |  |  |  |
| Transcoded             | The number of calls that are being transcoded through the core SIP trunk at current time                                                                              |  |  |  |  |
| Current Calls          | The number of current calls routed by the core SIP trunk                                                                                                    |  |  |  |  |

| Total Calls | The total number of legal calls routed by the core SIP |
|-------------|--------------------------------------------------------|
|             | trunk since the system is booted up                    |

#### Notes:

1. As for ASR, if the invite message of a call is successfully responded, we consider the call as a successful/answered call.

2. Calls are grouped into inbound calls and outbound calls. Inbound calls go from core network to SBC8000, while outbound calls are exactly the opposite. Inbound calls and outbound calls have their own statistics of ASR, number of calls that are being transcoded, number of current calls and number of total calls.

### 3.3.5 Calls Status

On the **Overview Calls Status** page, the statuses, durations, caller number and callee number of current calls are displayed.

| A System Status        | Calls Status                | Calls Status |        |                                  |                          |                          |        |                   | Refresh |         |       |     |         |          |       |      |
|------------------------|-----------------------------|--------------|--------|----------------------------------|--------------------------|--------------------------|--------|-------------------|---------|---------|-------|-----|---------|----------|-------|------|
| Access Network Status  | 10 - Search: Caller(Source) |              | Galloe | Calloe(Destination) Name(Source) |                          | Name(Destination) Submit |        | Submit            |         |         |       |     |         |          |       |      |
| Access Trunk Status    |                             |              | Source |                                  | Destination Source Media |                          | Ð      | Destination Meida |         |         | 1     |     |         |          |       |      |
| Core Trunk Status      | Status Duration             | s) Name      | Caller | Callee                           | Name                     | Caller                   | Callee | Codec             | RTP     | Peer IP | Codec | RTP | Peer IP | RTP Port | modal | Type |
| Calle Status           |                             |              |        |                                  |                          |                          |        |                   |         |         |       |     |         |          |       |      |
| Register Status        |                             |              |        |                                  |                          |                          |        |                   |         |         |       |     |         |          |       |      |
| SIP Account Status     |                             |              |        |                                  |                          |                          |        |                   |         |         |       |     |         |          |       |      |
| L Statistics           |                             |              |        |                                  |                          |                          |        |                   |         |         |       |     |         |          |       |      |
| 🛨 Monitor Status       |                             |              |        |                                  |                          |                          |        |                   |         |         |       |     |         |          |       |      |
| COR                    |                             |              |        |                                  |                          |                          |        |                   |         |         |       |     |         |          |       |      |
| BFD Status             |                             |              |        |                                  |                          |                          |        |                   |         |         |       |     |         |          |       |      |
| • Radius server status |                             |              |        |                                  |                          |                          |        |                   |         |         |       |     |         |          |       |      |
| SIP anti-attack status |                             |              |        |                                  |                          |                          |        |                   |         |         |       |     |         |          |       |      |
| de ha state            |                             |              |        |                                  |                          |                          |        |                   |         |         |       |     |         |          |       |      |
|                        |                             |              |        |                                  |                          |                          |        |                   |         |         |       |     |         |          |       |      |

Figure 3-3-6 Calls Status

| Table     | 3-3-8 | Call | Status |
|-----------|-------|------|--------|
| i a b i c | 5 5 0 | Can  | Statas |

| Status | <b>Init</b> : an invite request for calling is received and the call is initiated;                      |
|--------|----------------------------------------------------------------------------------------------------|
|        | <b>Outgoing</b> : the request for routing out the call is sent , and the system is waiting for response |

|             | Early: the 18x response is received                                 |
|-------------|---------------------------------------------------------------------|
|             | <b>Completed</b> : the 2xx response is received, and the system is  |
|             | waiting for the ack message                                         |
|             | <b>Answer</b> : the ack message is received, and the call is set up |
| Duration(s) | The duration of the call                                            |
| Name        | The name of the call, which will be used when the call goes         |
|             | through access network' s SIP trunk, core network' s SIP            |
|             | trunk or access network                                             |
| Caller      | The caller number of the call                                       |
| Callee      | The callee number of the call                                       |
| Codec       | The codec adopted by the call. If it is a transcoded call, the      |
|             | source codec is different from the destination codec                |
| RTP         | The number of RTP messages that received or sent. The               |
|             | statistics is collected every five seconds                          |
| Peer IP     | The peer IP address and peer RTP port                               |
| RTP Port    | The local RTP port of the call. If the RTP port is displayed as     |
|             | '0' , it means the RTP session has not been connected               |
|             | successfully                                                        |
| Model       | Transfer or transcoding                                             |
| Media Type  | audio                                                               |

# 3.3.6 Register Status

On the **Overview** -> **Register Status** page, the registration statuses of terminal users on SBC8000 are displayed.

| Register Status |                                          |            |                             |              |           |  |  |
|-----------------|------------------------------------------|------------|-----------------------------|--------------|-----------|--|--|
| 10 v Search:    | Usemanie                                 | SourceName |                             | Submit       |           |  |  |
|                 | Source                                   |            |                             | Destination  |           |  |  |
| Status Username | Registered<br>Name Interval IP Addr./NAT | Transport  | Registered<br>Name Interval | IP Addr./NAT | Transport |  |  |

Figure 3-3-7 Register Status

| Table  | 3-3-9 | Reaister | Status  |
|--------|-------|----------|---------|
| 101010 | 000   | 10910001 | 0101000 |

| Status              | Registering: SBC8000 has received the registration<br>request send by terminal user, and is processing the<br>request;<br>Registered: The terminal user has been successfully<br>registered and is in validity period |
|---------------------|----------------------------------------------------------------------------------------------------|
| Username            | The username of the terminal user, which will be used during registration                                                                                                    |
| Name                | Name (source): refers to the name of the access<br>network where the registered terminal user is from;<br>Name (destination): refers to the name of the core<br>network' s SIP trunk where the registration goes to   |
| Registered Interval | Registered Interval (source): the interval of registering<br>to SBC8000 by terminal user<br>Registered Interval (destination): the interval of<br>registering to core network' s SIP trunk by SBC8000                 |
| IP Addr./NAT        | IP Addr./NAT (source): the IP address and NAT address<br>of terminal user<br>IP Addr./NAT (destination): the IP address and NAT<br>address of core network' s SIP trunk                                               |
| Transport           | The type of protocol used for registration                                                                                                    |

| (UDP/TCP/TLS/WSS) |
|-------------------|
|                   |

### **3.3.7 SIP Account Status**

On the **Overview** -> **SIP Account Status** page, the registration statuses of the SIP Account registered through the SBC8000 to the SIP server are displayed.

| SIP Account Sta                  | itus   |       |          |          |                     |                 |              |
|----------------------------------|--------|-------|----------|----------|---------------------|-----------------|--------------|
| 10 🗸 Search:                     | Status | Group | Usemanie |          | Endpoint            | Submit          |              |
| Total:0<br>Total Successful Cali | s:0    |       |          |          |                     |                 |              |
| Index                            | Status | Name  | Username | Endpoint | Current Concurrency | Max Concurrency | Times of Use |

Figure 3-3-8 SIP Account Status

Table 3-3-10 SIP Account Status

| Status              | Registering: SBC8000 has send the registration<br>request, and is processing the request;<br>Registered: SBC8000 has received a successful<br>registration response and is in validity period |
|---------------------|----------------------------------------------------------------------------------------------------|
| Name                | The name of the SIP account user group                                                                                                    |
| Username            | This username is used for softswitch registration                                                                                                    |
| Endpoint            | Endpoint is the trunk name associated with the SIP<br>Account                                                                                                    |
| Current Concurrency | Concurrent number of current user registrations                                                                                                    |
| Max Concurrency     | Maximum concurrent number of current user registrations                                                                                                    |
| Times of Use        | The number of times that the current user has been used, such as the number of calls                                                                                                    |

### 3.3.8 Statistics

### 3.3.9 Monitor Status

The **Overview** -> **Monitor Status** page displays parameters related to call quality and network quality, such as Network Jitter, Packet Loss Rate, Delay, and other parameters. SBC8000 supports setting conditions for search.

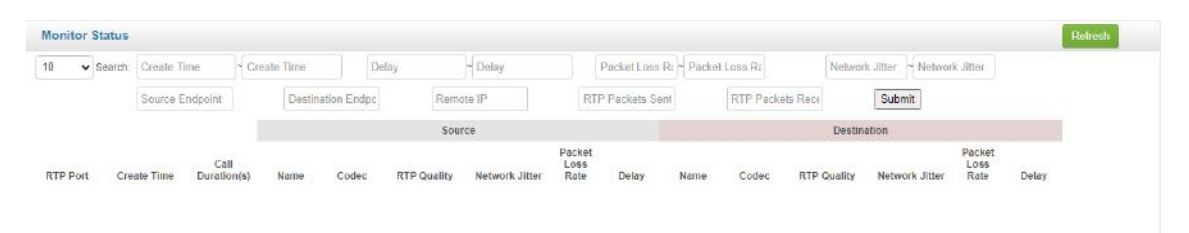

Figure 3-3-14 Monitor Status

| RTP Port         | Port of the media address during quality monitoring                                                                                            |
|------------------|----------------------------------------------------------------------------------------------------|
| Create Time      | The time when the Monitor Status record was created, usually when the call ended                                                               |
| Call Duration(s) | The duration of the call                                                                                                    |
| Name             | The name of the trunk used when the call is made                                                                                               |
| Codec            | The codec used after a successful call is made                                                                                                 |
| RTP Quality      | The number of received/sent RTP packets                                                                                                    |
| Network Jitter   | Packet Delay Variation (PDV), is a stuttering like effect in<br>signal quality because of inconsistent packet delays in a<br>data transmission |
| Packet Loss Rate | The Packet Loss Rate is the rate between the number of lost packets to the total number of packets sent.                                       |

Table 3-3-11 Monitor Status

| Delay | The time that it takes for a message or packet to travel |
|-------|----------------------------------------------------------|
|       | from one end of the network to the other                 |

### 3.3.10 CDR

After enabling CDRs on the CDR Management page, users can check all the CDRs of the SBC on the CDR page. Users can set the conditions to search for details and export all the CDRs to local storage.

| CDR                 |               |           |                  |                  |                 |               |             |     |                  |                  |              |        |        | Export | Refres | ah |
|---------------------|---------------|-----------|------------------|------------------|-----------------|---------------|-------------|-----|------------------|------------------|--------------|--------|--------|--------|--------|----|
| 10 V Search         | Caller Number | Callee Nu | imber Cal        | er Endpoint      | Callee Endpoint | Response Time | Hangup Time | Min | Call Duratio     | n Max G          | all Duration | Submit |        |        |        |    |
|                     |               |           |                  | Inb              | ound Calls      |               |             |     |                  | Out              | bound Calls  |        |        |        | i i    |    |
| Create Time         | Duration(s)   | Name      | Caller           | Callee           | Codec           | RTP           | Nar         | ne  | Caller           | Callee           | Codec        |        | RTP    |        |        |    |
| 2022-06-22 19:33:43 | 0             | test1     | 001_SBC          | 9181298578<br>82 |                 | D             | test        |     | 001_SBC          | 9181298578<br>82 |              |        | 0      |        |        | ۹  |
| 2022-05-22 19:29:33 | 0             | test1     | 4433399800<br>42 | 4413952700<br>20 |                 | D             | test        | 4   | 433399800<br>42  | 4413952700<br>20 |              |        | 0      |        |        | ۹  |
| 2022-06-22 19:19:21 | D             | test1     | 4433399800<br>42 | 9181298578<br>82 | PCMA            | 0/5           | iest        | 4   | 1433399800<br>42 | 9181298578<br>82 | PCMA         |        | 5/0    |        |        | Q  |
| 2022-06-22 19:16:01 | 31            | test1     | 4433399800<br>42 | 4433399803<br>82 | PCMA            | 0/1469        | test        | 4   | 1433399800<br>42 | 4433399803<br>82 | PCMA         |        | 1469/0 |        |        | ٩  |
| 2022-08-22 19:14:55 | 0             | test1     | 4433399800<br>42 | 9181290578<br>82 | PCMA            | 0/814         | test        | 4   | 433399800<br>42  | 9181298578<br>82 | G729         |        | 829/0  |        |        | Q  |
| 2022-06-22 19:12:09 | 13            | test1     | 4433399800<br>42 | 9181298578<br>82 | PCMA            | D             | test        | - 4 | 1433399800<br>42 | 9181298578<br>82 | PCMA         |        | 0      |        |        | ۹  |
| 2022-05-22 19:10:42 | 0             | test1     | 4433399800<br>42 | 9181298578<br>82 |                 | 0             | test        | 4   | 433399800<br>42  | 9181298578<br>82 |              |        | 0      |        |        | ٩  |
| 2022-08-22 19:10:35 | 0             | test1     | 4433399800<br>42 | 4433399803<br>82 | PCMA            | 0             | test        | 4   | 1433399800<br>42 | 4433399803<br>82 | PCMA         |        | 0      |        |        | Q  |
| 2022-06-22 18:57:42 | 30            | test1     | 4433399800<br>42 | 4433399803<br>82 | PCMA            | 0/1479        | test        | 4   | 433309800<br>42  | 4433399803<br>82 | PCMA         |        | 1479/0 |        |        | ٩  |
|                     |               |           | ******           |                  |                 |               |             |     | 1                | 2                | 3            | 4      | 5      | 6      | 7      |    |

Figure 3-3-15 CDR

Table 3-3-12 CDR

| Create Time | The time when the CDR was created, usually when the call ended |
|-------------|----------------------------------------------------------------|
| Duration(s) | The duration of the call                                       |
| Name        | The name of the trunk used when the call is made               |
| Caller      | The number of caller                                           |
| Callee      | The number of callee                                           |
| Codec       | The codec used after a successful call is made                 |

## 3.3.11 BFD Status

After dual-system hot standby is configured with BFD detection, this page displays the status of the BFD chain.

| BFD Status |             |               |              |                           |                             |                               | Refresh |
|------------|-------------|---------------|--------------|---------------------------|-----------------------------|-------------------------------|---------|
|            | Session Key | Current State | Running Time | Number of Chain<br>Breaks | Current Packet Loss<br>Rate | Current Receiving<br>Interval |         |

Figure 3-3-16 BFD Status

Table 3-3-13 BFD Status

| Session Key                | Session key detected by BFD                                                   |
|----------------------------|-------------------------------------------------------------------------------|
| Current State              | Current state of BFD                                                          |
| Running Time               | The running time after the BFD configuration takes effect to the current time |
| Number of Chain Breaks     | Total number of chain breaks after the successful configuration of BFD        |
| Current Packet Loss Rate   | The packet loss rate of the current BFD chain                                 |
| Current Receiving Interval | Current interval of received data                                             |

### 3.3.12 Radius server status

The **Radius Server Status** page displays the information such as connection status and CDRs between the device and radius server.

| Radius server status     |                     |                        |        |                                         | Refresh Reset |
|--------------------------|---------------------|------------------------|--------|-----------------------------------------|---------------|
| Number of remaining CDRs | s in the database:0 |                        |        |                                         |               |
| Index                    | server IP           | Remote accounting port | Status | Successfully sent the<br>number of CDRs |               |

Figure 3-3-17 Radius Server Status

Table 3-3-14 Radius Server Status

| server IP                            | IP address of the Radius server                   |
|--------------------------------------|---------------------------------------------------|
| Remote accounting port               | Accounting port of the Radius server              |
| Status                               | Status of the Radius server                       |
| Successfully sent the number of CDRs | Number of successfully sent CDRs to radius server |

## 3.3.13 SIP anti-attack status

The SIP anti-attack status page displays the blocked objects that are

restricted to the SIP Anti-Attack Policy and the block expiration date.

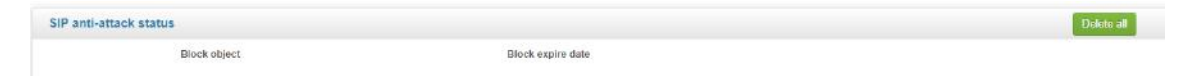

Figure 3-3-18 SIP anti-attack status

Table 3-3-15 SIP anti-attack status

| Block object      | IP addresses, SIP accounts, trunks, etc. that are restricted by SIP anti-attack policies |
|-------------------|------------------------------------------------------------------------------------------|
| Block expire date | Unblock time of block objects                                                            |

# 3.3.14 ha state

| ha state                 |                     |
|--------------------------|---------------------|
| ha dev sn                | AC05-E266-A8C3-E387 |
| ha enable                | true                |
| ha local rpc addr        | 172.21.184.39       |
| ha local state           | HaStateMaster       |
| ha local subboard active | true                |
| hs peer sn               | 1111-2222-3333-4444 |
| hs remote rpc addr       | 172.21.184.38       |
| hs remote state          | HaStateInit         |
| hs run mode              | dual                |
| nw if flag               | true                |
| remote subboard active   | fata                |

Figure 3-3-19 ha state

| ha dev sn                | Serial number of the local device under the Active-Standby mode                                                       |
|--------------------------|----------------------------------------------------------------------------------------------------|
| ha enable                | Display HA state when dual Active-Standby mode is enabled                                                             |
| ha local rpc addr        | The IP address of the management port of the local device                                                             |
| ha local state           | Whether the local device is the master or the slave state (HaStateSlave: slave; HaStateMaster: master)                |
| ha local subboard active | The activated flag of local subboard. The dsp is activated and displayed as true, otherwise it is displayed as false. |
| ha peer sn               | Serial number of the peer device under the<br>Active-Standby mode                                                     |
| ha remote rpc addr       | he IP address of the management port of the                                                                           |

#### Table 3-3-15 ha state

|                        | remote device                                                                                                    |
|------------------------|----------------------------------------------------------------------------------------------------|
| ha remote state        | Whether the remote device is the master or the slave state (HaStateSlave: slave; HaStateMaster: master)                      |
| ha run mode            | Whether the system is in HA mode or not. The dual indicates that it is in HA mode, and disable indicates that it is not.     |
| nw if flag             | Status of the network interface for active and standby connection                                                            |
| remote subboard active | The activated flag of remote subboard. The dsp<br>is activated and displayed as true, otherwise it is<br>displayed as false. |

# 3.4 Service

## 3.4.1 Access Network

On the **Service** -> **Access Network** page, user can configure the parameters of access network, which will be used when terminal users are registered to softswitch through the SBC.

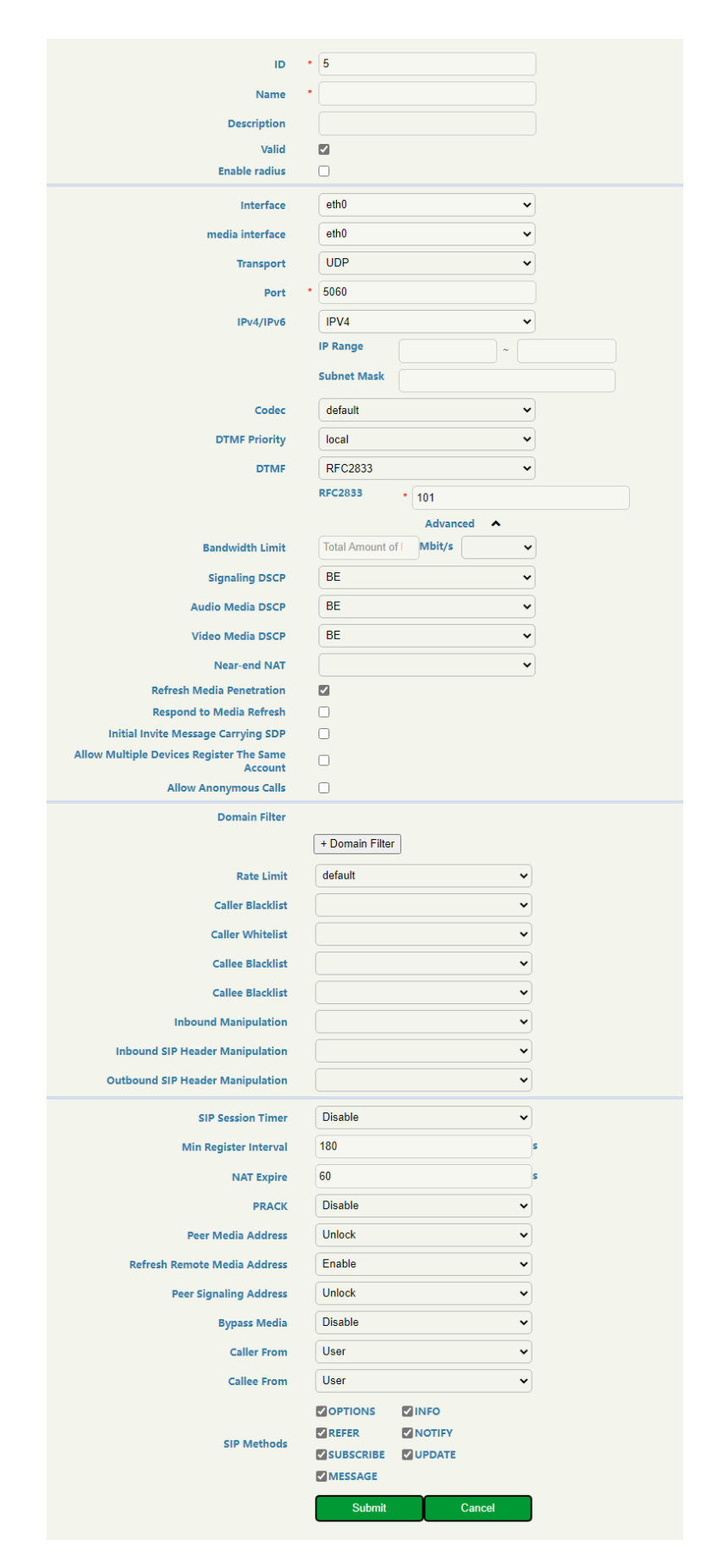

Figure 3-4-1 Configure Parameters of Access Network

Table 3-4-1 Access Network

| Name            | The name of the access network. It cannot be<br>modified after the access network has been added<br>successfully                    |
|-----------------|----------------------------------------------------------------------------------------------------|
| Description     | The description of the access network                                                                                               |
| Valid           | This option is enabled by default, the access network is disabled when it is unchecked.                                             |
| Enable radius   | This option is off by default, select it to enable the radius server to send CDRs                                                   |
| Interface       | The interface of the access network                                                                                                 |
| Media Interface | The media interface of the access network                                                                                           |
| Transport       | Select a transport protocol for the access network.<br>It can be UDP, TCP, TLS or WSS                                               |
| Port            | The access network's SIP listening port on the<br>Ethernet interface of the SBC, and the port number<br>is unique on this interface |
| IPv4/IPv6       | Select a network protocol for the access network. It<br>can be IPv4 or IPv6.<br>By default, the network protocol is IPv4            |
| IP Range        | Configure the range of legal IP addresses that send out SIP request can be received by the                                          |
| Subnet Mask     | The subnet mask of the IP range                                                                                                    |
| Codec           | Configure the supported codec from inbound or                                                                                       |

|                  | outbound calls of access network.                                             |
|------------------|-------------------------------------------------------------------------------|
|                  | Please go to <b>Service -&gt; Codec Profile</b> to get more details           |
| DTMF Priority    | The DTMF Priority of Access Network. It can be local or remote                |
| DTMF             | DTMF is short for Dual Tone Multi Frequency;                                  |
|                  | There are three DTMF modes, including SIP Info, INBAND, RFC2833;              |
|                  | If the DTMF mode of an access network differs from                            |
|                  | that of core network, SBC8000 will convert it                                 |
|                  | through DSP                                                                   |
| Bandwidth Limit  | Maximum bandwidth of this access network                                      |
| Signaling DSCP   | The DSCP is to ensure QoS of the communication. It                            |
|                  | is encoded in the 8 identification bytes in the IP                            |
|                  | header of the packet to classify the services and distinguish the priorities. |
|                  | The default Signaling DSCP is BE, and there are 14                            |
|                  | Signaling DSCPs.                                                              |
| Audio Media DSCP | The default Audio Media DSCP is BE, and there are                             |
|                  | 14 Signaling DSCPs.                                                           |
| Video Media DSCP | The default Video Media DSCP is BE, and there are                             |
|                  | 14 Signaling DSCPs.                                                           |
| Near-end NAT     | Near-end NAT defaults to disabled. If it is enabled,                          |
|                  | the contact IP address contained in SIP messages                              |
|                  | sent out by SBC8000 will be turned into the                                   |
| Defrech Media                                          | outbound IP address of public network.<br>If NAT is enabled, you need to fill in the outbound<br>IP address of public network.                                                                                                    |
|--------------------------------------------------------|----------------------------------------------------------------------------------------------------|
| Penetration                                            | and update messages                                                                                                    |
| Respond to Media<br>Refresh                            | When more than one codec is received, the final codec of the SBC8000 is sent to the remote side with a reinvite message                                                                                                    |
| Initial Invite Message<br>Carrying SDP                 | The initial invite message sent by the SBC carrying SDP                                                                                                    |
| Allow Multiple Devices<br>Register The Same<br>Account | Single account supports multiple terminal registration                                                                                                    |
| Allow Anonymous Calls                                  | Allow end users to call anonymously                                                                                                    |
| Domain Filter                                          | Receive registration requests only for the configured domain name                                                                                                    |
| Rate Limit                                             | Configure the RPS, CPS and Max Media Sessions for<br>this access network<br>Please go to <b>Service -&gt; Rate Limit</b> to get more<br>details                                                                                      |
| Caller/Callee Blacklist                                | Select a Caller/Callee blacklist for the access<br>network. Calls given by the caller numbers on the<br>blacklist will be refused to go through the access<br>network.<br>Please go to <b>Service -&gt;Blacklist &amp; Whitelist</b> |

|                                     | ->Blacklist to get more details                                                                                                    |
|-------------------------------------|----------------------------------------------------------------------------------------------------|
| Caller/Callee Whitelist             | Select a Caller/Callee whitelist for the access<br>network. Calls initiated by the caller numbers on<br>the whitelist will be allowed to go through the<br>access network.<br>Please go to <b>Service -&gt;Blacklist &amp; Whitelist</b><br>-> <b>Whitelist</b> to get more details<br>If no black list and white list are selected for the<br>access network, all calls are allowed to go through |
| Inbound Manipulation                | the access network<br>Select a number manipulation rule or a number<br>pool for the access network. When a call coming<br>into the access network matches the manipulation<br>rule, its number will be manipulated.<br>Please go to <b>Service -&gt; Number Manipulation/</b><br><b>Number Pool</b> to get more details                                                                            |
| Inbound SIP Header<br>Manipulation  | Select a SIP header manipulation rule for inbound<br>calls of the access network. If a call matches the<br>manipulation rule, the SIP header of the messages<br>related to the call will be manipulated when it<br>comes into the access network.<br>Please go to <b>Service -&gt; SIP Header Manipulation</b><br>to get more details                                                              |
| Outbound SIP Header<br>Manipulation | Select a SIP header manipulation rule for outbound<br>calls of the access network. If a call matches the<br>manipulation rule, the SIP header of the messages<br>related to the call will be manipulated when it goes                                                                                                    |

|                       | out the access network.                                                                                                    |
|-----------------------|----------------------------------------------------------------------------------------------------|
|                       | Please go to Service -> SIP Header Manipulation                                                                                                    |
|                       | to get more details                                                                                                    |
| SIP Session Timer     | Session timer is a mechanism to keep activating sessions.                                                                                                    |
|                       | If 'Supported' is selected, SBC8000 will send                                                                                                    |
|                       | 'reinvite' messages to keep activating sessions within the configured duration.                                                                                                    |
|                       | If no messages are detected within the configured duration, sessions will be considered as 'ended', and then will be disconnected.                                                                                |
|                       | If 'Require' is selected, the callee side of a call                                                                                                    |
|                       | passing through the access network also needs to                                                                                                    |
|                       | support session timer.                                                                                                    |
| Min Register Interval | Minimum session duration is used to negotiate with the session timer on the callee side                                                                                                    |
| NAT Expire            | If a terminal is in private network and sends out<br>messages through NAT, the registration time<br>responded by SBC8000 will automatically turned<br>into the time configured here. The value of 'NAT<br>Expire' |
| PRACK                 | PRACK (Provisional Response ACKnowledgement):                                                                                                    |
|                       | provide reliable provisional response messages.                                                                                                    |
|                       | Disable: INVITE request and 1xx response sent out                                                                                                    |
|                       | by SBC8000 will not include 100rel tag by default;                                                                                                    |
|                       | Support: INVITE request and 1xx response sent out                                                                                                    |

|                                 | by SBC8000 will include 100rel tag in Supported<br>header;<br>Require: INVITE request and 1xx response sent out<br>by SBC8000 will include 100rel tag in Require<br>header; if the peer does not support 100rel, it will<br>automatically reject INVITE request with 420; if the<br>peer supports 100rel. it will send PRACK request to<br>acknowledge the response. |
|---------------------------------|----------------------------------------------------------------------------------------------------|
| Peer Media Address              | Lock: when the peer device works at public<br>network, media address carried in SDP (Session<br>Description Protocol) message is locked; when the<br>peer device works at private network, the address<br>that sends 30 messages continuously are locked.<br>Unlock: remote address sending media messages is<br>not locked.                                         |
| Refresh Remote Media<br>Address | If this parameter is enabled, the remote address receiving media messages will be refreshed.                                                                                                    |
| Peer Signaling Address          | Lock: when a calling account is successfully<br>registered, the access network only receives those<br>calls from the registered address of the caller.                                                                                                    |
| Bypass Media                    | After bypass media is enabled, the RTP of the<br>terminal under the same NAT will not be forwarded<br>by SBC8000                                                                                                    |
| Caller From                     | User: the USER field of FROM header of INVITE<br>message is extracted as caller number<br>Display: the DISPLAY field of FROM header of                                                                                                    |

|             | INVITE message is extracted as caller number                                                                                                    |
|-------------|----------------------------------------------------------------------------------------------------|
| Callee From | User: the USER field of TO header of INVITE<br>message is extracted as callee number;<br>Display: the DISPLAY field of TO header of INVITE<br>message is extracted as callee number;<br>Request-uri: the USER NUMBER in REQUEST-URI of<br>INVITE message is extracted as callee number;  |
| SIP Methods | Configure the SIP request methods that can be<br>accepted by the access network.<br>If a SIP request method is not enabled, the system<br>will reject the corresponding SIP request.<br>By default, the INVITE request, REGISTER request<br>and SESSION DISCONNECT request are accepted. |

#### Notes:

When you configure static NAT, the default SIP and RTP ports can be empty. If you have mapped the ports to the firewall, you need to configure them according to the mapping rules. For example:

1. SIP Port: A trunk has a local 5061 port, but the firewall maps port 5061 to port 8888. Then the SIP port of the static NAT should be configured to 8888.

2. The default RTP start port for the SBC is 32768. If the firewall maps ports 32768-50000 to 12768-30000, then the static NAT's RTP start port should be configured to 12768. This means that the RTP start port of static NAT is actually based on port 32768, and then the port will be changed according to the firewall mapping rules.

# 3.4.2 Access SIP Trunk

On the **Service Access SIP Trunk** page, you can configure the server and related parameters of the access network terminal that the SBC is connected to through the trunk.

|                                  |   | 2                |          |          |  |
|----------------------------------|---|------------------|----------|----------|--|
| U                                | Ĵ | 2                |          |          |  |
| Name                             | 1 |                  |          |          |  |
| Description                      |   |                  |          |          |  |
| Valid                            |   |                  |          |          |  |
| Enable radius                    |   |                  |          |          |  |
| Interface                        |   | eth0             |          | ~        |  |
| media interface                  |   | eth0             |          | ~        |  |
| Transport                        |   | UDP              |          | ~        |  |
| Port                             |   | 5060             |          |          |  |
| IPv4/IPv6                        |   | IPV4             |          | ~        |  |
| Codec                            |   | default          |          | ~        |  |
| DTMF Priority                    |   | local            |          | ~        |  |
| DTMF                             |   | REC2833          |          | ~        |  |
|                                  |   | RFC2833 *        | 101      |          |  |
|                                  |   | 01-11-           |          |          |  |
| Trunk Mode                       |   | Static           |          | ~        |  |
| Remote IP :Port                  | 1 |                  |          |          |  |
|                                  |   | Total Account of | Advan    | ced 🔺    |  |
| Bandwidth Limit                  |   | Total Amount of  | ividit/s | <b>`</b> |  |
| Signaling DSCP                   |   | BE               |          | ~        |  |
| Audio Media DSCP                 |   | BE               |          | ~        |  |
| Video Media DSCP                 |   | BE               |          | ~        |  |
| Near-end NAT                     |   |                  |          | ~        |  |
| <b>Refresh Media Penetration</b> |   |                  |          |          |  |
| Respond to Media Refresh         |   |                  |          |          |  |
| local unregister                 |   |                  |          |          |  |
| Proto Hault                      |   |                  |          |          |  |
| Rate Limit                       |   | default          |          | <b>`</b> |  |
| Caller Blacklist                 |   |                  |          | <b></b>  |  |
| Caller Whitelist                 |   |                  |          | ¥        |  |
| Callee Blacklist                 |   |                  |          | ~        |  |
| Callee Blacklist                 |   |                  |          | ~        |  |
| Inbound Manipulation             |   |                  |          | ~        |  |
| Inbound SIP Header Manipulation  |   |                  |          | ~        |  |
| Outbound SIP Header Manipulation |   |                  |          | ~        |  |
| Sip Account                      |   |                  |          | ~        |  |
| Pomoto Server Domain             |   |                  |          |          |  |
| Access ACL table                 |   |                  |          |          |  |
|                                  |   | + Add            |          |          |  |
| Registration                     |   |                  |          |          |  |
| OutBound Proxy                   |   |                  |          |          |  |
| Keepalive                        |   |                  |          |          |  |
| CID Continu Timor                |   | Disabla          |          |          |  |
| SIP Session Timer                |   | Disable          |          | •        |  |
| PRACK                            |   | Disable          |          | ~        |  |
| Peer Media Address               |   | Unlock           |          | ~        |  |
| Refresh Remote Media Address     |   | Enable           |          | ~        |  |
| Caller From                      |   | User             |          | ~        |  |
| Callee From                      |   | User             |          | ~        |  |
|                                  |   |                  |          |          |  |
| SIP Methods                      |   | REFER            | NOTIFY   |          |  |
|                                  |   |                  | UPDAT    | E        |  |
|                                  |   |                  |          | Orest    |  |
|                                  |   | Submit           |          | Cancel   |  |

Figure 3-4-2 Configure Access SIP Trunk

#### Table 3-4-2 Access SIP Trunk

| Name            | The name of the access SIP trunk. It cannot be<br>modified after the access SIP trunk has been added<br>successfully       |  |
|-----------------|----------------------------------------------------------------------------------------------------|--|
| Description     | The description of the access SIP trunk                                                                                    |  |
| Valid           | This option is enabled by default, the Access SIP<br>Trunk is disabled when it is unchecked.                               |  |
| Enable radius   | This option is off by default, select it to enable the radius server to send CDRs                                          |  |
| Interface       | The network interface or VLAN interface of the Access SIP Trunk to receive/send Data                                       |  |
| media interface | The network interface or VLAN interface of the Access SIP Trunk to receive/send Media Data                                 |  |
| Transport       | Select a transport protocol for the access SIP trunk.<br>It can be UDP, TCP or TLS                                         |  |
| Port            | The access SIP trunk's SIP listening port on the Ethernet interface of SBC                                                 |  |
| IPv4/IPv6       | Select a network protocol for the access SIP trunk.<br>It can be IPv4 or IPv6.<br>By default, the network protocol is IPv4 |  |
|                 |                                                                                                    |  |
| Codec           | The codecs that the access SIP trunk supports.<br>Please go to <b>Service -&gt; Codec Profile</b> to get more<br>details   |  |

| DTMF Priority   | The DTMF Priority of Access SIP Trunk. It can be local or remote                                                                                                    |
|-----------------|----------------------------------------------------------------------------------------------------|
| DTMF            | DTMF is short for Dual Tone Multi Frequency;<br>There are three DTMF modes, including SIP Info,<br>Inband, RFC2833;<br>If the DTMF mode of an access SIP trunk differs<br>from that of core network, SBC8000 will convert it<br>through DSP                                                                                                    |
| Trunk Mode      | When SBC is connected to IMS,                                                                                                    |
|                 | Static: you need to manually configure the IP<br>address and port of the peer device, for example,<br>192.168.2.159:5060<br>Remote domain name: the domain name of the<br>peer<br>Dynamic: the access SIP trunk works as a server,<br>and you need to configure username,<br>authentication ID and password for the SIP trunk,<br>which will be used when a peer device tries to<br>register to the SIP trunk. If the peer device registers<br>to the SIP trunk successfully, the status of the SIP<br>trunk will be 'True' . If the peer device fails to<br>register or does not register to the SIP trunk, the<br>status of the SIP trunk will be 'Flase' . |
| Bandwidth Limit | Maximum bandwidth of this Access SIP Trunk                                                                                                    |
| Signaling DSCP  | The DSCP is to ensure QoS of the communication.<br>It is encoded in the 8 identification bytes in the IP                                                                                                    |

|                                        | header of the packet to classify the services and<br>distinguish the priorities.<br>The default Signaling DSCP is BE, and there are 14<br>Signaling DSCPs.                                                                                                    |
|----------------------------------------|----------------------------------------------------------------------------------------------------|
| Audio Media DSCP                       | The default Audio Media DSCP is BE, and there are 14 Signaling DSCPs.                                                                                                    |
| Video Media DSCP                       | The default Video Media DSCP is BE, and there are 14 Signaling DSCPs.                                                                                                    |
| Near-end NAT                           | Near-end NAT is disabled by default. If it is<br>enabled, the contact IP address contained in SIP<br>messages sent out by SBC will be turned into the<br>outbound IP address of public network.<br>If NAT is enabled, you need to fill in the outbound<br>IP address of public network. |
| Refresh Media<br>Penetration           | Pass-through sessions with SDP to refresh reinvite and update messages                                                                                                    |
| Respond to Media<br>Refresh            | When more than one codec in SDP is received, the final codec of the SBC will be sent to the remote side with a reinvite message                                                                                                    |
| Initial Invite Message<br>Carrying SDP | The initial invite message sent by the SBC carrying SDP                                                                                                    |
| local unregister                       | The SBC processes the terminal's unregister message and does not forward it to the SIP Server.                                                                                                    |

| Rate Limit                         | The maximum RPS(registrations per second),<br>CPS(calls per second) and total call volume of the<br>access SIP trunk.<br>Please go to <b>Service -&gt; Rate Limit</b> to get more<br>details                                                                                                    |
|------------------------------------|----------------------------------------------------------------------------------------------------|
| Caller/Callee Blacklist            | Select a blacklist for the access SIP trunk. Calls<br>given by the caller numbers on the blacklist cannot<br>be routed by the access SIP trunk.<br>Please go to <b>Service -&gt; Black &amp; White List</b> to get<br>more details                                                                                                    |
| Caller/Callee Whitelist            | Select a whitelist for the access SIP trunk. Calls<br>initiated by the caller numbers on the whitelist will<br>be directed by the access SIP trunk.<br>Please go to <b>Service -&gt; Black &amp; White List</b> to get<br>more details<br>If no black list and white list are selected for the<br>access SIP trunk, all calls can be routed by the<br>access SIP trunk. |
| Inbound Manipulation               | Select a number manipulation rule or a number<br>pool for the access SIP trunk. When a call routed by<br>the SIP trunk matches the manipulation rule, its<br>number will be manipulated.<br>Please go to <b>Service -&gt; Number Manipulation/</b><br><b>Number Pool</b> to get more details                                                                            |
| Inbound SIP Header<br>Manipulation | Select a SIP header manipulation rule for inbound calls of the access SIP trunk. If a call matches the                                                                                                    |

|                                     | manipulation rule, the SIP header of the messages<br>related to the call will be manipulated when it<br>comes into the access SIP trunk.<br>Please go to <b>Service -&gt; SIP Header Manipulation</b><br>to get more details                                                                                                    |
|-------------------------------------|----------------------------------------------------------------------------------------------------|
| Outbound SIP Header<br>Manipulation | Select a SIP header manipulation rule for outbound<br>calls of the access SIP trunk. If a call matches the<br>manipulation rule, the SIP header of the messages<br>related to the call will be manipulated when it goes<br>out the access SIP trunk.<br>Please go to <b>Service -&gt; SIP Header Manipulation</b><br>to get more details                                                         |
| SIP Account                         | Configure SIP Account registration information<br>from the SBC to the server<br>Please go to <b>Service -&gt; SIP Account</b> to get more<br>details                                                                                                    |
| Remote Server Domain                | Configure the domain name of the remote server                                                                                                    |
| Access ACL table                    | Table of IP addresses and ports allowed to be accessed, and support for regular expressions                                                                                                    |
| Registration                        | <ul> <li>When 'Server IP Type' is configured as<br/>'Static', registration will be displayed.</li> <li>If registration is enabled, the access IP trunk will be<br/>registered to the configured peer address and port,<br/>and the status of the access SIP trunk will become<br/>'Ture'. Otherwise, the status is 'False'.</li> <li>For the status of Access SIP trunk, please go to</li> </ul> |

|                   | <b>Overview-&gt; Access Trunk Status</b> to get more details                                                                                                    |
|-------------------|----------------------------------------------------------------------------------------------------|
| OutBound Proxy    | Configure the IP address of the proxy server of the access trunk                                                                                                    |
| Keepalive         | If 'Keepalive' is disabled, the system will not<br>detect whether the access SIP trunk' s peer device<br>(generally it is the access network server) is<br>reachable or not.<br>If it is enabled, option message will be sent to<br>detect the access network server is reachable. If<br>response is received, it means the peer device is<br>reachable, and the status of the access SIP trunk is<br>'True' . Otherwise, the status will be 'False' .<br>For the status of Access SIP trunk, please go to<br><b>Overview-&gt; Access Trunk Status</b> to get more<br>details |
| SIP Session Timer | Session timer is a mechanism to keep activating<br>sessions.<br>If 'Supported' is selected, SBC will send<br>'reinvite' messages to keep activating sessions<br>within the configured duration.<br>If no messages are detected within the configured<br>duration, sessions will be considered as 'ended',<br>and then will be disconnected.<br>If 'Require' is selected, the callee side of a call<br>passing through the access SIP trunk also needs to<br>support session timer.                                                                                            |

| PRACK                           | PRACK (Provisional Response ACKnowledgement): provide reliable provisional response messages.                                                                                                    |
|---------------------------------|----------------------------------------------------------------------------------------------------|
|                                 | Disable: INVITE request and 1xx response sent out by SBC will not include 100rel tag by default;                                                                                                    |
|                                 | Support: INVITE request and 1xx response sent out by SBC will include 100rel tag in Supported header;                                                                                                    |
|                                 | Require: INVITE request and 1xx response sent out<br>by SBC will include 100rel tag in Require header; if<br>the peer does not support 100rel, it will<br>automatically reject INVITE request with 420; if the<br>peer supports 100rel. it will send PRACK request to<br>acknowledge the response.                           |
| Peer Media Address              | Lock: when the peer device works at public<br>network, media address carried in SDP (Session<br>Description Protocol) message is locked; when the<br>peer device works at private network, the address<br>that sends 30 messages continuously are locked.<br>Unlock: remote address sending media messages is<br>not locked. |
| Refresh Remote Media<br>Address | If this parameter is enabled, the remote address receiving media messages will be refreshed.                                                                                                    |
| Caller From                     | User: the USER field of FROM header of INVITE<br>message is extracted as caller number<br>Display: the DISPLAY field of FROM header of<br>INVITE message is extracted as caller number                                                                                                    |
| Callee From                     | User: the USER field of TO header of INVITE                                                                                                    |

|             | message is extracted as callee number;             |  |  |  |
|-------------|----------------------------------------------------|--|--|--|
|             | Display: the DISPLAY field of TO header of INVITE  |  |  |  |
|             | message is extracted as callee number;             |  |  |  |
|             | Request-uri: the USER NUMBER in REQUEST-URI of     |  |  |  |
|             | INVITE message is extracted as callee number;      |  |  |  |
| SIP Methods | Configure the SIP request methods that can be      |  |  |  |
|             | accepted by the access SIP trunk.                  |  |  |  |
|             | If a SIP request method is not enabled, the system |  |  |  |
|             | will reject the corresponding SIP request.         |  |  |  |
|             | By default, the INVITE request, REGISTER request   |  |  |  |
|             | and SESSION DISCONNECT request are always          |  |  |  |
|             | accepted.                                          |  |  |  |

# 3.4.3 Core SIP Trunk

On the **Service** -> **Core SIP Trunk** page, you can configure the SIP/IPPBX server and related parameters, and then the SBC system can be connected to the Core Network (Internal Network) through this trunk.

| ID                                  | * 3                      |          |
|-------------------------------------|--------------------------|----------|
| Name                                | *                        |          |
| Description                         |                          |          |
| Valid                               |                          |          |
| Enable radius                       | 0                        |          |
| Interface                           | eth0                     | ~        |
| media interface                     | eth0                     | ~        |
| Transport                           | UDP                      | ~        |
| Port                                | * 5060                   |          |
| Port                                | . 5000                   |          |
| IPv4/IPv6                           | IPV4                     | <b></b>  |
| Codec                               | default                  | <b>~</b> |
| DTMF Priority                       | local                    | ~        |
| DTMF                                | RFC2833                  | ~        |
|                                     | RFC2833 * 101            |          |
| Trunk Mode                          | Static                   | ~        |
| Remote IP :Port                     | *                        |          |
|                                     | Advanced                 | •        |
| Bandwidth Limit                     | Total Amount of   Mbit/s | ~        |
| Signaling DSCP                      | BE                       | ~        |
| Audio Media DSCR                    | BE                       |          |
| Marine Media DSCP                   |                          |          |
| Video Media DSCP                    | BE                       | <b></b>  |
| Near-end NAT                        |                          | ~        |
| Refresh Media Penetration           |                          |          |
| Initial Invite Message Carrying SDP |                          |          |
| local unregister                    | 0                        |          |
| Rate Limit                          | default                  | ~        |
| Internal Manipulation               |                          |          |
|                                     |                          | <u> </u> |
| Inpound SIP Header Manipulation     |                          | <b></b>  |
| Outbound SIP Header Manipulation    |                          | <b></b>  |
| Sip Account                         |                          | <b></b>  |
| Remote Server Domain                |                          |          |
| Access ACL table                    |                          |          |
|                                     | + Add                    |          |
| Registration                        |                          |          |
| OutBound Proxy                      |                          |          |
| Agent Registration Param            |                          |          |
| Keepalive                           | 0                        |          |
| inceptive.                          |                          |          |
| SIP Session Timer                   | Disable                  | <b></b>  |
| PRACK                               | Disable                  | ~        |
| Peer Media Address                  | Unlock                   | ~        |
| Refresh Remote Media Address        | Enable                   | ~        |
| Caller From                         | User                     | ~        |
| Callee From                         | User                     | ~        |
|                                     |                          |          |
|                                     |                          |          |
| SIP Methods                         |                          |          |
|                                     |                          |          |
|                                     | MESSAGE                  |          |
|                                     | Submit Cano              | el       |

Figure 3-4-3 Core SIP Trunk

### Table 3-4-3 Core SIP Trunk

| Name            | The name of the Core SIP Trunk. It cannot be modified after the Core SIP Trunk has been added successfully |  |  |
|-----------------|----------------------------------------------------------------------------------------------------|--|--|
| Description     | The description of the Core SIP Trunk                                                                      |  |  |
| Valid           | This option is enabled by default, the Core SIP Trunk is disabled when it is unchecked.                    |  |  |
| Enable radius   | This option is off by default, select it to enable the radius server to send CDRs                          |  |  |
| Interface       | The network interface or VLAN interface of the Core<br>SIP Trunk to receive/send Data                      |  |  |
| media interface | The network interface or VLAN interface of the Core<br>SIP Trunk to receive/send Media Data                |  |  |
| Transport       | Select a transport protocol for the Core SIP Trunk. It can be UDP, TCP or TLS                              |  |  |
| Port            | The Core SIP Trunk's SIP listening port on the Ethernet interface of SBC                                   |  |  |
| IPv4/IPv6       | Select a network protocol for the Core SIP Trunk. It can be IPv4 or IPv6.                                  |  |  |
|                 | By default, the network protocol is IPv4                                                                   |  |  |
| Codec           | The codecs that the Core SIP Trunk supports.                                                               |  |  |
|                 | Please go to <b>Service -&gt; Codec Profile</b> to get more details                                        |  |  |
| DTMF Priority   | The DTMF Priority of Core SIP Trunk. It can be local or                                                    |  |  |

|                 | remote                                                                                                    |  |  |
|-----------------|----------------------------------------------------------------------------------------------------|--|--|
| DTMF            | DTMF is short for Dual Tone Multi Frequency;<br>There are three DTMF modes, including SIP Info,<br>Inband, RFC2833;<br>If the DTMF mode of an Core SIP Trunk differs from<br>that of core network, SBC will convert it through DSP                                                                                                    |  |  |
| Trunk Mode      | When SBC is connected to IMS,<br>Static: you need to manually configure the IP address                                                                                                    |  |  |
|                 | and port of the peer device, for example, 192.168.2.159:5060                                                                                                    |  |  |
|                 | Remote domain name: the domain name of the peer                                                                                                    |  |  |
|                 | <b>Dynamic</b> : the Core SIP Trunk works as a server, and<br>you need to configure username, authentication ID<br>and password for the SIP trunk, which will be used<br>when a peer device tries to register to the SIP trunk. If<br>the peer device registers to the SIP trunk successfully,<br>the status of the SIP trunk will be 'True' . If the peer<br>device fails to register or does not register to the SIP<br>trunk, the status of the SIP trunk will be 'Flase' . |  |  |
| Bandwidth Limit | Maximum bandwidth of this Core SIP Trunk                                                                                                    |  |  |
| Signaling DSCP  | The DSCP is to ensure QoS of the communication. It is<br>encoded in the 8 identification bytes in the IP header<br>of the packet to classify the services and distinguish<br>the priorities.<br>The default Signaling DSCP is BE, and there are 14<br>Signaling DSCPs.                                                                                                    |  |  |

| Audio Media DSCP                       | The default Audio Media DSCP is BE, and there are 14 Signaling DSCPs.                                                                                                    |  |
|----------------------------------------|----------------------------------------------------------------------------------------------------|--|
| Video Media DSCP                       | The default Video Media DSCP is BE, and there are 14 Signaling DSCPs.                                                                                                    |  |
| Near-end NAT                           | Near-end NAT is disabled by default. If it is enabled,<br>the contact IP address contained in SIP messages sent<br>out by SBC will be turned into the outbound IP<br>address of public network.<br>If NAT is enabled, you need to fill in the outbound IP<br>address of public network. |  |
| Refresh Media<br>Penetration           | Pass-through sessions with SDP to refresh reinvite and update messages                                                                                                    |  |
| Respond to Media<br>Refresh            | When more than one codec in SDP is received, the<br>final codec of the SBC will be sent to the remote side<br>with a reinvite message                                                                                                    |  |
| Initial Invite Message<br>Carrying SDP | The initial invite message sent by the SBC carrying SDP                                                                                                    |  |
| local unregister                       | The SBC processes the terminal's unregister message and does not forward it to the SIP Server.                                                                                                    |  |
| Rate Limit                             | The maximum RPS(registrations per second), CPS(calls<br>per second) and total call volume of the access SIP<br>trunk.<br>Please go to <b>Service -&gt; Rate Limit</b> to get more details                                                                                               |  |

| Inbound<br>Manipulation             | Select a number manipulation rule or a number pool<br>for the Core SIP Trunk. When a call routed by the SIP<br>trunk matches the manipulation rule, its number will<br>be manipulated.<br>Please go to <b>Service -&gt; Number Manipulation/</b><br><b>Number Pool</b> to get more details                                            |
|-------------------------------------|----------------------------------------------------------------------------------------------------|
| Inbound SIP Header<br>Manipulation  | Select a SIP header manipulation rule for inbound calls<br>of the Core SIP Trunk. If a call matches the<br>manipulation rule, the SIP header of the messages<br>related to the call will be manipulated when it comes<br>into the Core SIP Trunk.<br>Please go to <b>Service -&gt; SIP Header Manipulation</b> to<br>get more details |
| Outbound SIP<br>Header Manipulation | Select a SIP header manipulation rule for outbound<br>calls of the Core SIP Trunk. If a call matches the<br>manipulation rule, the SIP header of the messages<br>related to the call will be manipulated when it goes<br>out the Core SIP Trunk.<br>Please go to <b>Service -&gt; SIP Header Manipulation</b> to<br>get more details  |
| SIP Account                         | Configure SIP Account registration information from<br>the SBC to the server<br>Please go to <b>Service -&gt; SIP Account</b> to get more<br>details                                                                                                    |
| Remote Server<br>Domain             | Configure the domain name of the remote server                                                                                                    |

| Access ACL table            | Table of IP addresses and ports allowed to be accessed, and support for regular expressions                                                                                                    |  |  |  |
|-----------------------------|----------------------------------------------------------------------------------------------------|--|--|--|
| Registration                | When 'Server IP Type' is configured as 'Static',<br>registration will be displayed.<br>If registration is enabled, the Core SIP Trunk will be                                                                                                    |  |  |  |
|                             | registered to the configured peer address and port,<br>and the status of the Core SIP Trunk will become<br>'Ture' . Otherwise, the status is 'False' .                                                                                                    |  |  |  |
|                             | For the status of Core SIP Trunk, please go to<br>Overview->Core SIP Trunk Status to get more details                                                                                                    |  |  |  |
| OutBound Proxy              | Configure the IP address of the proxy server of the<br>Core SIP Trunk                                                                                                    |  |  |  |
| Agent Registration<br>Param | Configure agent registration parameters, including<br>Registered Interval and Timeout coefficient                                                                                                    |  |  |  |
| Keepalive                   | If 'Keepalive' is disabled, the system will not detect<br>whether the Core SIP Trunk' s peer device (generally it<br>is the core network server) is reachable or not.<br>If it is enabled, option message will be sent to detect<br>the core network server is reachable. If response is<br>received, it means the peer device is reachable, and<br>the status of the Core SIP Trunk is 'True' . Otherwise,<br>the status will be 'False' .<br>For the status of Core SIP Trunk, please go to<br><b>Overview-&gt; Access Trunk Status</b> to get more details |  |  |  |
| SIP Session Timer           | Session timer is a mechanism to keep activating sessions.                                                                                                    |  |  |  |

|                    | If 'Supported' is selected, SBC will send 'reinvite'<br>messages to keep activating sessions within the<br>configured duration.<br>If no messages are detected within the configured<br>duration, sessions will be considered as 'ended',<br>and then will be disconnected.<br>If 'Require' is selected, the callee side of a call<br>passing through the Core SIP Trunk also needs to<br>support session timer.                                                                                                    |
|--------------------|----------------------------------------------------------------------------------------------------|
| PRACK              | PRACK (Provisional Response ACKnowledgement):<br>provide reliable provisional response messages.<br>Disable: INVITE request and 1xx response sent out by<br>SBC will not include 100rel tag by default;<br>Support: INVITE request and 1xx response sent out by<br>SBC will include 100rel tag in Supported header;<br>Require: INVITE request and 1xx response sent out by<br>SBC will include 100rel tag in Require header; if the<br>peer does not support 100rel, it will automatically<br>reject INVITE request with 420; if the peer supports<br>100rel. it will send PRACK request to acknowledge the<br>response. |
| Peer Media Address | Lock: when the peer device works at public network,<br>media address carried in SDP (Session Description<br>Protocol) message is locked; when the peer device<br>works at private network, the address that sends 30<br>messages continuously are locked.<br>Unlock: remote address sending media messages is                                                                                                    |

|                                 | not locked.                                                                                                    |  |  |
|---------------------------------|----------------------------------------------------------------------------------------------------|--|--|
| Refresh Remote<br>Media Address | If this parameter is enabled, the remote address receiving media messages will be refreshed.                                                                                                    |  |  |
| Caller From                     | User: the USER field of FROM header of INVITE<br>message is extracted as caller number<br>Display: the DISPLAY field of FROM header of INVITE<br>message is extracted as caller number                                                                                                    |  |  |
| Callee From                     | User: the USER field of TO header of INVITE message is<br>extracted as callee number;<br>Display: the DISPLAY field of TO header of INVITE<br>message is extracted as callee number;<br>Request-uri: the USER NUMBER in REQUEST-URI of<br>INVITE message is extracted as callee number;         |  |  |
| SIP Methods                     | Configure the SIP request methods that can be<br>accepted by the Core SIP Trunk.<br>If a SIP request method is not enabled, the system will<br>reject the corresponding SIP request.<br>By default, the INVITE request, REGISTER request and<br>SESSION DISCONNECT request are always accepted. |  |  |

# 3.4.4 Routing Profile

### 3.4.4.1 SIP Trunk Group

On the **Routing Profiles -> SIP Trunk Group** page, you can group several access SIP trunks or core SIP trunks, and then set a strategy (backup or load balance) for choosing which trunk will be used under a trunk group when a call comes in.

| Name<br>Description<br>Type           | * Access SIP Trunk G | roup 🗸 | )<br>)<br>] |
|---------------------------------------|----------------------|--------|-------------|
| Routing Mode                          | Backup               | ~      | )           |
| SIP Trunk Name<br>Capacity Allocation | 1 <uc120></uc120>    | •      | Delete      |
|                                       | Submit               | Cancel |             |

Figure 3-4-4 Configure SIP Trunk Group

| Table | 3-4-4 | SIP | Trunk | Group |
|-------|-------|-----|-------|-------|
|-------|-------|-----|-------|-------|

| Name         | The name of the SIP trunk group. It cannot be modified after the SIP trunk group has been added successfully                                                                                                    |
|--------------|----------------------------------------------------------------------------------------------------|
| Description  | The description of the SIP trunk group                                                                                                    |
| Trunk Type   | It can be access SIP trunk or core SIP trunk.                                                                                                    |
| Routing Mode | The strategy for choosing which truck will be used<br>under a trunk group when a call comes in.<br><b>Backup</b> : if the status of the first SIP trunk is 'True',<br>the call will be always routed by the first SIP trunk. If the<br>status of the first SIP trunk is 'False', the call will be<br>routed by the next available SIP trunk.<br><b>Load Balance</b> : Trunk will be chosen according to the<br>weight configured for it. For example, assuming the<br>weight of a SIP trunk is 60% and that of the other SIP<br>trunk in the same group is 40%, if there are 10 calls<br>comes in. 6 calls will be routed by the first SIP trunk. |
|              | comes in, 6 calls will be routed by the first SIP trunk,                                                                                                    |

|                     | and 4 calls will be routed by the second SIP trunk.                            |
|---------------------|--------------------------------------------------------------------------------|
| Trunk Name          | The name of the access SIP trunk or core SIP trunk included in the trunk group |
| Capacity Allocation | Configure the capacity allocation of the relevant trunk                        |

# 3.4.4.2 Call Routing

| Priority                             | * 1019                   |       |  |
|--------------------------------------|--------------------------|-------|--|
| Description                          |                          |       |  |
| Valid                                |                          |       |  |
| dtmf Negotiate                       |                          |       |  |
| Passthrough 183 response without sdp |                          |       |  |
| Media Payload Value Adaptation       | Normal(2833&rtp)         | ~     |  |
| Condition                            |                          |       |  |
| Number Profile                       |                          | ~     |  |
| Caller Username                      |                          |       |  |
| Callee Username                      |                          |       |  |
| Time Profile                         |                          | ~     |  |
| Caller SIP URL                       |                          |       |  |
| Callee SIP URL                       |                          |       |  |
| Source                               | Access SIP Trunk         | ~     |  |
|                                      | 1 <uc120></uc120>        | ✓ Del |  |
|                                      |                          |       |  |
| SIP Methods                          |                          |       |  |
| Request URI                          |                          |       |  |
| The source of ring back tone         | remote                   | ~     |  |
| Destination                          | Access Network           | ~     |  |
|                                      | 1 <uc8000></uc8000>      |       |  |
| Outbound Manipulation                |                          | ~     |  |
| SIP Header Passthrough               |                          | ~     |  |
| request-uri Username                 | to inManipulation user   | ✓     |  |
| request-uri IP Addr.                 | remote address           | ✓     |  |
| to Username                          | to inManipulation user   | ✓     |  |
| to IP Addr.                          | remote address           | ~     |  |
| to Username Displayed                | to display               | ~     |  |
| from Username                        | from inManipulation user | ~     |  |
| from IP Addr.                        | local address            | ~     |  |
| from Username Displayed              | from display             | ~     |  |
|                                      | Submit Can               | cel   |  |
|                                      |                          |       |  |

Figure 3-4-5 Call Routing

Table 3-4-5 Call Routing

| Priority                             | The priority of the route, which determines the priority for a call to choose the route; the higher value, the lower priority.                                                                                                    |
|--------------------------------------|----------------------------------------------------------------------------------------------------|
| Description                          | The description of the route, which is generally used to identify the route                                                                                                    |
| Valid                                | The option is enabled by default, and when unchecked, the route is disabled.                                                                                                    |
| dtmf Negotiate                       | Negotiation of DTMF after the this enabled, otherwise no DTMF negotiation                                                                                                    |
| Passthrough 183 response without sdp | Enable or disable Passthrough 183 response without SDP                                                                                                    |
| Media Payload Value<br>Adaptation    | Configure whether the payload value is adapted to 2833&RTP, only 2833 or none.                                                                                                    |
| Number Profile                       | The number profile set for matching the route. If<br>the caller number or the called number of a call<br>matches with a number in this profile, the call will<br>be routed by the route. This parameter is<br>optional to fill in.<br>Please go to <b>Service -&gt; Number Profile</b> to get<br>more details |
| Caller Username                      | The caller number set for matching the route,<br>which supports regular expression. If the caller<br>number of a call matches with this number, the<br>call will be routed by the route. If this parameter<br>is null, it means caller number can be any                                                      |

|                 | number.                                                                                                    |
|-----------------|----------------------------------------------------------------------------------------------------|
| Callee Username | The callee number set for matching the route,<br>which supports regular expression. If the callee<br>number of a call matches with this number, the<br>call will be routed by the route. If this parameter<br>is null, it means callee number can be any<br>number. |
| Time Profile    | The profile of time during which the route can be<br>used; If this parameter is null, it means the route<br>can be used at anytime.<br>Please go to <b>Service -&gt; Time Profile</b> to get more<br>details                                                        |
| Caller SIP URL  | If the 'SIP URL' field of the 'FROM' header<br>of a request message sent by a caller number<br>matches with the value configured here, the call<br>will be routed by the route.<br>If this parameter is null, it means the SIP URL<br>from caller can be any.       |
| Callee SIP URL  | If the 'SIP URL' field of the 'FROM' header<br>of a request message sent by a callee number<br>matches with the value configured here, the call<br>will be routed by the route.<br>If this parameter is null, it means the SIP URL<br>from callee can be any.       |
| Source          | The source of the call routed by the route. If the source of a call is access network or access SIP trunk, the destination can only be core SIP trunk;                                                                                                    |

|                                 | If the source of a call is core SIP trunk, the destination can be access network or access SIP trunk.                                                                                                    |
|---------------------------------|----------------------------------------------------------------------------------------------------|
| SIP Methods                     | The SIP method(s) supported by the route. If this parameter is null, it means SIP methods can be any.                                                                                                    |
| Destination                     | The destination of the call routed by the route. If<br>the destination of a call is access network or<br>access SIP trunk, the source can only be core SIP<br>trunk; If the destination of a call is core SIP trunk,<br>the source can be access network or access SIP<br>trunk. |
| Request URI                     | Set the request URI for this route                                                                                                    |
| The source of ring back<br>tone | Configure the source of ring back tone, you can choose remote, local or suit                                                                                                    |
| Destination                     | The specific SIP truck where a call will be routed                                                                                                    |
| Outbound Manipulation           | Configure the source of ring back tone, you can<br>choose Number Manipulation, Number pool or<br>null                                                                                                    |
| SIP Header Passthrough          | If it is on, the SIP header of a call routed by the<br>route will be manipulated according to the<br>configured manipulation rule; The parameter is<br>off by default. For manipulation rule, Please go<br>to <b>Service -&gt; SIP Header Passthrough</b> to get<br>more details |
| request-uri Username            | Configure the source of the ' request-uri                                                                                                    |

|                         | Usename ', You can select values from the configuration items                                                   |
|-------------------------|----------------------------------------------------------------------------------------------------|
| request-uri IP Addr.    | Configure the source of the ' request-uri IP Addr.<br>' , You can select values from the configuration<br>items |
| to Username             | Configure the source of ' to Username', You can select values from the configuration items                      |
| to IP Addr.             | Configure the source of 'IP Addr.', You can select values from the configuration items                          |
| to Username Displayed   | Configure the source of ' to Username Displayed<br>' , You can select values from the configuration<br>items    |
| from Username           | Configure the source of ' from Username ' , You can select values from the configuration items                  |
| from IP Addr.           | Configure the source of ' from IP Addr. ' , You can select values from the configuration items                  |
| from Username Displayed | Configure the source of 'from Username<br>Displayed', You can select values from the<br>configuration items     |

#### Notes:

Caller number or called number can also be manipulated when a call comes into an access network, access SIP trunk or core SIP trunk. In this section, number is manipulated after a call has finished choosing a route.

### 3.4.5 Media Detection

On the **Service->Media Detection** page, you can choose to enable/disable 'Use called to match sessions' and 'RTP Detection' . If 'RTP Detection' is enabled, the SBC8000 device will monitor the RTP packets of each call and will disconnect the call after it finds that no RTP packets are sent or received during the detection time.

| Media Detection                   |                                                                                                    |
|-----------------------------------|----------------------------------------------------------------------------------------------------|
| Use callid to match sessions      | 0                                                                                                    |
| RTP Detection                     |                                                                                                    |
| Disconnection                     | 8                                                                                                    |
| Interval                          | 100 5                                                                                                    |
| Start Media Port                  | 16384                                                                                                    |
| Report Time                       | 30                                                                                                    |
| Media anomaly statistics          | 2                                                                                                    |
| SDP crypto key base64 encode mode | Normal                                                                                                    |
| Policy of overload Protection     | Reject 🗸                                                                                                    |
| CPS dynamic adjustment strategy   | CPU Percent capacity percent + Add                                                                                                    |
| Note:                             | 1.The value for 'Start Media Port' should be an intergal multiple of 16K(K=1024).<br>2.The configuration of 'Start Media Port' will not take effect untill the SBC device is rebooted. |
|                                   | Save                                                                                                    |

Figure 3-4-6 Media Detection

| Table 3-4-6 N | ledia Detection |
|---------------|-----------------|
|---------------|-----------------|

| Use callid to match sessions | After it is enabled, The session standard matches only<br>the Call-id, From and To tags, not the caller and callee<br>number                      |
|------------------------------|----------------------------------------------------------------------------------------------------|
| RTP Detection                | RTP Detection can end a call when the voice is single or<br>double down. After it is enabled, You need to configure<br>Disconnection and Interval |
| Start Media Port             | The Start Media Port for all calls is larger than this value and the default is 16384.                                                            |

|                                         | <ol> <li>The value for 'Start Media Port' should be an<br/>intergal multiple of 16K(K=1024).</li> <li>The configuration of 'Start Media Port' will not take<br/>effect untill the SBC device is rebooted.</li> </ol> |
|-----------------------------------------|----------------------------------------------------------------------------------------------------|
| Report Time                             | The report time of RTP packet                                                                                                    |
| Media anomaly<br>statistics             | Alarm reporting in case of media anomaly                                                                                                    |
| SDP crypto key<br>base64 encode<br>mode | Configure SDP crypto key base64 encode mode,<br>Normal or Padding can be selected                                                                                                    |
| Policy of overload<br>Protection        | Configure Policy of overload Protection, Reject, Drop or<br>None can be selected                                                                                                    |
| CPS dynamic<br>adjustment strategy      | Adjust the system CPS according to the system CPU                                                                                                    |

# 3.4.6 CDR

On the **Service CDR** page, the CDR server defaults to 'Disabled', and you need to enable it to do corresponding configurations.

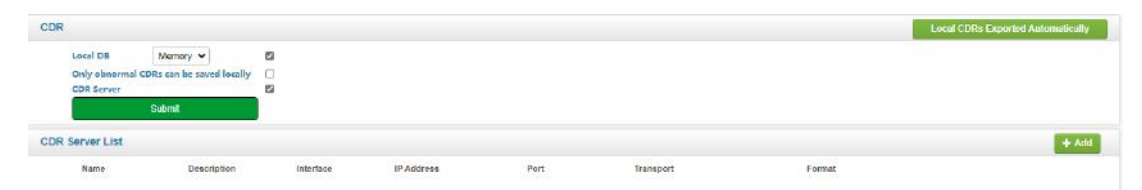

| Name *         |                                     |                                                                        |
|----------------|-------------------------------------|------------------------------------------------------------------------|
| Description    |                                     |                                                                        |
| Interface      | eth0                                | ▼                                                                      |
| Format         | SYSLOG                              | ▼                                                                      |
| IP Address *   |                                     |                                                                        |
| Port           | 514                                 |                                                                        |
| Transport      | UDP                                 | ✓ UDP is an insecure transmission protocol. Please use it with caution |
|                | Attribute Description Cu-           | stom Attribute Name Valid                                              |
|                | SessionId Session Id                |                                                                        |
|                | HangupStatus Error Code             |                                                                        |
|                | HangupReason Hangup Cause           |                                                                        |
|                | HangupRole Handup Side              |                                                                        |
|                | TalkTime Call Duration              |                                                                        |
|                | CreateTime Call Setup Time          |                                                                        |
|                | RingTime Ring Time                  |                                                                        |
|                | AnswerTime Response Time            |                                                                        |
|                | HangupTime Hangup Time              |                                                                        |
| Inhound Calls  |                                     |                                                                        |
|                | Caller Caller                       | efore                                                                  |
|                | Manipula<br>Callee B                | tion Gefore                                                            |
|                | Manipulat<br>Caller 4               |                                                                        |
|                | OutCaller Manipulat                 |                                                                        |
|                | OutCallee Manipula                  | tion                                                                   |
|                | IngressRealm SIP Tro<br>Name        |                                                                        |
|                | IngressLocalAddr Signaling          | g Local                                                                |
|                | IngressMediaRemoteAddr IP           | emote                                                                  |
|                | IngressRemoteAddr Signal<br>Remote  | ling                                                                   |
|                | IngressMediaLocalAddr IP            | Local                                                                  |
|                | IngressRtpEncode Codec              |                                                                        |
|                | IngressRtpPayload Payload           | d                                                                      |
|                | IngressCallid Callid                |                                                                        |
|                | IngressInterface Card               | ork                                                                    |
|                | RtpAstat PacketCo                   | unt                                                                    |
| Outbound Calls |                                     |                                                                        |
|                | InCaller Caller Be<br>Manipulati    | ion 🛛                                                                  |
|                | InCallee Callee Be                  | efore                                                                  |
|                | OutCaller Caller Manipulat          | fter                                                                   |
|                | OutCallee Callee A                  | fter                                                                   |
|                | EgressRealm SIP Tru                 |                                                                        |
|                | Signaling                           | Local                                                                  |
|                | IP Media Re                         | mote                                                                   |
|                | EgressMediaRemoteAddr IP<br>Signali |                                                                        |
|                | EgressRemoteAddr Remote I           |                                                                        |
|                | EgressMediaLocalAddr IP             |                                                                        |
|                | EgressRtpEncode Codec               |                                                                        |
|                | EgressRtpPayload Payload            |                                                                        |
|                | EgressCallid Callid                 |                                                                        |
|                | EgressInterface Card                |                                                                        |
|                | RtpBstat PacketCou                  | int 🗌 🗆                                                                |
|                | Submit Cancel                       |                                                                        |
|                |                                     | _                                                                      |

Figure 3-4-7 Configure CDR Server

Table 3-4-7 CDR Server

| Name        | The name of the CDR server. It cannot be modified after the CDR server has been successfully added |
|-------------|----------------------------------------------------------------------------------------------------|
| Description | The description of the CDR server                                                                  |
| Interface   | The interface through which the CDR server receives CDRs                                           |
| Format      | The coded format of CDRs, which supports SYSLOG and JSON                                           |
| IP Address  | The IP address of the CDR server                                                                   |
| Port        | The SIP port through which the CDR server receives CDRs                                            |
| Transport   | The transport protocol adopted to transport CDRs, which can be UDP or TCP                          |
| Attribute   | CDR' s specific attributes, check the box to enable                                                |

| Export periodically                                         | Disable                                                    | ~                                                                 |             |
|-------------------------------------------------------------|------------------------------------------------------------|-------------------------------------------------------------------|-------------|
| When the critical value is reached, Export<br>automatically | Disable                                                    | ~                                                                 |             |
| Interface                                                   | eth0                                                       | ~                                                                 |             |
| Protocol                                                    | https                                                      | ~                                                                 |             |
| IPv4/IPv6                                                   | IPV4                                                       | ~                                                                 |             |
| Username                                                    |                                                            |                                                                   |             |
| Password                                                    |                                                            |                                                                   |             |
| Backup Server Url                                           |                                                            |                                                                   |             |
| Cdr Format                                                  | CSV                                                        | ~                                                                 |             |
|                                                             | Submit                                                     | Cancel                                                            |             |
| Note:                                                       | The executive time is compa<br>The backup server must have | red to the current time of the s<br>e permission to allow uploads | system of s |
|                                                             |                                                            |                                                                   |             |
|                                                             |                                                            |                                                                   |             |

Figure 3-4-8 Local CDRs Exported automatically

Table 3-4-8 Local CDRs Exported automatically

| Export periodically                                            | It is disabled by default. When it is enabled, CDRs will be automatically exported at the set time                                            |  |  |  |
|----------------------------------------------------------------|----------------------------------------------------------------------------------------------------|--|--|--|
| When the critical<br>value is reached,<br>Export automatically | It is disabled by default. When it is enabled and the critical value is reached, CDRs will be automatically exported to the backup server URL |  |  |  |
| Interface                                                      | The Network Interface of exporting CDRs                                                                                                    |  |  |  |
| Protocol                                                       | The protocol adopted to transport CDRs, which only supports https                                                                             |  |  |  |
| IPv4/IPv6                                                      | The network protocol to be used, whether IPV4 or IPV6                                                                                         |  |  |  |
| Username                                                       | The Username of backup server                                                                                                    |  |  |  |
| Password                                                       | The Password of backup server                                                                                                    |  |  |  |
| Backup Server Url                                              | The URL of backup server                                                                                                    |  |  |  |
| Cdr Format                                                     | The format of the exported CDRs. The default is txt format. CSV and TXT two formats can be selected                                           |  |  |  |

#### Notes:

- 1. The executive time is compared to the current time of the system of SBC
- 2. The backup server must have permission to allow uploads

### 3.4.7 Codec Profile

The system of SBC8000 supports codecs including G.729, G.723, PCMU, PCMA, ILBC\_13K, ILBC\_15K, OPUS, AMR and AMR\_WB and so on. You can group these codecs and adjust their priority according to your routing needs.

| Name<br>Description<br>Max Packetizing Time<br>Codec | <ul> <li>60</li> <li>PCMA</li> <li>PCMU</li> <li>G723</li> <li>G729</li> <li>V</li> </ul> |
|------------------------------------------------------|-------------------------------------------------------------------------------------------|
| Payload                                              | ILBC_15K       Disable       Enable                                                       |
| Packetizing Time                                     |                                                                                           |
| Video Media Forbidden                                |                                                                                           |
| Penetrate MIME                                       |                                                                                           |
|                                                      | Submit Cancel                                                                             |

Figure 3-4-9 Codec Profile

### Table 3-4-9 Codec Profile

| Name                 | The name of the codec group. It<br>cannot be modified after the codec<br>group has been added successfully |
|----------------------|----------------------------------------------------------------------------------------------------|
| Description          | The description of the codec group                                                                         |
| Max Packetizing Time | The maximum packetizing time that the codec group supports                                                 |
| Codec                | SBC8000 supports codecs including<br>G.729, G.723, PCMU, PCMA, ILBC_13K,<br>ILBC_15K, OPUS, AMR and AMR_WB |
| Payload              | The codec value of each codec, which cannot be modified                                                    |

| Packetizing Time      | The default packetizing time of each codec, which cannot be modified |
|-----------------------|----------------------------------------------------------------------|
| Video Media Forbidden | Do not pass through the video media<br>after checking the box        |
| Penetrate MIME        | The SBC will penetrate MIME after checking the box                   |

#### Notes:

There is a default codec group on the page. This codec group includes all the codecs by default. It can be modified but cannot be deleted.

# 3.4.8 TLS Configuration

On this page, you can configure the version of TLS protocol and Cipher suites. Only the default configuration can be modified, no new configuration can be added.

| Name                      | default                                 |
|---------------------------|-----------------------------------------|
| Description               | default                                 |
| Minimum supported version | Version1.2                              |
| Server Prefer             |                                         |
|                           | TLS_RSA_WITH_RC4_128_SHA                |
|                           | TLS_RSA_WITH_3DES_EDE_CBC_SHA           |
|                           | TLS RSA WITH AES 128 CBC SHA            |
|                           | TLS RSA WITH AES 256 CBC SHA            |
|                           | TLS RSA WITH AES 128 CBC SHA256         |
|                           | TLS RSA WITH AES 128 GCM SHA256         |
|                           | TLS RSA WITH AES 256 GCM SHA384         |
|                           | TLS ECDHE ECDSA WITH RC4_128_SHA        |
|                           | TLS ECDHE ECDSA WITH AES 128 CBC SHA    |
|                           | TLS ECDHE ECDSA WITH AES 256 CBC SHA    |
|                           | TLS_ECDHE_RSA_WITH_RC4_128_SHA          |
| Cipher Suites             | TLS_ECDHE_RSA_WITH_3DES_EDE_CBC_SHA     |
|                           | TLS_ECDHE_RSA_WITH_AES_128_CBC_SHA      |
|                           | TLS_ECDHE_RSA_WITH_AES_256_CBC_SHA      |
|                           | TLS_ECDHE_ECDSA_WITH_AES_128_CBC_SHA256 |
|                           | TLS_ECDHE_RSA_WITH_AES_128_CBC_SHA256   |
|                           | TLS_ECDHE_RSA_WITH_AES_128_GCM_SHA256   |
|                           | TLS_ECDHE_ECDSA_WITH_AES_128_GCM_SHA256 |
|                           | TLS_ECDHE_RSA_WITH_AES_256_GCM_SHA384   |
|                           | TLS_ECDHE_ECDSA_WITH_AES_256_GCM_SHA384 |
|                           |                                         |

Figure 3-4-10 TLS Configuration

Table 3-4-10 TLS Configuration

| Name                      | The name of the TLS configuration                                                             |
|---------------------------|-----------------------------------------------------------------------------------------------|
|                           | The default name is default and cannot be modified                                            |
| Description               | Description of the TLS configuration. Users can describe the use of this TLS in more details. |
| Minimum supported version | The minimum version of the TLS protocol supported by the system of SBC8000                    |
| Server Prefer             | Select the server's TLS protocol version and Cipher suites in priority after checking the box |
| Cipher Suites             | After checking the box, the Cipher suites will be used by the system                          |

#### Note:

The marked red encryption kit has potential security risks, please use it with caution.

### 3.4.9 Active And Standby

On this page, you can configure the parameters related to Active And Standby, BFD Detect, Network Port Detection and Switching Rules.

### 3.4.9.1 Active And Standby Configuration

Here you can configure the parameters related to Active And Standby.

| Active And Standby Configura                   | tion                                                          |                               |                          |                                      |                                                        |        |
|------------------------------------------------|---------------------------------------------------------------|-------------------------------|--------------------------|--------------------------------------|--------------------------------------------------------|--------|
| Max Heartbeats for Detecting<br>Active/Standby | Interval of Sending Heartbeat for<br>Detecting Active/Standby | Call Synchronization<br>Delay | Time for Detecting Cells | Max Heartbeats for Detecting Service | Interval of Sending Heartbeat for<br>Detecting Service |        |
| 2                                              | 2                                                             | 5                             | 3600                     | 2                                    | 2                                                      | Ø      |
|                                                |                                                               |                               |                          |                                      |                                                        |        |
| Service Config                                 |                                                               |                               |                          |                                      |                                                        | +Add   |
| Service Name                                   |                                                               |                               |                          |                                      |                                                        |        |
| BFD                                            |                                                               |                               |                          |                                      |                                                        | e<br>ا |
| SBC                                            |                                                               |                               |                          |                                      |                                                        | ď      |
|                                                |                                                               |                               |                          |                                      |                                                        |        |
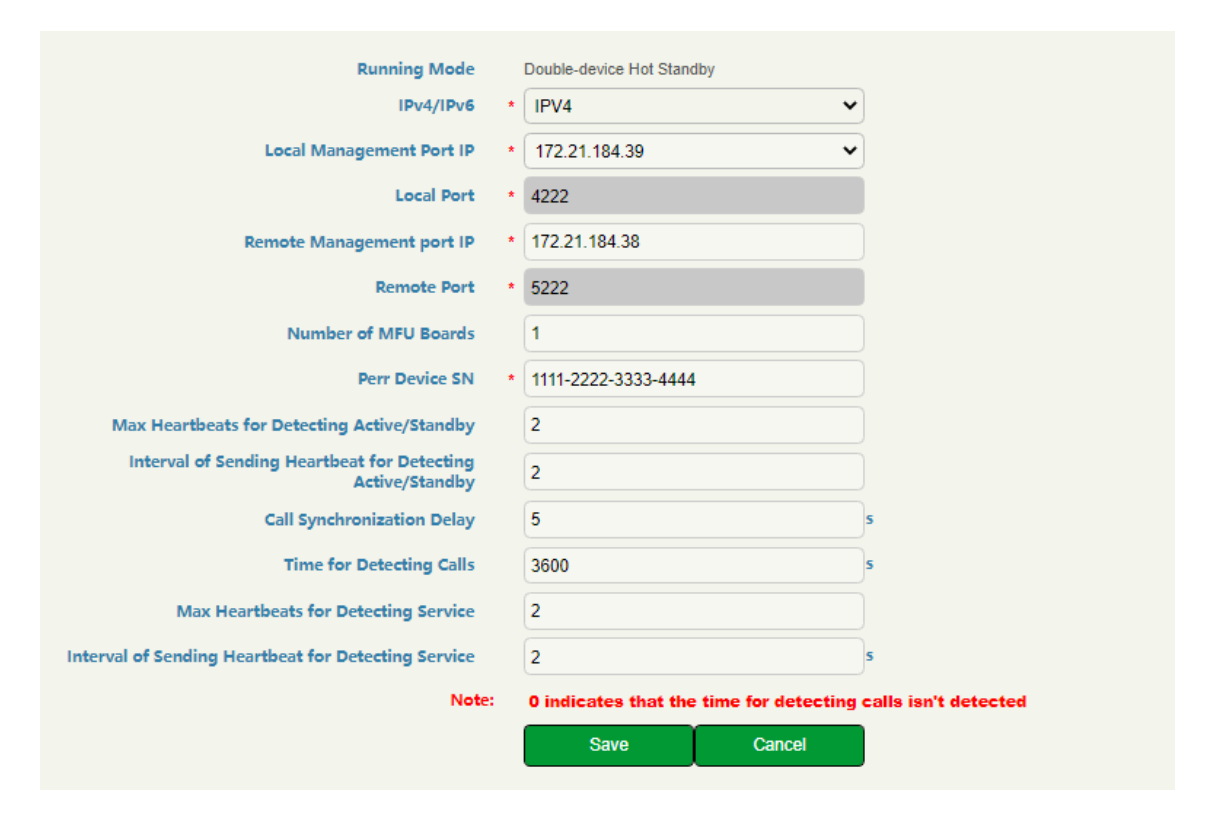

Figure 3-4-11 Active And Standby Configuration

| Table 3-4-11 Active And | Standby Configuration |
|-------------------------|-----------------------|
|-------------------------|-----------------------|

| IPv4/IPv6                 | The network protocol to be used, whether IPV4 or IPV6                   |
|---------------------------|-------------------------------------------------------------------------|
| Local Management Port IP  | The IP address of the Local Management Port                             |
| Local Port                | Local port for Active/Standby Heartbeats<br>Detection and Transmission  |
| Remote Management port IP | The IP address of the Remote Management<br>Port                         |
| Remote Port               | Remote port for Active/Standby Heartbeats<br>Detection and Transmission |
| Number of MFU Boards      | You can select the number of MFU Boards to be monitored                 |

| Perr Device SN                                                | Device serial number of the remote SBC                                                       |
|---------------------------------------------------------------|----------------------------------------------------------------------------------------------|
| Max Heartbeats for Detecting<br>Active/Standby                | The maximum number of Heartbeats for Active/Standby detection                                |
| Interval of Sending Heartbeat<br>for Detecting Active/Standby | The interval of Sending Heartbeat for<br>Detecting Active/Standby                            |
| Call Synchronization Delay                                    | The delay time for call synchronization                                                      |
| Time for Detecting Calls                                      | The duration of call detection. 0 indicates that the time for detecting calls isn't detected |
| Max Heartbeats for Detecting<br>Service                       | The maximum number of Heartbeats for<br>Detecting Service                                    |
| Interval of Sending Heartbeat<br>for Detecting Service        | The interval of Sending Heartbeat for<br>Detecting Service                                   |

### 3.4.9.2 BFD Detect

On this page, you can configure the related parameters for BFD detection.

| BFD Service Type                                 |       | Service Type Standby/Active Service Type                                                                                                    |    |
|--------------------------------------------------|-------|----------------------------------------------------------------------------------------------------|----|
| Local IP Type                                    |       | IPV4 V                                                                                                    |    |
| Local IP                                         | •     | ~                                                                                                    |    |
| Local Port                                       | •     |                                                                                                    |    |
| Remote IP Type                                   |       | IPV4 🗸                                                                                                    |    |
| Remote IP                                        | •     |                                                                                                    |    |
| Remote Port                                      | •     |                                                                                                    |    |
| Maximum Times of Detecting heartbeat connection  | *     | 10                                                                                                    |    |
| Minimum Interval of Sending Heartbear            |       | 100                                                                                                    | ms |
| Expected Minimum Interval of Receiving Heartbeat |       | 100                                                                                                    | ms |
| ECHO Min Receiving Time                          |       | 0                                                                                                    |    |
|                                                  | Note: | : BFD master/standby configuration will cause switching, so the network transmission quality must be guaranteed<br>It's not allowed to increase the retransmission times and retransmission interval when Network transmission quality is'nt high<br>BFD echo message adopts UDP encapsulation, please use it with caution<br>Submit Cancel |    |

Figure 3-4-12 BFD Detect

Table 3-4-12 BFD Detect

| BFD Service Type                                    | You can select Service Type or Standby/Active<br>Service Type. It cannot be modified after the<br>BFD Service Type has been saved successfully |
|-----------------------------------------------------|----------------------------------------------------------------------------------------------------|
| Local IP Type                                       | The network protocol to be used, whether IPV4 or IPV6                                                                                          |
| Local IP                                            | You can select the Local IP Address of BFD<br>Detection                                                                                        |
| Local Port                                          | You can select the Local Port of BFD Detection                                                                                                 |
| Remote IP Type                                      | Select the IP address type of the remote SBC, which can be IPv4 or ipv6                                                                        |
| Remote IP                                           | Configure the IP address of the remote SBC                                                                                                    |
| Remote Port                                         | Configure the port for BFD detection of remote SBC.                                                                                            |
| Maximum Times of Detecting<br>heartbeat connection  | Maximum number of BFD detections. Status<br>Failure is displayed after this number is<br>beyond.                                               |
| Minimum Interval of Sending<br>Heartbear            | Minimum transmit interval for BFD detection                                                                                                    |
| Expected Minimum Interval<br>of Receiving Heartbeat | Expected Minimum Interval of Receiving<br>Heartbeat                                                                                            |
| ECHO Min Receiving Time                             | Minimum reception interval for ECHO                                                                                                    |

Note:

1. BFD master/standby configuration will cause switching, so the network transmission quality must be guaranteed

2. It's not allowed to increase the retransmission times and retransmission interval when network transmission quality isn't high

3. BFD echo message adopts UDP encapsulation, please use it with caution

#### 3.4.9.3 Network Port Detection

On this page, you can select the network port that requires network port detection, and after selecting it, the information such as the IP address will be displayed.

| DINSTAR SBC                                                                                     | Overview Service Security | System Maintenance |              |                   |               | a 🚺 🚺 See Marinet | ator admin Legent O Language Englisi 🗸 🗸 |
|-------------------------------------------------------------------------------------------------|---------------------------|--------------------|--------------|-------------------|---------------|-------------------|------------------------------------------|
| Q Accume Network                                                                                | Network Port Detection    |                    |              |                   |               |                   | ÷AM                                      |
| Access SIP Trank                                                                                | Name                      | IPV4 Address       | IPV5 Address | Mast              | Subnet Maak   |                   |                                          |
| Core SIP Tirunk                                                                                 | chi                       | 172 21 184 39      |              | 40.16.3e.01.6a.bb | 255.255.240.0 |                   | •                                        |
| Routing Profile                                                                                 |                           |                    |              |                   |               |                   |                                          |
| S Media Defedior                                                                                |                           |                    |              |                   |               |                   |                                          |
| E CDR                                                                                           |                           |                    |              |                   |               |                   |                                          |
| Costae Poplia                                                                                   |                           |                    |              |                   |               |                   |                                          |
| TLS Configuration                                                                               |                           |                    |              |                   |               |                   |                                          |
| OActive And Blandby                                                                             |                           |                    |              |                   |               |                   |                                          |
| Active And Standby<br>Configuration<br>BFD Detect<br>Network Port Detection<br>Statistics Roles |                           |                    |              |                   |               |                   |                                          |
| < Recording configuration                                                                       |                           |                    |              |                   |               |                   |                                          |
| Advanced 👻                                                                                      |                           |                    |              |                   |               |                   |                                          |

Figure 3-4-13 Network Port Detection

| Name         | The name of Network Port         |
|--------------|----------------------------------|
| IPV4 Address | The IPV4 Address of Network Port |
| IPV6 Address | The IPV6 Address of Network Port |
| Мас          | The Mac Address of Network Port  |
| Subnet Mask  | The Subnet Mask of Network Port  |

Table 3-4-13 Network Port Detection

### 3.4.9.4 Switching Rules

On this page, you can configure the Switching Rules.

|        |                      |                   | _         |
|--------|----------------------|-------------------|-----------|
| weight |                      |                   |           |
| Note:  | The larger the value | e, the tigher the | e weight. |
|        | Submit               | Cancel            |           |
|        | Submit               | Cancel            |           |

Figure 3-4-14 Switching Rules

Table 3-4-14 Switching Rules

| Name   | Select the network port to detect                                                         |
|--------|-------------------------------------------------------------------------------------------|
| weight | Configure the weight of this Switching Rule. The larger the value, the tigher the weight. |

# 3.4.10 Recording Configuration

## 3.4.10.1 SipRec configuration

The SBC8000 supports call recording through siprec server.

| SipRec configuratio | n                        |          |                                                                      |
|---------------------|--------------------------|----------|----------------------------------------------------------------------|
|                     | Open Recording           | 0        |                                                                      |
|                     | policy                   | Backup 👻 |                                                                      |
|                     | Server3                  |          | Open Configuration                                                   |
|                     | Server name              |          |                                                                      |
|                     | araawth                  |          |                                                                      |
|                     | srs information          |          |                                                                      |
|                     | transport                | (udp 🗸   | UDP is an insecure transmission protocol. Please use it with caution |
|                     | listenif                 | sth0 🗸   | )                                                                    |
|                     | local listen             |          |                                                                      |
|                     | Recording media ip       |          |                                                                      |
|                     | weight                   |          |                                                                      |
|                     | STELLSF                  |          |                                                                      |
|                     | heartbeatenable<br>+ Add | D        |                                                                      |
|                     |                          | Cave     |                                                                      |

Figure 3-4-15 SipRec configuration

Table 3-4-15 SipRec configuration

| Policy             | Server Policy when configuring multiple recording servers: Backup/load balance                |
|--------------------|-----------------------------------------------------------------------------------------------|
| Server name        | The name of Recording Server                                                                  |
| srsauth            | The secret key for server authentication                                                      |
| srs information    | The recording IP address of the server                                                        |
| transport          | The communication protocol for interacting with the server, which only supports UDP currently |
| listenif           | The communication port that the SBC listens to                                                |
| local listen       | The listening IP and port for SBC recording signal                                            |
| Recording media ip | The listening IP for SBC recording media                                                      |
| weight             | When there are multiple servers, you can set weight value for each server                     |
| srcusr             | The username used for Sip recording calls                                                     |
| heartbeatenable    | When it is enabled, SBC automatically sends heartbeat                                         |

| messages to the server to confirm that the server is    |
|---------------------------------------------------------|
| online or the connection with the server is normal. You |
| need to configure maxcount (the number of heartbeat     |
| timeouts), period(heartbeat detection period), and      |
| isvalidateresp (only match 200 as valid response)       |
|                                                         |

## 3.4.11 Number Profile

On the **Service** -> **Number Profile** page, you can set a prefix for calling numbers or called numbers. When the prefix of a calling number or a called number matches the set prefix, the call will be passed to choose a route. Number profile does not support 'Regular Expression' currently.

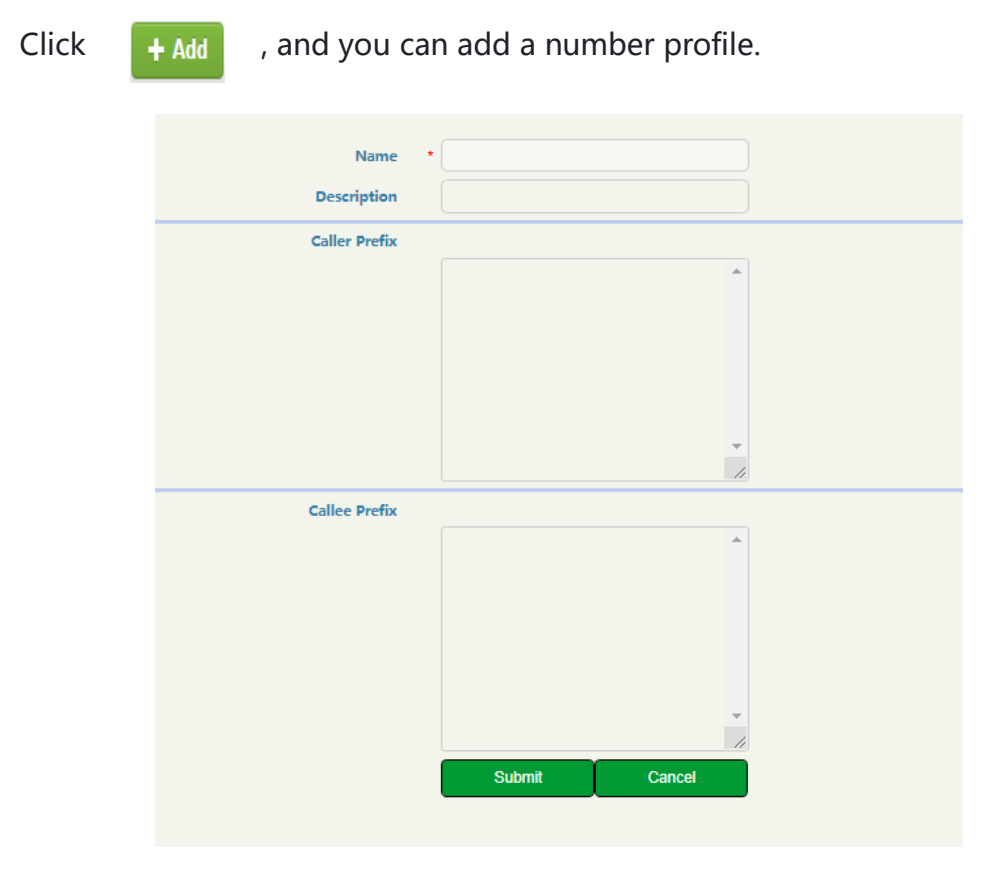

Figure 3-4-16 Add Number Profile

#### Table 3-4-16 Number Profile

| Name          | The name of the number profile. It cannot be modified after the number profile is added successfully                                                                                                    |
|---------------|----------------------------------------------------------------------------------------------------|
| Description   | The description of the number profile                                                                                                    |
| Caller Prefix | The prefix set for caller numbers. It does not support<br><b>regular expression.</b><br>When the prefix of a caller number matches the set prefix,<br>the call will be passed to choose a specific route. |
| Callee Prefix | The prefix set for callee numbers. It does not support<br><b>regular expression.</b><br>When the prefix of a callee number matches the set prefix,<br>the call will be passed to choose a specific route. |

# 3.4.12 Black & White List

On the **Service -> Black & White List** page, you can choose to put calling numbers on black list or white list. If a number is put on black list and the black list is linked to an access network, an access SIP trunk or a core SIP trunk, the SBC8000 will refuse the calls and registration requests from this number.

If a number is put on whitelist and the white list is adopted, the SBC8000 will accept the calls and registration requests from this number.

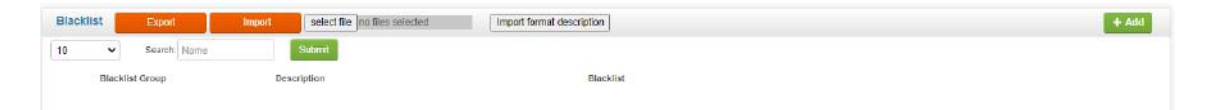

| Blacklist Group<br>Description | •                     |        |        |  |
|--------------------------------|-----------------------|--------|--------|--|
| Number<br>Description          | Support RegExp        |        | Delete |  |
|                                | + Blacklist<br>Submit | Cancel | ]      |  |

Figure 3-4-17 Blacklist

| Whitelist | Export      | Import select file no files selected | Import format description |        | + Add  |
|-----------|-------------|--------------------------------------|---------------------------|--------|--------|
| 10 🗸      | Search Name | Submit                               |                           |        |        |
| write     | elist Group | Description                          | Whitesist                 |        |        |
|           |             |                                      |                           |        |        |
|           |             | hade to all the Groups               | •                         |        |        |
|           |             | whitelist Group                      |                           |        |        |
|           |             | Description                          |                           |        |        |
|           |             |                                      |                           |        |        |
|           |             | Number                               | Support RegExp            |        | Delete |
|           |             | Description                          |                           |        |        |
|           |             |                                      |                           |        |        |
|           |             |                                      | + Whitelist               |        |        |
|           |             |                                      | Submit                    | Cancel |        |
|           |             |                                      |                           |        | -      |
|           |             |                                      |                           |        |        |

Figure 3-4-18 Whitelist

| Blacklist Group | The name of the blacklist. It cannot be modified after the blacklist group is added successfully                   |
|-----------------|----------------------------------------------------------------------------------------------------|
| Whitelist Group | The name of the whitelist. It cannot be modified after the whitelist group is added successfully                   |
| Description     | The description of the blacklist/ whitelist group                                                                  |
| Number          | The calling number(s) that is (are) put on blacklist/<br>whitelist. It does not support <b>regular expression.</b> |
| Description     | The description of a specific blacklist/ whitelist                                                                 |

## 3.4.13 Number Manipulation

Number manipulation refers to the change of a called number or a caller number during calling process when the called number or the caller number matches the preset rules.

|                |                                                                                       |                                                             |        | + Add |
|----------------|---------------------------------------------------------------------------------------|-------------------------------------------------------------|--------|-------|
| Name           | Description                                                                           | Caller Number Callee Number                                 | ar -   |       |
|                |                                                                                       |                                                             |        |       |
|                | Name                                                                                  | •                                                           |        |       |
|                | Name                                                                                  |                                                             |        |       |
|                | Description                                                                           |                                                             |        |       |
|                | Caller Number                                                                         |                                                             |        |       |
|                | Delete Prefix                                                                         | Support RegExp                                              | Delete |       |
|                | Delete Suffix                                                                         | Support RegExp                                              |        |       |
|                | Add Prefix                                                                            |                                                             |        |       |
|                | Add Suffix                                                                            |                                                             |        |       |
|                |                                                                                       | Support RegExp                                              |        |       |
|                | Condition                                                                             |                                                             | 11     |       |
|                | Replacement                                                                           |                                                             |        |       |
|                |                                                                                       | + Add                                                       |        |       |
|                | Callee Number                                                                         |                                                             |        |       |
|                |                                                                                       |                                                             | Delete |       |
|                |                                                                                       | Ourse and Deer Euro                                         |        |       |
|                | Delete Prelix                                                                         | Support RegExp                                              | Delete |       |
|                | Delete Suffix                                                                         | Support RegExp                                              | Delete |       |
|                | Delete Suffix<br>Add Prefix                                                           | Support RegExp Support RegExp                               | Delete |       |
|                | Delete Suffix<br>Add Prefix<br>Add Suffix                                             | Support RegExp                                              |        |       |
|                | Delete Suffix<br>Add Prefix<br>Add Suffix<br>Condition                                | Support RegExp Support RegExp Support RegExp Support RegExp |        |       |
|                | Delete Suffix<br>Add Prefix<br>Add Suffix<br>Condition                                | Support RegExp Support RegExp Support RegExp                |        |       |
|                | Delete Suffix<br>Add Prefix<br>Add Suffix<br>Condition<br>Replacement                 | Support RegExp Support RegExp Support RegExp                |        |       |
|                | Delete Suffix<br>Add Prefix<br>Add Suffix<br>Condition<br>Replacement                 | Support RegExp Support RegExp Support RegExp + Add          |        |       |
| Synchronize th | Delete Frenx<br>Delete Suffix<br>Add Prefix<br>Add Suffix<br>Condition<br>Replacement | Support RegExp                                              |        |       |
| Synchronize th | Delete Suffix<br>Add Prefix<br>Add Suffix<br>Condition<br>Replacement                 | Support RegExp                                              | ncel   |       |

Figure 3-4-19 Configure Number Manipulation Rule

| Table 3-4 | -18 Nu | umber | Manip | ulation | Rule |
|-----------|--------|-------|-------|---------|------|
|           |        |       |       |         |      |

| Name          | The name of this manipulation rule. It cannot be<br>modified after the manipulation rule has been added<br>successfully                                                                                                    |
|---------------|----------------------------------------------------------------------------------------------------|
| Description   | The description of this manipulation rule                                                                                                    |
| Delete Prefix | The prefix that will be deleted after it matches a<br>caller/callee number. For example, if the prefix is set<br>as 678 and the caller number is 67890000, then the<br>caller number will be changed into 9000;<br>The prefix supports regular expression;<br>Multiple prefixes can be set for one manipulation<br>rule. |
| Delete Suffix | The suffix that will be deleted after it matches a<br>caller/callee number. For example, if the suffix is set<br>as 123 and the caller number is 8000123, then the<br>caller number will be changed into 8000;<br>The suffix supports regular expression;<br>Multiple suffixes can be set for one manipulation<br>rule.  |
| Add Prefix    | The prefix added to the caller/callee number. For<br>example, if the prefix is set as 678 and the caller<br>number is 9000, then the caller number will be<br>changed into 6789000 after the manipulation rule is<br>matched;<br>The prefix does not support regular expression;                                         |

| Add Suffix                           | The suffix added to the caller/callee number For<br>example, if the suffix is set as 678 and the caller<br>number is 9000, then the caller number will be<br>changed into 9000678 after the manipulation rule is<br>matched;<br>The suffix does not support regular expression; |
|--------------------------------------|----------------------------------------------------------------------------------------------------|
| Condition                            | The condition supports regular expression.<br>If a caller/callee number can match one of the rules<br>set in the 'Condition' parameter, the original<br>number will be changed into the one set in the<br>'Replaced By' parameter.                                              |
| Replacement                          | If a caller/callee number can match one of the rules<br>set in the 'Condition' parameter, the original<br>number will be changed into the one set in the<br>'Replaced By' parameter.<br>The value of the 'Replaced By' parameter does not<br>support regular expression.        |
| Synchronize the request-uri username | After checking the box, the request-uri user name will be changed synchronously                                                                                                    |

#### Notes:

1. During number manipulation, 'Delete Prefix' and 'Delete Suffix' are carried out first, followed by 'Add Prefix' and 'Add Suffix' . If

'Condition' is also set, SBC8000 will match the condition based on the result of the abovementioned rules.

If a number manipulation rule is used on the Service- > Access Network
 page, the Service -> Access SIP Trunk page or the Service -> Core SIP
 Trunk page, it means the caller/callee number will be manipulated before the

call chooses a route;

3. If a number manipulation rule is used on the **Service Routing Profiles** page, it means the caller/callee number will be manipulated after the call has chosen a specific route.

### 3.4.14 Number Pool

On the **Service** -> **Number Pool** page, you can set a number pool. If the number pool is used on the **Service Routing Profiles** page, the caller/callee number will be randomly replaced by a number from the pool.

| Name                                 | *             |        |
|--------------------------------------|---------------|--------|
| Nume.                                |               |        |
| Description                          |               |        |
| Caller Number                        |               |        |
| Prefix                               |               | Delete |
| Start Number                         |               |        |
| End Number                           |               |        |
|                                      |               |        |
|                                      | + Add         |        |
| Callee Number                        |               |        |
| Prefix                               |               | Delete |
| Start Number                         |               |        |
| End Number                           |               |        |
|                                      |               |        |
|                                      | + Add         |        |
| Synchronize the request-uri username |               |        |
|                                      | Submit Cancel |        |
|                                      |               | _      |

Figure 3-4-20 Configure Number Pool

Table 3-4-19 Number Pool

| Name                                    | The name of this number pool. It cannot be<br>modified after the number pool has been<br>added successfully                                                                                                    |
|-----------------------------------------|----------------------------------------------------------------------------------------------------|
| Description                             | The description of this manipulation rule                                                                                                    |
| Caller/Callee Number                    | <ul> <li>Prefix: If the prefix here is matched with a caller/callee number, the caller/callee number will be randomly replaced by a number from the pool;</li> <li>Start Number: The starting number of the number pool</li> <li>End Number: The ending number of the number pool</li> </ul> |
| Synchronize the request-uri<br>username | After checking the box, the request-uri user name will be changed synchronously                                                                                                    |

## 3.4.15 SIP Account

On this page, you can configure the account information that SBC registers to the server. The SBC supports importing and exporting account information.

| Name •<br>Description<br>Flow Count •<br>Unit Time for Flow Control •                                                                                                    |             | s              |                    |     |  |
|----------------------------------------------------------------------------------------------------|-------------|----------------|--------------------|-----|--|
| Note: (Total number of accounts/flow control number) * flow control unit time < 50%~90% of the registration cycle.<br>Otherwise, some users aren't registered, and the flow control only applies to register message. |             |                |                    |     |  |
| Account Delete All C Modify All                                                                                                    |             |                | O A                | \dd |  |
| Username Authenticatio                                                                                                    | n ID Regist | tered Interval | Max Media Sessions |     |  |
|                                                                                                    | Submit C    | Cancel         |                    |     |  |

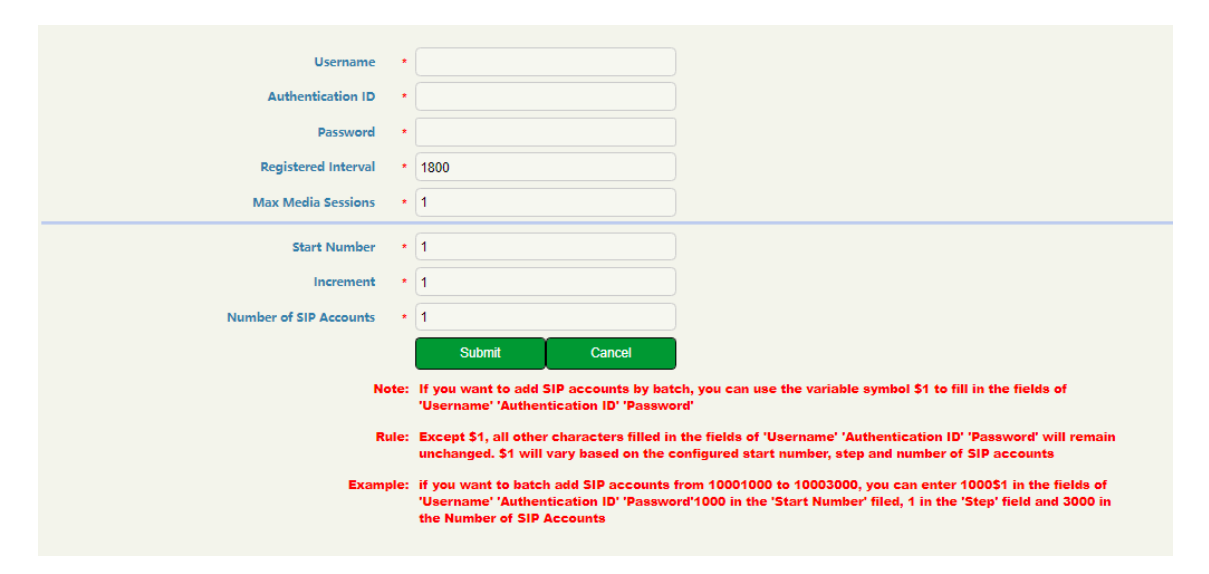

Figure 3-4-21 Configure SIP Account

Table 3-4-20 SIP Account

| Name                       | The name of this SIP Account. It cannot be modified after the SIP Account has been added successfully                                  |
|----------------------------|----------------------------------------------------------------------------------------------------|
| Description                | The description of the sip account                                                                                                    |
| Flow Count                 | Number of registrations during the unit time                                                                                           |
| Unit Time for Flow Control | Minimum registration unit time for flow controls                                                                                       |
| Username                   | Username for registered SIP account                                                                                                    |
| Authentication ID          | The authentication ID of the registered account.<br>It must be consistent with the sip server,<br>otherwise it will not be registered. |
| Password                   | Authentication password for registered accounts                                                                                        |
| Registered Interval        | If the registration is not successful during this period, the registration will be initiated again after this time period.             |

| Max Media Sessions     | Maximum number of concurrent calls for this account                                                                        |
|------------------------|----------------------------------------------------------------------------------------------------|
| Start Number           | User name, authentication ID, password options<br>support rule adaptation. The starting value of<br>variable character \$1 |
| Increment              | Increment of variable character \$1                                                                                        |
| Number of SIP Accounts | Total number of accounts with variable character \$1                                                                       |

Note:

(Total number of accounts/flow control number) \* flow control unit time < 50%~90% of the registration cycle. Otherwise, some users aren't registered, and the flow control only applies to register message.

### 3.4.16 Time Profile

On the **Service Time Profile** page, you can set a time period for calls to choose routes. When a call is initiated and the time meets a time set in the Time Profile, the call will be triggered with a corresponding route. If a call is initiated without matching any time set in the profile, the call cannot be routed and rejected.

Click + Add , and you can add a time profile.

| Name<br>Description | *             | ]      |
|---------------------|---------------|--------|
| Date                |               | Delete |
|                     | + New date    |        |
| Workday             |               |        |
| Time                |               | Delete |
|                     | + New time    |        |
|                     | Submit Cancel |        |
|                     |               |        |

Figure 3-4-22 Add Time Profile

| Table 3 | 3-4-21 | Time | Profile |
|---------|--------|------|---------|
|---------|--------|------|---------|

| Name        | The name of the time profile. It cannot be modified after the time profile is added successfully          |
|-------------|----------------------------------------------------------------------------------------------------|
| Description | The description of the time profile                                                                       |
| Date        | Configure the starting date and ending date of a period;<br>You are allowed to configure multiple periods |
| Workday     | Choose one or more working days (from Monday to<br>Sunday)                                                |
| Time        | Choose the starting time and ending time of a day<br>You are allowed to configure multiple time periods   |

## 3.4.17 Rate Limit

On the **Service** -> **Rate Limit** page, you can configure the maximum registrations per second (RPS), maximum calls per second (CPS) and maximum concurrent calls for access network, access SIP trunk and core SIP trunk.

| Rate Limit |             |     |        |     |                    | + Add |
|------------|-------------|-----|--------|-----|--------------------|-------|
| Name       | Description |     | RPS    | CPS | Max Media Sessions |       |
| default    | default     |     | 500    | 300 | 10000              | B     |
|            |             |     |        |     |                    |       |
|            | Name        | •   |        |     |                    |       |
|            | Description |     |        |     |                    |       |
|            |             |     |        |     |                    |       |
|            | RPS         | * 1 |        |     |                    |       |
|            | CPS         | * 1 |        |     |                    |       |
| Max Med    | ia Sessions | * 1 |        |     |                    |       |
|            |             |     | Submit | (   | Cancel             |       |
|            |             |     |        |     |                    |       |
|            |             |     |        |     |                    |       |

Figure 3-4-23 Add Rate Limit

#### Table 3-4-22 Rate Limit

| Name               | The name of the rate limit rule. It cannot be modified after the rate limit rule is added successfully |
|--------------------|----------------------------------------------------------------------------------------------------|
| Description        | The description of the rate limit rule                                                                 |
| RPS                | The maximum number of registrations that is allowed per second                                         |
| CPS                | The maximum number of calls that is allowed per second                                                 |
| Max Media Sessions | The maximum number of concurrent calls that is allowed                                                 |

#### Notes:

1. There is a default rate limit rule on the page. Its RPS, CPS and maximum number of concurrent calls are defined by License.

2. The RPS, CPS and maximum concurrent calls configured in other rate limit rules cannot be greater than those of default rule.

## 3.4.18 SIP Header Manipulation

When the SIP headers of the messages related to calls passing through access network, access SIP trunk and core SIP trunk are not consistent with those required, you need to set rules to manipulate original SIP headers.

|                | Name *          |             |            |       |       |       |
|----------------|-----------------|-------------|------------|-------|-------|-------|
|                | Description     |             |            |       |       |       |
|                | SIP Header Type |             | ~          |       |       |       |
|                |                 |             |            |       |       |       |
| Operation      |                 |             |            |       |       | O Add |
| Name           | Description     | Туре        | Condition  |       | Value |       |
|                |                 | Submit      | Cancel     |       |       |       |
|                |                 |             |            |       |       |       |
|                |                 |             |            |       |       |       |
|                |                 |             |            |       |       |       |
|                |                 |             |            |       |       |       |
|                | Name *          |             |            |       |       |       |
|                | Description     |             |            |       |       |       |
|                | Туре            | RequestLine | ~          |       |       |       |
| Condition      |                 |             |            |       |       | Add   |
|                | Source ID       |             | Match      | Value |       |       |
| Operation      |                 |             |            |       |       | O Add |
| Destination ID | Action          | Value       | Value Type | Match | Rule  |       |
|                |                 | Submit      | Cancel     |       |       |       |
|                |                 |             |            |       |       |       |
|                |                 |             |            |       |       |       |

Figure 3-4-24 Configure SIP Header Manipulation Rule

#### Table 3-4-23 SIP Header Manipulation

| Name            | The name of the SIP header manipulation rule. It cannot<br>be modified after the SIP header manipulation rule has<br>been added successfully                                                                                |
|-----------------|----------------------------------------------------------------------------------------------------|
| Description     | The description of the SIP header manipulation rule                                                                                                    |
| SIP Header Type | Request: The manipulation rule is only applied to SIP request messages;                                                                                                    |
|                 | Response: The manipulation rule is only applied to SIP response messages;                                                                                                    |
|                 | List: The manipulation rule is only applied to those SIP request and response messages that are selected                                                                                                    |
| Operation       | The operation rule will be applied when the set condition<br>is met. For example, when the set value meets the source<br>ID in Request Line, the actions(add, modify or remove)<br>will be conducted on the destination ID. |
|                 | Name: the name of the operation rule.                                                                                                    |
|                 | <b>Description</b> : the description of the operation rule.                                                                                                    |
|                 | <b>Type</b> : the content type where the operation rule will be applied.                                                                                                    |
|                 | Request-line: the content of the request line of SIP message.                                                                                                    |
|                 | Status-line: the content of the status line of SIP message.                                                                                                    |
|                 | Header: the content of the header of SIP message.                                                                                                    |
|                 | <b>Condition</b> : the set condition for the operation rule.                                                                                                    |

| When the set value matches the source ID, the operation       |
|---------------------------------------------------------------|
| rule will be activated.                                       |
| Source ID: the original content of SIP message, it can be     |
| any parameter included in SIP message.                        |
| Match: equal when the source ID is equal to the set           |
| value, the operation rule is activate.                        |
| Regex when the source ID matches the set regular              |
| expression, the operation rule will be activated.             |
| Value: the value set to match the source ID.                  |
|                                                               |
| <b>Destination ID</b> : the designated header to be modified. |
| Action: The actions (add, modify or remove) to                |
| manipulate SIP header after the preset conditions is          |
| matched.                                                      |
| Value Type: Token In the 'Value' field, the content with      |
| \$ is the content which is from the designated header of      |
| original SIP message.                                         |
| Value: In the Token and Regex value types, the value of       |
| the specified field of the original message is referenced     |
|                                                               |

#### Note:

1. When you quote the value of the original message with \$, you must refer to the configuration method of the target identifier, for example, to quote the value of user in the to field of the original message, you should enter \$to.\$.uri\$.user.

2. All values quoted with \$ are the values of the original message (SIP message before transformation), not the manipulated values (e.g. number

Manipulation, SIP header Manipulation, etc.).

3. Each SIP header field parameter has a specification, and users are suggested to modify or match it strictly according to the parameter rules.

### 3.4.19 SIP Header Passthrough

On the **Service** -> **SIP Header Passthrough** page, you can configure one or more 'SIP Header Passthrough' profiles. If the profiles are used on the **Service** -> **Routing Profile** page, the designated extension fields of SIP messages of a specific route will be passed through.

| SIP Header Passthrough |             |        |          | + Add |
|------------------------|-------------|--------|----------|-------|
| Name                   | Description | SIP He | ader     |       |
|                        |             |        |          |       |
|                        | Name        | *      |          |       |
|                        | Description |        |          |       |
|                        |             |        |          |       |
|                        | SIP Header  |        |          |       |
|                        |             |        | <b>^</b> |       |
|                        |             |        |          |       |
|                        |             |        |          |       |
|                        |             |        |          |       |
|                        |             |        |          |       |
|                        |             |        |          |       |
|                        |             |        |          |       |
|                        |             |        |          |       |
|                        |             |        |          |       |
|                        |             |        | -        |       |
|                        |             |        |          |       |
|                        |             | Submit | Cancel   |       |

Figure 3-4-25 SIP Header Passthrough

#### Table 3-4-24 SIP Header Passthrough

| Name        | The name of the 'SIP header passthrough' profile. It     |
|-------------|----------------------------------------------------------|
|             | cannot be modified after the 'SIP header pass' profile   |
|             | has been added successfully                              |
| Description | The description of the 'SIP header passthrough' profile  |
| SIP Header  | The SIP headers that are passed through.                 |
|             | A SIP header in a row, case-sensitive, without any extra |
|             | punctuation marks                                        |

Notes:

1. The 'Allow' and 'Supported' SIP headers can only be passed through during registration. That is to say, they cannot be passed through during calling. Please think carefully before passing through these two SIP headers, as they might conflict with the configurations of SBC8000.

2. The following SIP heads are not allowed to be passed through:

Network, To, From, Contact, Cseq, Max-Forwards, Content-Length, Content-Type, Via, Require, Proxy-Require, Unsupported, Authorization, Proxy-Authorization, Www-Authenticate, Proxy-Authenticate, Accept, Route, Record-Route, Refer-To, Referred-By, Auto-Defined.

# 3.4.20 Quality Monitoring

Quality Monitoring is used to monitor the quality of the network between local and remote, and to process subsequent communications when the configured standards are reached.

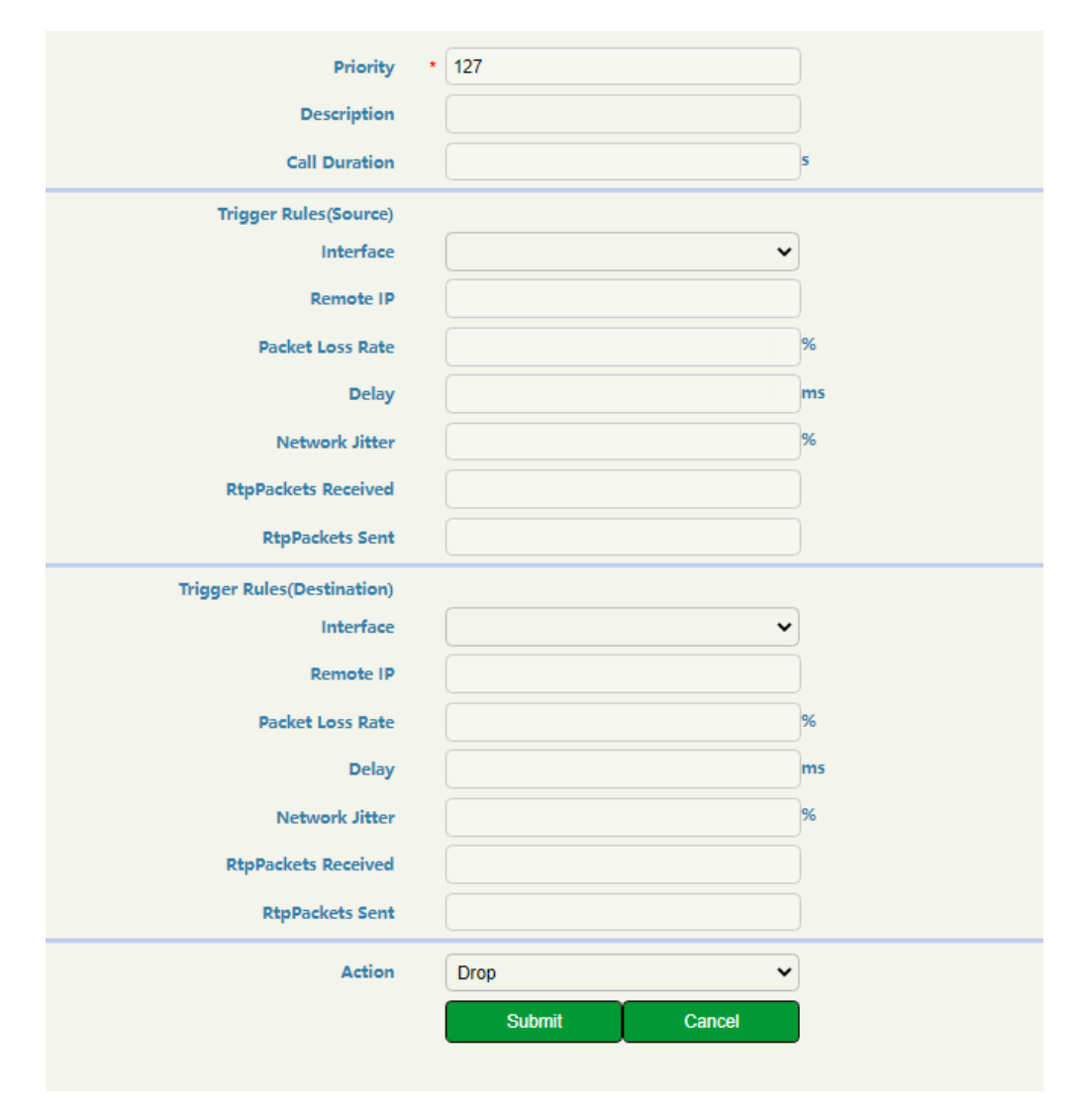

Figure 3-4-26 Quality Monitoring

| Priority      | The priority of passing this quality monitoring<br>after making a call. The higher the number, The<br>higher the priority. |
|---------------|----------------------------------------------------------------------------------------------------|
| Description   | The role and purpose of this quality monitoring, which is set by users                                                     |
| Call Duration | Call duration through this trunk                                                                                           |
| Interface     | Interface of monitored calls                                                                                               |

| Remote IP                | The remote IP address which is connected to the monitoring interface                                                                           |
|--------------------------|----------------------------------------------------------------------------------------------------|
| Packet Loss Rate         | The Packet Loss Rate is the rate between the number of lost packets to the total number of packets sent.                                       |
| Delay                    | The time that it takes for a message or packet to travel from one end of the network to the other                                              |
| Network Jitter           | Packet Delay Variation (PDV), is a stuttering like<br>effect in signal quality because of inconsistent<br>packet delays in a data transmission |
| RtpPackets Received/Sent | Number of RTP received/sent packets                                                                                                    |
| Action                   | The action of the SBC after the trigger condition is reached, including drop,warning and log.                                                  |

# 3.4.21 Bandwidth Limit

You can limit the bandwidth of each voice/video call depending on codec.

| Name *      |      |      |
|-------------|------|------|
| Description |      |      |
| Audio       |      |      |
| PCMU:       | 90.4 | kbps |
| PCMA:       | 90.4 | kbps |
| G723:       | 23.9 | kbps |
| G729:       | 34.4 | kbps |
| OPUS:       | 12   | kbps |
| AMR:        | 12.2 | kbps |
| AMR_WB:     | 12.2 | kbps |
| ILBC_13K:   | 13.3 | kbps |
| ILBC_15K:   | 15.2 | kbps |
| Video       |      |      |
| VP8:        | 0    | kbps |
| VP9:        | 0    | kbps |
| H.263:      | 0    | kbps |
| H.264:      | 0    | kbps |
| H.265:      | 0    | kbps |

Figure 3-4-27 Bandwidth Limit

| Table 3-4-20 Danuwiuth Linit | Table | 3-4-26 | Bandwidth | Limit |
|------------------------------|-------|--------|-----------|-------|
|------------------------------|-------|--------|-----------|-------|

| Name        | The name of the Bandwidth Limit . It cannot be modified after the Bandwidth Limit has been added successfully                                                                                          |
|-------------|----------------------------------------------------------------------------------------------------|
| Description | The function and purpose of this bandwidth limit, which can be set by users.                                                                                                    |
| Audio/Video | The rule will take effect only after it is applied in the<br>Access/Core SIP Trunk, and the audio and video through this<br>Access/Core SIP Trunk will be limited in bandwidth after it is<br>applied. |

#### Note:

1. Under the bandwidth limit strategy, each voice call is pre-allocated with 200 kbps and each video call is pre-allocated with 2 mbps.

# **3.5 Security**

In the **Security** section, you can configure the system security strategies, antiattack strategies and access control strategies.

# 3.5.1 Access Control

On the **Security** -> **Access Control** page, you can configure the access ports for Web.

| Access Control  |
|-----------------|
| Web Server      |
| HTTPS Port 1081 |
| Save            |

Figure 3-5-1 Access Control

Table 3-5-1 Access Control

| Web Server | HTTPS port: the port used to access the web through the   |
|------------|-----------------------------------------------------------|
|            | https protocol, the default is 1081. Users can modify it. |

# **3.5.2 Security Policy**

# 3.5.2.1 SIP Security

|                                       | •                                                                                     |                                                                                                    |                                                                                                    |                                                                                                    |                                                                                                    |
|---------------------------------------|---------------------------------------------------------------------------------------|----------------------------------------------------------------------------------------------------|----------------------------------------------------------------------------------------------------|----------------------------------------------------------------------------------------------------|----------------------------------------------------------------------------------------------------|
|                                       | 5                                                                                     |                                                                                                    |                                                                                                    |                                                                                                    |                                                                                                    |
|                                       | 3                                                                                     |                                                                                                    |                                                                                                    |                                                                                                    |                                                                                                    |
|                                       | s                                                                                     |                                                                                                    |                                                                                                    |                                                                                                    |                                                                                                    |
| Submit                                |                                                                                       |                                                                                                    |                                                                                                    |                                                                                                    |                                                                                                    |
| al call Currently Contains Incomplete | Gals and Shart Galls                                                                  |                                                                                                    |                                                                                                    |                                                                                                    |                                                                                                    |
|                                       |                                                                                       |                                                                                                    |                                                                                                    |                                                                                                    | + Add                                                                                                    |
| Description                           | Attacked                                                                              | Detected                                                                                                    | Action                                                                                                    | Protected Time                                                                                                    |                                                                                                    |
| at Rule User Attack                   | User Atlack                                                                           | Number Of Registrations/4                                                                                                    | Drop                                                                                                    | Silmin                                                                                                    | S .                                                                                                    |
|                                       | Submit<br>al Call Currently Contains incomplete<br>Description<br>at Rule User Attack | Satemi<br>s saitumi<br>et sait Currently Conteases locamplete Calls and Short Calls<br>Description Atlacked<br>at Rule User Atlack User Atlack | Satural<br>Satural<br>Security Contents Incomplete Calls and Shert Calls<br>Description Attacked Detected<br>It Rule User Attack User Attack Humber Of Regionations/4 | Shtmil<br>s still Currently Contents Incomplete Calls and Ehert Calls<br>Description Attacked Detected Action<br>It Rule User Attack Humber Of Registrations/4 Drep | s call Concerning Contractors InConcerning Contractors InConcerning Contended Contractors InConcerning Contractors InConcerning Contractors InConcerning Contended Contended Contende |

Figure 3-5-2 SIP Security Strategy

| Click + Add to add a str | ategy to prevent attacks from SI | P-based devices. Click |
|--------------------------|----------------------------------|------------------------|
| to delete a strategy, wh | ile click            to modify   | the strategy.          |
|                          |                                  |                        |
| Priority *               | 126                              |                        |
| Description              |                                  |                        |
| Attacked                 | IP Anti Attacking                | ~                      |
| Detected                 | Number Of Registrations          | ~                      |
| *                        |                                  |                        |
| Endpoint source          |                                  | ~                      |
| Action                   | Log Record                       | ~                      |
|                          | Submit Cancel                    |                        |
|                          |                                  |                        |
|                          |                                  |                        |

Figure 3-5-3 Add SIP Security Strategy

Table 3-5-2 SIP Security Strategy

| Registration Interval              | If the configured number of registrations is detected<br>during the registration interval, it is identified as a SIP<br>attack                                                                         |
|------------------------------------|----------------------------------------------------------------------------------------------------|
| Call Detetion Interval             | If the configured number of calls is detected during<br>the call detetion interval, it is identified as a SIP attack                                                                                   |
| Abnormal call<br>Detetion Interval | If the configured number of abnormal calls is detected<br>during the abnormal call detetion interval, it is<br>identified as a SIP attack. Abnormal calls include short<br>calls and incomplete calls. |
| Short Call Duration                | Calls that are below the value are identified as short calls                                                                                                    |

| Priority    | The lower the value of priority, the higher the priority level                                                                                                    |
|-------------|----------------------------------------------------------------------------------------------------|
| Description | The role and purpose of this SIP anti-attack policy. It can be configured by the users                                                                                                    |
| Attacked    | Configure the type of attack object: IP Anti<br>attacking/User attack<br>IP Anti attacking: When the number of SIP messages                                                                                                    |
|             | sent from an IP in the detection period has exceeded<br>the set value, the system will handle the SIP messages<br>sent from that IP based on the action type.                                                                                                    |
|             | User attack: When the number of registration/call<br>(caller) messages sent to the same user and access<br>network listening port during the detection period has<br>exceeded the set value, the system will handle the SIP<br>messages based on the action type for that user.                                                                                                    |
| Detected    | Configure the type of detection:Number of<br>Registrations/Number of Calls/Number of Short<br>Calls/Number of Incomplete Calls<br>Number of Registrations: The system will detect the<br>number of REGISTER messages sent from the same IP<br>or user. If the number of times found in the detection<br>period has exceeded the value, the system will handle<br>the REGISTER message based on the action type for<br>that IP or user<br>Number of Calls: The system will detect the number of<br>INVITE messages sent from the same IP or user. If the<br>number of times found in the detection period has |

| exceeded the value, the system will handle the INVITE   |
|---------------------------------------------------------|
| message based on the action type for that IP or user    |
| Number of Short Calls: The system will detect the       |
| number of short calls sent from the same IP or user. If |
| the number of times found in the detection period has   |
| exceeded the value, the system will handle the INVITE   |
| message based on the action type for that IP or user    |
| Number of Incomplete Calls: The system will detect      |
| the number of incomplete calls sent from the same IP    |
| or user. If the number of times found in the detection  |
| period has exceeded the value, the system will handle   |
| the INVITE message based on the action type for that    |
| IP or user                                              |
| Configure endpoint source for SIP attack detection      |
| Log Record: When this policy is in effect, only this    |
| event log is recorded                                   |
| Discard: When this policy is in effect, all messages    |
| received by this endpoint will be dropped for the       |
| limited time                                            |
|                                                         |
| The time when the SIP anti-attack policy takes effect.  |
| A policy needs to be re-evaluated to check if it is     |
| effective after the set time.                           |
|                                                         |

# 3.5.3 Web Authentication Configuration

### 3.5.3.1 Authentication strategy

On this page, you can configure the priority of the Authentication Method, which can be selected from Local Authentication and Radius Authentication.

| Authentication strategy |                     |                                                                                                    |                                                                                                    |
|-------------------------|---------------------|----------------------------------------------------------------------------------------------------|----------------------------------------------------------------------------------------------------|
| Authentisation method p | riority             |                                                                                                    |                                                                                                    |
| Au                      | thentication method | Local authentication                                                                                                    | Delete                                                                                                |
|                         |                     | Save                                                                                                    |                                                                                                    |
|                         | No                  | e: Authentication mode defaults to local authentication method does not include<br>When the authentication method does not include<br>the state of the state of the | son<br>e jocal authentication of the authentication fails, the local authentication will be performed |
|                         |                     |                                                                                                    |                                                                                                    |

Figure 3-5-4 Authentication Strategy

Notes:

- 1. Authentication mode defaults to local authentication
- 2. When the authentication method does not include local authentication, if

the authentication fails, the local authentication will be performed.

## **3.5.3.2 Tacacs Authentication Configuration**

On this page, you can configure the server parameters for tacacs authentication.

| tacacs authentication configuration     |                                                                                                    |  |
|-----------------------------------------|----------------------------------------------------------------------------------------------------|--|
| Valid facada                            | 🖾 Valid                                                                                                   |  |
| protocol type                           | IPV4                                                                                                    |  |
| server IP                               |                                                                                                    |  |
| server port                             |                                                                                                    |  |
| local port                              |                                                                                                    |  |
| Local Interface                         | eth0 🗸                                                                                                    |  |
| shared key                              |                                                                                                    |  |
| support single connection multi-session | 0                                                                                                    |  |
| verification timeout                    | 5000 ms                                                                                                   |  |
| verification protocol                   | AuthenTypeASCII 🗸                                                                                         |  |
|                                         | Save                                                                                                    |  |
|                                         | Tocace uses TCP for transmission. TCP is an insecure transmission protocol.<br>Please use it with caution |  |

Figure 3-5-5 tacacs authentication configuration

| protocol type                              | The type of protocol to interact with the server.<br>You can choose ipv4/ipv6                             |
|--------------------------------------------|----------------------------------------------------------------------------------------------------|
| server IP                                  | The IP address of the Tacacs server                                                                       |
| server port                                | The authentication port of the Tacacs server                                                              |
| local port                                 | The listening port of the tacacs service of the SBC                                                       |
| Local Interface                            | The physical network interface of the SBC                                                                 |
| shared key                                 | The shared key to interact with the tacacs server                                                         |
| support single connection<br>multi-session | The system can support single connection multi-session after you enable it                                |
| verification timeout                       | The timeout period of the Tacacs<br>authentication. The authentication fails after<br>the specified time. |
| verification protocol                      | The verification protocol of Tacacs authentication                                                        |

# 3.5.3.3 Radius configuration

In this page, you can configure the parameters related to radius authentication and bill.

| dius configuration                  |          |           |   |                |
|-------------------------------------|----------|-----------|---|----------------|
| Valis                               | d radius | 🛃 Valid   |   |                |
| Retransmission timeou               | (1-10s)  | 5         |   |                |
| Maximum number of retransm          | ilssions | 5         |   |                |
| Server maximum connection           | failures | 5         |   |                |
| Server recovery time(1              | -30min)  | 15        |   |                |
| Server heartbeat int                | erval(s) | 30        |   |                |
| Authentication tim                  | reoub(s) | 30        |   |                |
| Whether the bill is saved to the di | atab ase |           |   |                |
| W                                   | andor id |           |   |                |
| Send start m                        | essage   |           | ~ |                |
| Send stop m                         | eseage   | All calls | v |                |
| Serve                               | er mode  | Beckup    |   |                |
| Local In                            | ileríace | sth0      | • | Delete         |
| Local authentical                   | ion port |           |   |                |
| Local account                       | ing port |           |   |                |
| lis.                                | v4/Pv6   | IPV4      | • |                |
| Ro                                  | mota IP  |           |   |                |
| Remote authentical                  | ion port |           |   |                |
| Remite account                      | ing port |           |   |                |
| sha                                 | red key  |           |   |                |
|                                     |          | + Add     |   |                |
| Standard attribute                  |          |           |   | н              |
| Extended attribute                  |          |           |   | Select all 1 H |

Figure 3-5-6 Radius configuration

| Table  | 3-5-4 | Radius      | configura | ation |
|--------|-------|-------------|-----------|-------|
| 10.010 | 00.   | 1.00.01.010 | connigun  |       |

| Retransmission timeout(1-<br>10s)  | The re-transmission timeout of Radius messages                                                  |
|------------------------------------|-------------------------------------------------------------------------------------------------|
| Maximum number of retransmissions  | The maximum number of retransmissions of Radius messages                                        |
| Server maximum connection failures | The server status is changed to failed after the Server maximum connection failures is exceeded |
| Server recovery time(1-<br>30min)  | Failed servers are automatically returned to a normal status after the Server recovery time     |
| Server heartbeat interval(s)       | Time interval of heartbeat messages for the interaction between the SBC and the server          |
| Authentication timeout(s)          | If the authentication response message is not received from the server after the Authentication |

|                                           | timeout, the authentication is failed                                                                                                    |
|-------------------------------------------|----------------------------------------------------------------------------------------------------|
| Whether the bill is saved to the database | After you select this option, the system will save<br>the CDRs to the database of SBC in advance.<br>Then you can take out the CDRs from the<br>database and send them to the server at once.<br>You need to configure the number of CDRs to be<br>taken from the database |
| Vendor id                                 | Configure the Vendor ID of the radius server                                                                                                    |
| Send start message                        | SBC sends accounting start message: Invite<br>Message / Ringing / Connect                                                                                                    |
| Send stop message                         | SBC sends accounting stop message: All calls /<br>Normal call                                                                                                    |
| Server mode                               | The policy of sending messages when there are multiple radius servers: Backup/Load Balance                                                                                                    |
| Local Interface                           | The physical port where the radius messages of the SBC are sent                                                                                                    |
| Local authentication port                 | The radius authentication listening port of SBC                                                                                                    |
| Local accounting port                     | The radius accounting listening port of the SBC                                                                                                    |
| IPv4/IPv6                                 | The protocol type to interact with the server:<br>IPv4/IPv6                                                                                                    |
| Remote IP                                 | The IP address of the Radius server                                                                                                    |
| Remote authentication port                | The authentication port of the Radius server                                                                                                    |

| Remote accounting port         | The accounting port of the Radius server                       |
|--------------------------------|----------------------------------------------------------------|
| shared key                     | The shared key to interact with the Radius server              |
| Standard/Extended<br>attribute | The standard/extended attributes of Radius accounting messages |

# 3.6 System

On the System pages, you can configure the device name, certification, network, port mapping, static routes, username & password as well as time zone & current time. You can also upgrade software versions, backup or restore configuration data, and update license and certificate.

## 3.6.1 System Management

On the **System->System Management** page, you can configure the name of the SBC8000.

| System Management |              |  |
|-------------------|--------------|--|
| Device Name       | SBC8000-X-SE |  |
|                   |              |  |

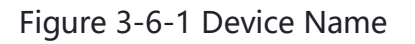

# 3.6.2 Web Configuration

| Web Configuration         |             |     |
|---------------------------|-------------|-----|
| Certification             | · · · · · · | Í.  |
| Кеу                       | •           |     |
| Auto Exit Time            | 10          | min |
| Check HTTP Referer Header | 0           |     |
|                           | Save        | 1   |

Figure 3-6-2 Web Configuration

Table 3-6-1 Web Configuration

| Certification             | You can select the CRT certificate used for https access                   |
|---------------------------|----------------------------------------------------------------------------|
| Кеу                       | You can select the Key certificate used for https access                   |
| Auto Exit Time            | You can configure the Web auto-logout time                                 |
| Check HTTP Referer Header | When it is enabled, the system will strictly check the HTTP Referer Header |

#### 3.6.3 Network

On the **System -> Network** page, you can configure the IP address, Subnet mask, gateway and DNS server. You can also add VLAN on the page.

| Network     |                                  |        |                   |               |               |                |          |              |              |          |          |      |
|-------------|----------------------------------|--------|-------------------|---------------|---------------|----------------|----------|--------------|--------------|----------|----------|------|
| Name        | Service or<br>Managament<br>Port | MTU    | Mac               | IFV4 Address  | Subnet Mask   | IPV4 Gateway   | IPV4 DNS | IPV6 Address | IPV6 Gateway | IPV6 DNS | Priority |      |
| cth0        | Management<br>Port               | 1500   | 00-16-3e-01-6a:b8 | 172.21.184.39 | 255.255.240.0 | 172.21 191.253 | 1        |              |              |          | 100      | C    |
| Ια          | Undefined<br>Part                | 65536  |                   | 127.0.0.1     | 255.0.0.0     |                | 1        |              |              |          |          | C    |
| Floating IP | nanagement                       |        |                   |               |               |                |          |              |              |          |          | +Add |
| Interface   | Index                            | IP Add | dreaa             | Subnet Maak   |               |                |          |              |              |          |          |      |

Figure 3-6-3 Network Port

| New                             |      | ath0            |        |   |
|---------------------------------|------|-----------------|--------|---|
| Nan<br>Service or Management Po | ne f | Management Port |        | J |
|                                 |      | Save            | Cancel | ň |
|                                 | ,    |                 |        | _ |
|                                 |      |                 |        |   |
|                                 |      |                 |        |   |
|                                 |      |                 |        |   |

Figure 3-6-4 Modify Port Information
| Interface   | eth0   | ~      | ~ |
|-------------|--------|--------|---|
| Index       |        |        |   |
| IP Address  |        |        |   |
| Subnet Mask |        |        |   |
|             | Submit | Cancel |   |
|             |        |        |   |
|             |        |        |   |

Figure 3-6-5 Add Floating IP

## 3.6.4 Static Route

On the **System->Static Route** page, you can configure static routes for the network. After a static route is successfully set, related packets will be sent to the designated destination according to the static route.

| Priority              |   | 127    |        |
|-----------------------|---|--------|--------|
| Description           |   |        |        |
| IPv4/IPv6             |   | IPV4   | •      |
| Destination IP/Domain | * |        |        |
| Subnet Mask           | * |        |        |
| Interface             |   | eth0   | •      |
| Next Hop              | * |        |        |
|                       |   | Submit | Cancel |
|                       |   |        |        |
|                       |   |        |        |
|                       |   |        |        |

Figure 3-6-6 Add Static Route

Table 3-6-2 Static Route

| Priority    | The priority of the static route. The smaller digit, the higher priority |
|-------------|--------------------------------------------------------------------------|
| Description | The description of the static route                                      |
| IPv4/IPv6   | You can configure the protocol type: IPv4/IPv6                           |

| IP Destination/Domain | The destination IP address or domain of the static route                                                              |
|-----------------------|----------------------------------------------------------------------------------------------------|
| Subnet Mask           | The netmask of the static route, such as 255.255.255.0                                                                |
| Interface             | The source interface of the static route                                                                              |
| Next Hop              | The next hop address, namely the router address<br>passed by the packets before they reach the<br>destination address |

## 3.6.5 User

On the **System->User->Password** page, you can modify administrator' s password for logging in the SBC8000. Factory defaults for administrator' s username and password are 'admin' and 'admin@123#' which are also used to log in SSH.

#### 3.6.5.1 Password

| Password          |        |
|-------------------|--------|
| Old Password      |        |
| New Password      |        |
| Password Strength |        |
| Confirm           |        |
|                   | Submit |

Figure 3-6-7 Modify Password

#### 3.6.5.2 User List

On the **System->User->User List** page, the administrator can add the users that are allowed to log in the Web interface, specify their roles and set permissions to them.

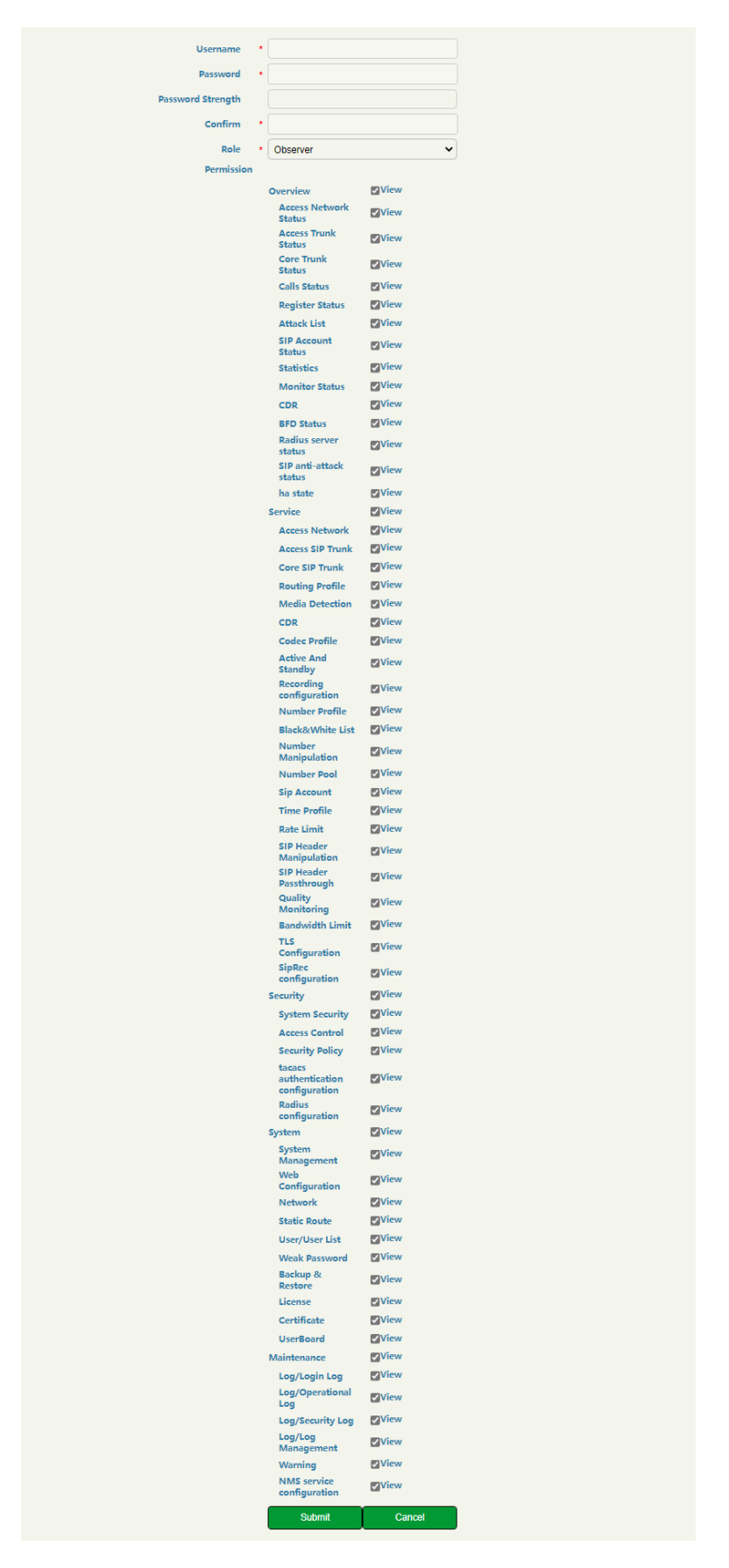

Figure 3-6-8 Add User and Assign Permissions

Table 3-6-3 User List

| Username          | The name of the user, which is used to log in the SBC8000                                                                                                    |
|-------------------|----------------------------------------------------------------------------------------------------|
| Password          | The password for the user to log in the SBC8000 device                                                                                                    |
| Password Strength | The security strength of the password                                                                                                    |
| Confirm           | Confirm the password                                                                                                    |
| Role              | Admin: has the permission to add users whose role is<br>operator or observer, to modify the passwords of users,<br>to add/delete/modify configurations. Only one<br>administrator is allowed for one SBC8000.<br>Operator: has the permission to view configurations, or<br>modify part of the configurations.<br>Observer: has the permission to view existing<br>configurations, but cannot delete or modify them. |

#### 3.6.5.3 Weak Password

On this page, you can configure weak password for the system. The system will have a weak password prompt when setting the weak password.

| Weak Password |        | + Add |
|---------------|--------|-------|
| Name          | Туре   |       |
| 123458/@#     | common |       |
| 123456789.a   | common |       |
| 1234qiver     | cemmon |       |
| P@tssw0rd     | common |       |
| a123456789    | common |       |
| admin123      | common | -     |
| admin666      | common |       |
| qwer1234      | common |       |

| Name |        |        |
|------|--------|--------|
| Туре | common | ~      |
|      | Submit | Cancel |
|      |        |        |
|      |        |        |

Figure 3-6-9 Weak Password

#### Table 3-6-4 Weak Password

| Name | The name of weak paaword                    |
|------|---------------------------------------------|
| Туре | The type of weak password: common/bussiness |

## 3.6.6 Backup & Restore

On the **System->Backup & Restore** interface, you can back up or restore all the configuration data, including service configurations, network configurations and license & certificate. After the configuration data is restored, the SBC8000 device will automatically restart.

| Backup & Restore |                |                                   |             |         |  |  |
|------------------|----------------|-----------------------------------|-------------|---------|--|--|
|                  | Service Config | Certification File Network config | User List   | Backup  |  |  |
|                  |                | no files selected                 | select file | Restore |  |  |

Figure 3-6-10 Backup & Restore

Table 3-6-5 Backup & Restore

| Backup  | You can download the configuration data to be taken as        |
|---------|---------------------------------------------------------------|
|         | backup. Select any of the checkboxes on the right of Service  |
|         | Config, Certification File and Network Config, and then click |
|         | Backup                                                        |
| Restore | Choose a backup file, and then click <b>Restore</b> .         |

## 3.6.7 License

On the **System->License** page, the license information, including License Begin Time, License Total Time, License Expires, Max Media Sessions, Max Transcoding Sessions, Max Registered Users, RPS (registrations per second) and CPS( calls per second), is displayed. The SBC8000 device will not accept registrations and calls after the license expires.

| License                  |                                         |                           |            |
|--------------------------|-----------------------------------------|---------------------------|------------|
| Device SN                | 3                                       |                           |            |
| Device SN                | AC05-E266-A8C3-E387                     | Please input your licence |            |
| Hardware SN              | 0E5D-AA1A-7737                          |                           |            |
| License Type             | demo                                    |                           |            |
| License Begin Time       | 2022-05-05 18:10:04 976181952 +0000 CST |                           |            |
| License Total Time       | 90 d ays 00:00:00                       |                           |            |
| License Expres           | 16days 06:54:59                         |                           |            |
| Max Media Sessions       | 18800                                   |                           |            |
| Max Transcoding Sessions | 5000                                    | Submit                    | Clear      |
| Max Registered Users     | 100000                                  |                           | Read Local |
| RPS                      | 500                                     |                           |            |
| CPS                      | 600                                     |                           |            |
| Active And Standby       | Double-device Hot Standby               |                           |            |

Figure 3-6-11 License Information

# 3.6.8 Certificate

On the **System->Certificate** page, you need to upload a certificate to ensure the secure login to the Web interface of the SBC8000. You can't log in the device until you has uploaded a certificate.

| Name     | *                               |
|----------|---------------------------------|
| CRT File | * select file no files selected |
| KEY File | * select file no files selected |
| CA File  | select file no files selected   |
|          | Submit Cancel                   |
|          |                                 |
|          |                                 |

Figure 3-6-12 Upload Certificate

### 3.6.9 UserBoard

On this page, you can manage the number of user boards and the port range

| Number of UserBoard |                       |             |
|---------------------|-----------------------|-------------|
|                     | Number of UserBoard 1 | ×           |
|                     | Sars                  |             |
| UserBoard           |                       |             |
|                     | Туре                  | Port Range  |
|                     | MFU0                  | 18384~56383 |
|                     | CPU0                  | 16384-56383 |

Figure 3-6-13 UserBoard Management

# 3.7 Maintenance

# 3.7.1 Log

#### 3.7.1.1 Login Log

The logs tracing the logins of the SBC8000 can be viewed on the

Maintenance->Login Log page. You are allowed to set query criteria to view

the logs that you want.

| ~     | Search Name | Туре  | Begin Time      | End Time     | Source       |      | Submi      |                |                  |             |          |
|-------|-------------|-------|-----------------|--------------|--------------|------|------------|----------------|------------------|-------------|----------|
| Index | Username    | Role  | Титно           | L            | ogin IP      | Sour | ce (       | Operation Type | Operation Result | Descript    | tion     |
| 1     | admin       | admin | 2022-07-18 18:4 | 175          | 0.213.39     | tice | 5          | Login          | Success          |             |          |
| 2     | adimin      | admin | 2022-07-18 09.4 | 14:40 175    | 0.213.39     | 848  | <u>n)</u>  | Login          | Success          |             |          |
| 3     | adimin      | admin | 2022-07-15 18 3 | 12:41 113.88 | 13.205 59702 | 100  | 1          | Logout         | Success          | Login times | aut exit |
| 4     | admin       | admin | 2022-07-15 18.1 | 18:05 113 1  | 7.162.103    | 949  | ,          | Login          | Success          |             |          |
| s     | adimin      | admin | 2022-07-15 17 3 | 113.88       | 13.205.59702 | we   |            | Logout         | Success          | Login times | tics ha  |
| 6     | adimin      | admin | 2022-07-15 16:5 | 3:23 \$75    | 0.213.39     | IVC  | ,          | Login          | Success          |             |          |
| 7     | admin       | admin | 2022-07-15 16 4 | 4:00 113.88  | 13.205 59702 | 1940 | 1          | Logout         | Success          | Login times | tice the |
| в     | adimin      | admin | 2022-07-15 15:4 | 8:12 175     | 0.213.39     | ive  | 3          | Login          | Success          |             |          |
| 9     | adimin      | admin | 2022-07-14 18:3 | 18:25 113.88 | 13.205.50702 | 114  | i          | Logout         | Success          | Login times | tice the |
| 10    | admin       | admin | 2022-07-14 17 5 | 52:03 175    | 0.213.39     | we   | <b>1</b> 0 | Login          | Success          |             |          |
|       |             |       |                 |              |              |      |            |                |                  |             |          |
|       |             |       |                 |              | ere .        | 1    | 2 3        | 4              | 5 6              | 7           |          |

Figure 3-7-1 Login Log

## 3.7.1.2 Operational Log

The logs tracing the operations carried out on the Web interface can be queried on the **Maintenance -> Operation Log** page. You are allowed to set query criteria to view the logs that you want.

| Operational Lo | Pg .        |         |                     |                      |        |           |                                 |                     |                   |
|----------------|-------------|---------|---------------------|----------------------|--------|-----------|---------------------------------|---------------------|-------------------|
| • •            | Search Name | Туре    | Begin Time          | End Time             | Source |           | Submit                          |                     |                   |
| index          | Username    | Role    | Time                | Login IP             | Source | Operation | Content                         | Operation<br>Result | Description       |
| 1              | admin       | ədmin   | 2022-07-12 14:56:00 | 175.10.248 173:40428 | web    | Apply     | Access Control                  | Success             |                   |
| 2              | admin       | admin   | 2022-07-12 14:58:00 | 175.10.240 173:49428 | web    | Apply     | Access Control                  | Success             |                   |
| 3              | admin       | ədmin   | 2022-07-06 17 55 17 | 175.10.240.173:61090 | web    | Canoel    | Gore SIP Trunk                  | Success             |                   |
| 4              | admin       | admin   | 2022-07-05 20:52:21 | 113.68.13.205.53316  | web    | Del       | Core SIP Trunk/test555          | Success             |                   |
| 5              | admin       | admin   | 2022-07-05 20 52 17 | 113.88.13.205.53316  | web    | Add       | Core SIP Trutk/test555          | Success             |                   |
| 6              | admin       | admin   | 2022-07-05 20.49.46 | 113.88.13.205.53285  | web    | Cancel    | Codec Profile                   | Success             |                   |
| 7              | admin       | admin   | 2022-07-05 20:29:03 | 113.85.13.205.61005  | web    | Mod.      | Codec Profile/bew               | Success             |                   |
|                | admin       | actimin | 2022-07-05 20:26:34 | 113.85 13 285 61005  | web    | Add       | Codec Profile/bew               | Success             |                   |
| 9              | admin       | admin   | 2022-06-28 13 55 13 | 192.46.227.25:32821  | web    | modify    | SIP Header<br>Manipulation/lest | Failed              | Malchout of range |
| 10             | admin       | ədmin   | 2022-06-20 13:55:13 | 192.46.227.25:46251  | web    | modify    | SIP Header<br>Manipulation/lest | Failed              | Matchout of range |
|                |             |         |                     |                      |        |           |                                 |                     |                   |
|                |             |         |                     |                      |        | 1 2       | 3 4                             | 5                   | 6 7               |

Figure 3-7-2 Operation Log

#### 3.7.1.3 Security Log

The logs related to security can be viewed on the **Maintenance->Security Log** page. You are allowed to set query criteria to view the logs that you want.

| ~     | Search: Begin Time  | End Time | Туре   | Source       | IP Address | Interface | Port Submit                                                                                                    |         |
|-------|---------------------|----------|--------|--------------|------------|-----------|----------------------------------------------------------------------------------------------------|---------|
| Index | Time                | Attacked | Source | IP Address   | Interface  | Port      | Condition                                                                                                    | Action  |
| 1     | 2022-06-29 20:33:56 | USER     | SIP    | 40.77.85.230 |            | 58258     | ["inder" 127 "detection": "Test Rule User Altack" (condition"<br>["attackclass": user", "detectolass": "reg", "volue "4," srcbype", "AV." anname", "7," ac<br>on" ("dase" "block", "value" 0, "time", 5)] | i block |
|       |                     |          |        |              |            |           |                                                                                                    |         |
|       |                     |          |        |              |            |           |                                                                                                    |         |
|       |                     |          |        |              |            |           |                                                                                                    |         |

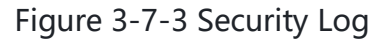

#### 3.7.1.4 Log Management

On the **Maintenance->Log Management** page, you can set the log level to filter logs, and can export the logs of different level.

| Log Management |                 |  |
|----------------|-----------------|--|
|                | Log Record      |  |
|                | Level Disable V |  |
|                | Time 5 min      |  |
|                | Start           |  |
|                | Log Export      |  |
|                | Export          |  |

Figure 3-7-4 Log Management

## 3.7.1.5 Log Server

On the **Maintenance->Log Server** page, you can configure the parameters of Log Server.

| og Server      |            |   |
|----------------|------------|---|
| Level          | Disable 🗸  |   |
| 10v4/10v6      | IPV4 ~     |   |
| Sarvar Address |            |   |
| Part           | 514        |   |
| Transport      |            |   |
|                | Start Stop | Í |
|                |            |   |

Figure 3-7-5 Log Server

| Level          | The levels of log:<br>disable/emerg/alert/crit/err/warning/notice/info/debug       |
|----------------|------------------------------------------------------------------------------------|
| IPv4/IPv6      | You can configure the protocol type: IPv4/IPv6                                     |
| Server Address | The IP Address of Log Server                                                       |
| Port           | The listening port of the log server, the default is 514 and it cannot be modified |
| Transport      | The Transport protocols, you can select UDP/TCP                                    |

## 3.7.2 Reset

You can reset the Machine.

| Reset |                   |
|-------|-------------------|
|       | Reset The Machine |

Figure 3-7-6 Reset

### 3.7.3 PING

**Ping** is used to examine whether a network works normally through sending test packets and calculating response time.

Instructions for using Ping:

1. Enter the IP address or domain name of a network, a website or a device in the input box of Ping, and then click **Start**.

2. If related messages are received, it means the network works normally; otherwise, the network is not connected or is connected faultily.

| Interface            | eth0  | ~ |   |  |
|----------------------|-------|---|---|--|
| 10v4/10v5            | IPV4  | ¥ |   |  |
| Destination IP       |       |   |   |  |
| Times(1-100)         | 4     |   |   |  |
| Packet Size(55-1024) | 56    |   |   |  |
|                      | Start |   |   |  |
|                      |       |   | * |  |
|                      |       |   |   |  |
|                      |       |   |   |  |
|                      |       |   |   |  |
|                      |       |   |   |  |
|                      |       |   |   |  |

Figure 3-7-7 Ping

Table 3-7-2 Ping

| Interface            | Select the network interface for ping testing |
|----------------------|-----------------------------------------------|
| IPv4/IPv6            | Select network type, ipv4/ipv6                |
| Destination IP       | Ping test destination IP or domain name       |
| Times(1-100)         | Number of ping packets sent                   |
| Packet Size(56-1024) | Length of ping packets sent                   |

## 3.7.4 Tracert

Tracert is used to determine a route from one IP address to another.

Instruction for using Traceroute:

1. Enter the IP address or domain name of a destination device in the input box of Tracert, and then click **Start**.

2. View the route information from the returned message.

| Interface      | ottto | • |  |
|----------------|-------|---|--|
| IPv4/IPv6      | IFV4  | * |  |
| Destination (P |       |   |  |
|                | Star  |   |  |
|                |       |   |  |
|                |       |   |  |
|                |       |   |  |
|                |       |   |  |
|                |       |   |  |
|                |       |   |  |
|                |       |   |  |
|                |       |   |  |
|                |       |   |  |

Figure 3-7-8 Tracert

Table 3-7-2 Tracert

| Interface      | Select the network interface for Tracert testing |
|----------------|--------------------------------------------------|
| IPv4/IPv6      | Select network type, ipv4/ipv6                   |
| Destination IP | Tracert test destination IP or domain name       |

# 3.7.5 Regular Expression

On this page, the regular expression test verifies that the user's regular expression is correct and can be matched correctly.

| Pequiar Expression      | In Test                                                                                                    | Co                         | mmon Pequilar Expressions                                                                                                    |  |  |  |
|-------------------------|----------------------------------------------------------------------------------------------------|----------------------------|----------------------------------------------------------------------------------------------------|--|--|--|
| tegular Expression lest |                                                                                                    | Common Regular Expressions |                                                                                                    |  |  |  |
| Regular Expression      |                                                                                                    | ×                          | Matches the starting position in a number string. For<br>example, *134,* matches the numbers starting with<br>134.                                   |  |  |  |
|                         |                                                                                                    | s                          | Matches the ending position of a string. For example,<br>*25 matches the numbers ending with 2.                                                      |  |  |  |
|                         | 10                                                                                                    | 1.                         | Separatas attainate possibilities. For example, 2(3)4 means 2(3 or 4.                                                                                |  |  |  |
| Content                 |                                                                                                    | X                          | Marks the next character as a soecial character, a<br>illerat a backreferance or an odal escape                                                      |  |  |  |
|                         |                                                                                                    | []                         | Matches a single character that is contained within the<br>tracket. For example, [123] matches 1, 2 or 3, [0-9]<br>matchea any digil from "0 to "9". |  |  |  |
|                         | Test Matching                                                                                                    | [^]                        | Matches any one character except those enclosed in [].<br>For example, [19] matches any character except 9                                           |  |  |  |
| Test Result             | Purchase of the second second s |                            | Matches any single character except the newline<br>character. For example, 3.4 matches 314,324,334,344.                                              |  |  |  |
|                         |                                                                                                    | ?                          | Indicates there is zero or one of the preceding element.<br>For example colou?r matches both color and colour.                                       |  |  |  |
|                         |                                                                                                    |                            | Indicates there is zero or more of the preceding<br>element. For example, sithic matches ac,abc,abbc,<br>stabbe, and e on.                           |  |  |  |
| Example                 |                                                                                                    | *                          | Indicates there is one or more of the preceding element.<br>For example, ab-c matches abc, abbc, abbc, and so<br>on, but not ac.                     |  |  |  |
| ^0755.*                 | Matches the phone numbers with starting digits of 0755.                                                                                                    | \d                         | Mark any digit, equal to (0-9)                                                                                                    |  |  |  |
| ^(0755 ^8899 ^0110).*   | Matches the phone numbers with starting digits of 0755, #899 or 0110.                                                                                                    | \D                         | Mark any character that is not a digit, equal to [*0-9]                                                                                              |  |  |  |
| ^[1][358][0-9](9)\$     | Matches the phone numbers with the first digit as 1, the second digit as<br>3, 5 or 8, the left more digits as any of 0 to 9.                                                                                                    | \s                         | Mark any blank character such as a space or a tab.                                                                                                   |  |  |  |
|                         | Bender survey and a survey of the work BORE                                                                                                    | \5                         | Mark any character that is not a blank character.                                                                                                    |  |  |  |

Figure 3-7-8 Regular Expression

# 3.7.6 Warning

The warning of the system can be displayed and can be filtered by conditions.

The Warnings disappear after they are all confirmed.

| Warning |          |                 |                    |            |                                           |             |               |                           |                        |
|---------|----------|-----------------|--------------------|------------|-------------------------------------------|-------------|---------------|---------------------------|------------------------|
| 10      | Y Search | Classes. System | Service) Security) |            | VitamingType: Vitaming[] event[] repair[] |             | Alarm Level E | mergency[] Critical[] Ale | ert() Warning() Info() |
| content |          | Namo            | E                  | login Tima | End Time                                  |             | Submit        | confirm                   | aitcontirm             |
| Index   | Name     | Time            | Alarm Level        | Classes    | content                                   | WarningType | Source        | confirm                   |                        |
|         |          |                 |                    |            |                                           |             |               |                           |                        |
|         |          |                 |                    |            |                                           |             |               |                           |                        |

Figure 3-7-9 Warning

# **3.7.7 NMS Service Configuration**

On this page, you can configure these parameters to connect with the NMS server for remote device management.

| MMS service configuration |                                |                                                                                        |                                                                                                    |  |
|---------------------------|--------------------------------|----------------------------------------------------------------------------------------|----------------------------------------------------------------------------------------------------|--|
|                           | Enable                         | o                                                                                      |                                                                                                    |  |
|                           | Request method                 | HTTPS                                                                                  | ~                                                                                                    |  |
|                           | NM5 server address             |                                                                                        |                                                                                                    |  |
|                           | NM5 server port                | 20006                                                                                  |                                                                                                    |  |
|                           | Interface                      | eth0                                                                                   | ~                                                                                                    |  |
|                           | Device port                    |                                                                                        |                                                                                                    |  |
|                           | Maximum log space              | 100                                                                                    | е кв                                                                                                    |  |
|                           | Maximum number of log<br>files | 2                                                                                      |                                                                                                    |  |
|                           | Protocol version number        | 1.3                                                                                    | ~                                                                                                    |  |
|                           |                                | Save                                                                                   |                                                                                                    |  |
|                           |                                | The network pert with the l<br>otherwise the domain name<br>HTTP protocol has security | highest priority needs to plug in the internet cable,<br>cannot be resolved?:<br>problems, please use it with caution |  |

Figure 3-7-10 NMS service configuration

Table 3-7-3 NMS service configuration

| Request method              | The protocol used by SBC and NMS servers<br>to interact, http/https. http protocol has<br>security issues, please use with caution. |
|-----------------------------|----------------------------------------------------------------------------------------------------|
| NMS server address          | NMS server IP or domain name                                                                                                    |
| NMS server port             | NMS server listening port                                                                                                    |
| Interface                   | Web interface to interact with the NMS server                                                                                       |
| Device port                 | SBC's nms service listening port                                                                                                    |
| Maximum log space           | Maximum file size for SBC and NMS interaction logs                                                                                  |
| Maximum number of log files | Max. number of SBC and NMS interaction logs                                                                                         |

#### Notes:

1. The network port with the highest priority needs to plug in the Internet cable, otherwise the domain name cannot be resolved!

2. HTTP protocol has security problems, please use it with caution

# **4 Abbreviation**

SBC: Session Border Controller SIP: Session Initiation Protocol DTMF: Dual Tone Multi Frequency NAT: Network Address Translation VLAN: Virtual Local Area Network CID: Caller Identity STUN: Simple Traversal of UDP over NAT WLAN: Wireless Local Area Network